Dokumentacja systemu

# eCorpoNet 1.9

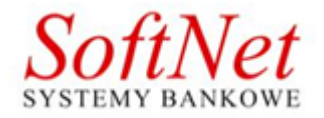

Instrukcja użytkownika

4czerwca2018

# Spis treści

| 1        | <b>Uru</b><br>1.1 | chamianie aplikacji7Logowanie8Web (chlick)           |
|----------|-------------------|------------------------------------------------------|
|          | 1.2               | Wybor klienta                                        |
| <b>2</b> | Nav               | igacja 11                                            |
| 3        | List              | a rachunków 17                                       |
|          | 3.1               | Operacje bieżące                                     |
|          | 3.2               | Wyciągi / Zestawienia obrotów                        |
|          | 3.3               | Historia rachunku                                    |
|          | 3.4               | Blokady                                              |
|          | 3.5               | Pozostałe operacje na rachunkach                     |
| 4        | Kar               | y 33                                                 |
| 5        | Ope               | racje - wprowadzenie 36                              |
| 6        | Zleo              | enia stałe 38                                        |
| 7        | Lok               | 42 42                                                |
| 8        | Doł               | dowania GSM 45                                       |
| 0        | Dng               | long 47                                              |
| 9        | <b>112</b><br>01  | Paczki /8                                            |
|          | 5.1               | 0 1 1 Paczki płacowo /8                              |
|          | 9.2               | Przelewy 40                                          |
|          | 5.2               | $\begin{array}{cccccccccccccccccccccccccccccccccccc$ |
|          |                   | 9.2.2 Przelewy US 51                                 |
|          |                   | 9.2.3 Przelew ZUS 53                                 |
|          |                   | 9.2.4 Przelew zagraniczny 53                         |
|          |                   | 9.2.5 Przelew wewnętrzny                             |

|            | $9.3 \\ 9.4 \\ 9.5$      | 9.2.6Przelew - faktura VAT9.2.7Przekazanie VATPrzenoszenie dyspozycjiDrukowanie paczek i przelewówPozostałe operacje widoku Przelewy | 55<br>56<br>57<br>58<br>60 |
|------------|--------------------------|----------------------------------------------------------------------------------------------------|----------------------------|
| 10         | Poc                      | lpisy                                                                                                    | 64                         |
| 11         | Poc                      | lpis kwalifikowany                                                                                                    | 70                         |
| 12         | Rea                      | dizacja                                                                                                    | 72                         |
| 13         | Koi                      | ntrahenci                                                                                                    | 75                         |
| 14         | Bar                      | ıki                                                                                                    | 78                         |
| 15         | Bar                      | ıki zagraniczne                                                                                                    | 79                         |
| 16         | Urz                      | zędy skarbowe                                                                                                    | 81                         |
| 17         | Ku                       | rsy walut                                                                                                    | 83                         |
| 18         | Орі                      | rocentowanie lokat                                                                                                    | 84                         |
| 19         | Koi                      | munikaty                                                                                                    | 85                         |
| 20         | List                     | zy haseł jednorazowych                                                                                                    | 87                         |
| 21         | Zm                       | iana statycznego PIN tokena                                                                                                    | 91                         |
| 22         | Wy                       | bierz firmę                                                                                                    | 92                         |
| 23         | Zm                       | ień hasło                                                                                                    | 93                         |
| <b>2</b> 4 | Kol                      | ejność rachunków obciążanych                                                                                                    | 95                         |
| 25         | Оро                      | cje logowania                                                                                                    | 97                         |
| 26         | Zak                      | zończenie pracy                                                                                                    | 99                         |
| Α          | <b>Spe</b><br>A.1<br>A.2 | cyfikacja plików importu przelewów1Format pliku ElixirFormat pliku VideotelA.2.1 Import przelewów do US                              | 101<br>103<br>104          |

|              | A.3Format pliku DBFA.4Wewnętrzy format pliku dla przelewów zagranicznych                | $105\\107$               |
|--------------|-----------------------------------------------------------------------------------------|--------------------------|
| в            | Specyfikacja plików importu/eksportu kontrahentówB.1Format pliku CSVB.2Format pliku XML | <b>109</b><br>109<br>110 |
| С            | Specyfikacja plików eksportu wyciągówC.1 Format MT940C.2 Format HomeNet                 | <b>112</b><br>112<br>117 |
| D            | Specyfikacja pliku eksportu operacjiD.1 Format pliku CSVD.2 Format pliku Videotel       | <b>120</b><br>120<br>122 |
| $\mathbf{E}$ | Wykaz sterowników do kart kryptograficznych                                             | 123                      |
| $\mathbf{F}$ | Zmiany w systemie                                                                       | 125                      |

## Wstęp

W czasach, gdy bankowość elektroniczna jest powszechnym sposobem zarządzania finansami, stworzyliśmy dla Państwa wygodne i funkcjonalne oprogramowanie, które umożliwi oraz ułatwi wiele procesów związanych z zarządzaniem Państwa firmami czy instytucjami. Aplikacja eCorpoNet ma pomóc Państwu w codziennej pracy, aby zaoszczędzić czas i sprawić, by żmudna i pracochłonna praca nie była tylko przykrym obowiązkiem.

Niniejsza instrukcja ma na celu wprowadzenie w naszą aplikację oraz omówienie jej wszystkich funkcjonalności. Z pewnością pomoże ona Państwu w obsłudze naszego oprogramowania.

## Wymagania

Do uruchomienia aplikacji wymagane jest zainstalowanie środowiska **Java JRE**, czyli Java Runtime Environment (JRE) w wersji 1.8 oraz konfiguracja sprzętowo-programowa komputera opisana poniżej. Dodatkowo zalecaną rozdzielczością monitora jest przedział od **1024x768** do **1920x1200**.

**Ostrzeżenie** Poprawna obsługa podpisu kwalifikowanego (jedna z metod autoryzacji) jest obecnie dostępna tylko w architekturze **Windows**. W innych systemach operacyjnych modelu **Linux** i **Mac OS X** nie jest ona obecnie możliwa. Szczegóły w rozdziale **Podpis kwalifikowany**.

#### Windows

- Windows 10
- Windows 8.x (Desktop)
- Windows 7 SP1
- Windows Vista SP2
- Windows Server 2008 SP2 i 2008 R2 SP1 (wersja 64-bitowa)
- Windows Server 2012 (wersja 64-bitowa) i 2012 R2 (wersja 64-bitowa)
- RAM: 128 MB; 64 MB dla Windows XP (wersja 32-bitowa)
- Miejsce na dysku: 124 MB
- Przeglądarki: Internet Explorer 8.0 i wersje nowsze, Firefox 42 i wersje nowsze, Opera 27 i wersje nowsze, Chrome wersja 45 i nowsza

**Ostrzeżenie** Ponieważ firma Microsoft z dniem 8 kwietnia 2014 r. zaprzestała obsługi systemu operacyjnego Windows XP, system ten przestał być oficjalnie obsługiwaną platformą. Użytkownicy mogą na własne ryzyko nadal używać aktualizacji Java 7 w systemie Windows XP, lecz asysta techniczna będzie świadczona wyłącznie użytkownikom systemu Microsoft Windows Vista lub nowszego.

#### Linux

- Oracle Linux 5.5+
- Oracle Linux 6.x (wersja 32-bitowa), 6.x (wersja 64-bitowa)
- Oracle Linux 7.x (wersja 64-bitowa)
- Red Hat Enterprise Linux 5.5+, 6.x (wersja 32-bitowa), 6.x (wersja 64-bitowa)
- Red Hat Enterprise Linux 7.x (wersja 64-bitowa)
- Suse Linux Enterprise Server 10 SP2, 11.x
- Suse Linux Enterprise Server 12.x
- Ubuntu Linux 10.04 i wersje nowsze
- Przeglądarki: Firefox 42 i wersje nowsze, Opera 27 i wersje nowsze, Chrome wersja 45 i nowsza .

#### Mac OS X

- Komputer Mac oparty na Intelu, z systemem Mac OS X 10.7.3+, 10.8.3+, 10.9+
- Uprawnienia administratora do instalacji
- Przeglądarki 64-bitowe: Firefox 42 i wersje nowsze, Opera 27 i wersje nowsze, Chrome wersja 45 i nowsza

### Rozdział 1

### Uruchamianie aplikacji

**Ostrzeżenie** W systemie Windows XP HOME aktualizację Java JRE należy przeprowadzić w dwóch krokach: usunąć aktualną wersję, a następnie zainstalować nową.

**Ostrzeżenie** W aplikacji eCorpoNet od wersji 1.7.53 zostaje **wyłączona** możliwość uruchomienia aplikacji jako aplet. Ma to związek z zaprzestaniem obsługi wtyczek NPAPI w przeglądarkach Chrome oraz Firefox. Więcej informacji na stronie https://www.java.com/pl/download/faq/chrome.xml oraz https://www.java.com/pl/download/help/firefox\_java.xml.

Wtyczka Java dla przeglądarek internetowych opiera się na międzyplatformowej architekturze wtyczek NPAPI, która — w ciągu ostatniej dekady była obsługiwana przez wszystkie ważniejsze przeglądarki internetowe. Przeglądarka Google Chrome w wersji 45 (zaplanowana do wydania we wrześniu 2015 r.) przestaje obsługiwać standard NPAPI, co ma wpływ na wtyczki Silverlight, Java, Facebook Video i inne wtyczki oparte na NPAPI. Aplikacje Java są udostępniane poprzez przeglądarki internetowe jako aplikacje Web Start (które po uruchomieniu nie wchodzą w interakcję z przeglądarką) albo jako aplety Java (które mogą wchodzić w interakcję z przeglądarką). Zmiana ta nie ma wpływu na aplikacje Web Start, a jedynie na aplety. Jeśli pojawią się problemy z uzyskiwaniem dostępu do aplikacji Java za pomocą przeglądarki Chrome, firma Oracle zaleca użycie przeglądarki Firefox, Internet Explorer.

Aplikację eCorpoNet uruchamiamy jako zdalnie działająca aplikacja (Java Web Start), otwierająca się w nowym oknie. Należy wykorzystać odpowiedni plik (z rozszerzeniem \*.jnlp). Plik taki można otworzyć bezpośrednio w przeglądarce internetowej, można go też zapisać na lokalnym komputerze i uruchamiać (np. poprzez podwójne kliknięcie). Aplikacja eCorpoNet bazuje na dwóch podstawowych elementach: użytkowniku oraz kliencie. W celu skorzystania z aplikacji, użytkownik w dwóch krokach musi podać oba te parametry.

#### 1.1 Logowanie

Dostęp do aplikacji eCorpoNet realizowany jest poprzez mechanizm kont użytkowników. Konta są identyfikowane poprzez login - niepowtarzalny w skali instancji systemu ciąg znaków. Do konta użytkownika dołączone jest również hasło znane tylko właścicielowi konta.

Po uruchomieniu aplikacji pojawia się okno logowania:

|                              | eCorpoNet X        |
|------------------------------|--------------------|
| Login                        |                    |
| Nazwa użytkownika:<br>Hasło: | mguzowski<br>***** |
| 🧭 Anuluj                     | Wyczyść 🛹 Zaloguj  |

Rysunek 1.1: Okno logowania

W pola **Nazwa użytkownika** i **Hasło** należy wpisać dane przydzielone w banku po podpisaniu stosownej umowy. Podczas wpisywania hasła należy pamiętać, że system rozpoznaje wielkość liter. Trzykrotne wprowadzenie nieprawidłowego hasła powoduje zablokowanie konta użytkownika. W celu odblokowania konta należy skontaktować się z bankiem.

W zależności od konfiguracji aplikacji, zaraz po zalogowaniu użytkownik

może zostać poproszony o zmianę hasła. Sytuacja taka ma miejsce w przypadku gdy:

- użytkownik loguje się po raz pierwszy do systemu,
- hasło użytkownika utraciło ważność.

W każdym z tych przypadków, tak długo, jak użytkownik nie zmieni hasła, nie będzie mógł korzystać z pozostałych funkcjonalności aplikacji. Więcej na temat zmian haseł można przeczytać w rozdziale Zmień hasło.

**Ostrzeżenie** Od wersji 1.7.25 eCorpoNet dany login może mieć aktywną tylko jedną sesję. Oznacza to brak możliwości jednoczesnego logowania dwóch lub więcej osób tym samym loginem.

**Ostrzeżenie** Od wersji 1.7.29 eCorpoNet wprowadzona została opcja dwustopniowego logowania. Jeśli jest ona aktywna dla danego loginu, po wpisaniu loginu i hasła użytkownik zostanie poproszony o dodatkową autoryzację (lista TAN, wiadomość SMS itd.).

### 1.2 Wybór klienta

Klient aplikacji eCorpoNet (modulo) jest elementem odpowiadającym faktycznym instytucjom, które są przez aplikację obsługiwane. W systemie zdefiniowane są połączenia pomiędzy kontami użytkowników a klientami, dzięki którym wiadomo, z których klientów eCorpoNetu może korzystać dany użytkownik.

Po prawidłowym podaniu informacji identyfikujących użytkownika (login i hasło), na ekranie pojawi się okno wyboru klienta:

**Ostrzeżenie** Okno wyboru klienta nie musi pojawić się przy każdym uruchomieniu aplikacji. W przypadku, gdy do danego konta użytkownika przyporządkowany jest dokładnie jeden klient, zostanie on automatycznie wybrany. Dodatkowo wyświetlanie okna wyboru klienta jest zależne od wykorzystania opcji **Ustaw jako domyślne**, o czym poniżej.

|                          | eCorpoNet       | × |
|--------------------------|-----------------|---|
| Login                    |                 |   |
| Wybierz firmę:<br>Nazwa: | Softnet -       |   |
| Ustaw jako domyślne      | Dział finansowy |   |
|                          | Wyczyść 💜 OK    | ) |

Rysunek 1.2: Okno wyboru klienta

Użytkownik z listy dostępnych mu klientów wybiera ten, z którego chce aktualnie korzystać. Dodatkowo można zaznaczyć opcję **Ustaw jako domyślne**, dzięki której wybrany klient stanie się dla danego użytkownika domyślnym i będzie automatycznie wybierany przy każdym logowaniu. Przy dalszej obsłudze aplikacji wyświetlane dane będą zależne zarówno od uprawnień zalogowanego użytkownika jak i od konfiguracji wybranego przez niego klienta.

# Rozdział 2

# Nawigacja

Po prawidłowym zalogowaniu i wyborze klienta (automatycznym lub nie) na ekranie pokaże się główne okno aplikacji:

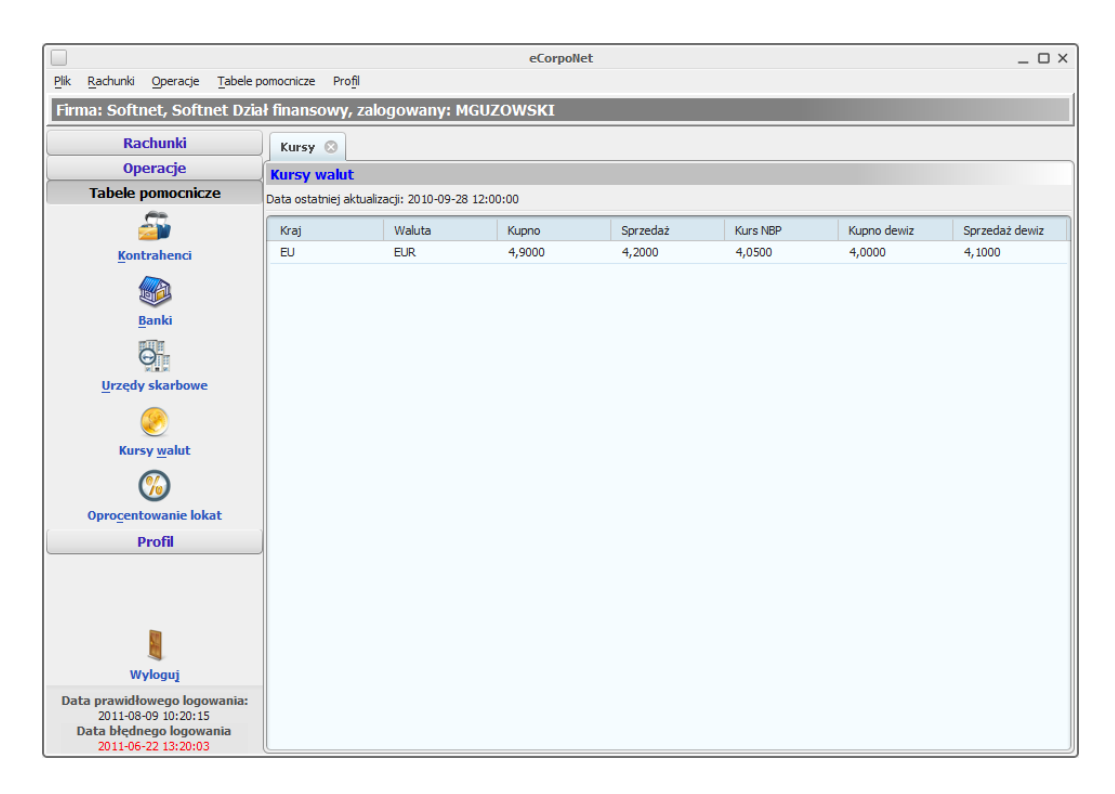

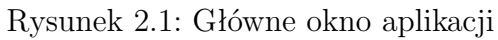

Główne okno aplikacji podzielone jest na trzy główne części:

- menu nawigacyjne znajdujące się z lewej strony menu zawierające wszystkie główne opcje aplikacji,
- ekran główny zawierający zakładki widok opcji dostępnych w menu nawigacyjnym,
- menu główne aplikacji umiejscowione na górze okna menu zawierające wszystkie elementy dostępne w menu nawigacyjnym, plus opcje **Wyloguj** oraz **Zamknij**.

Menu nawigacyjne zawiera cztery podstawowe grupy elementów:

- Rachunki informacje o rachunkach oraz kartach,
- **Operacje** zlecenia stałe, lokaty, przelewy, podpisywanie oraz realizacja dyspozycji,
- Tabele pomocnicze elementy pomocnicze przy pracy w aplikacji,
- **Profil** opcje edycyjne dla aktualnie używanej kombinacji konta użytkownika i klienta.

Dokładne omówienie elementów dostępnych w każdej z tych grup można znaleźć w dalszej części instrukcji.

Ekran główny jest miejscem, w którym pokazują się wybrane przez użytkownika informacje. Widok ten jest podzielony na zakładki. Po wyborze jednej z opcji menu nawigacyjnego (lub menu głównego), na ekranie tym powinna pokazać się nowa zakładka. Otwarte zakładki mogą być w dowolnym momencie zamknięte poprzez naciśnięcie 'X' na jej nagłówku. W większości wypadków dana zakładka może na widoku pokazać się dokładnie raz, tzn. ponowne wybranie tej samej opcji z menu (nawigacyjnego lub głównego) nie spowoduje otwarcia nowej zakładki, a jedynie przejście na wcześniej utworzoną lub ponowne dodanie do widoku wcześniej zamkniętej zakładki.

**Notatka** Niektóre typy zakładek nie są dostępne bezpośrednio z menu nawigacyjnego i głównego. Wówczas są one zależne np. od wybranego przez użytkownika rachunku, tak więc na ekranie głównym może znaleźć się więcej niż jedna zakładka danego typu. Jednakże zawsze dwie zakładki, niezależnie czy tego samego typu, czy nie, wyświetlają różne z punktu widzenia użytkownika dane. Przykładowo można wyświetlić historię dwóch różnych rachunków (o czym w dalszej części instrukcji) Większość zakładek w aplikacji, zbudowana jest z następujących elementów:

- 1. nagłówka zakładki,
- 2. tytułu zakładki,
- 3. opcji wyszukiwania,
- 4. paska operacji,
- 5. tabeli z danymi (często wraz z menu podręcznym dostępnym pod prawym przyciskiem myszy),
- 6. szczegółów danych.

| Przelewy 🛽 📔 🕹                           |                                                      |                       |                     |                      |                                      |                  |  |  |  |
|------------------------------------------|------------------------------------------------------|-----------------------|---------------------|----------------------|--------------------------------------|------------------|--|--|--|
| Lista przelewów i paczek do akceptacji 2 |                                                      |                       |                     |                      |                                      |                  |  |  |  |
| - Wyszukiwanie                           | - Wyszukiwanie 3                                     |                       |                     |                      |                                      |                  |  |  |  |
| Typ 💟 Zag                                | YP 🖉 Zagraniczny 🖉 Zwykły 🖉 Przelew ZUS 🖉 Przelew US |                       |                     |                      |                                      |                  |  |  |  |
| Rachunek źródłowy Wszyst                 | kie                                                  |                       |                     |                      |                                      | *                |  |  |  |
| Nazwa odbiorcy                           |                                                      |                       |                     |                      |                                      |                  |  |  |  |
| Rachunek docelowy                        |                                                      |                       |                     |                      |                                      |                  |  |  |  |
| 🔍 Szukaj 📃 Wyczyś                        | ć                                                    |                       |                     |                      |                                      |                  |  |  |  |
| 😲 Dodaj przelew  🚷                       | Dodaj paczkę                                         | 🔵 Usuń  🚯 Edytuj      | i 📈 Wytnij 🧻        | Kopiuj 📗 Wklej       | Do podpisu 💰 Wydruk 🧃 Import         | 4                |  |  |  |
| Nazwa                                    |                                                      | Rachunek beneficjenta | Tytułem             | Kwota                | Data wyk Rachunek źródłowy           | <sup>тур</sup> 5 |  |  |  |
| 🔻 🕕 wypłaty 01.2010 (                    | 1 pozycja)                                           |                       |                     | 2 000,00 PLN         | N 2010-10-04 97 11402004 0000 3502 4 | 45               |  |  |  |
| Firma handlowa                           | 'Kowalski'                                           | 88 11402004 0000 320  | 2 603 zlecenie nr   | r 2010/ 2 000,00 PLN | N 2010-10-04 97 11402004 0000 3502 4 | 45 Przelew zw    |  |  |  |
|                                          |                                                      |                       |                     |                      |                                      |                  |  |  |  |
| - Szczegóły                              |                                                      |                       |                     |                      |                                      | 6                |  |  |  |
| Rachunek beneficjenta                    | 88114020040                                          | 000320260341734       |                     |                      |                                      |                  |  |  |  |
| Utworzony przez                          | MGUZOWSKI                                            | Data utworzenia:      | 2010-10-04 10:45:01 |                      |                                      |                  |  |  |  |
| Zmodyfikowany przez                      | MGUZOWSKI                                            | Data modyfikacji:     | 2010-10-04 10:45:01 |                      |                                      |                  |  |  |  |
| Treść                                    | zlecenie nr 20                                       | 10/01/01/20929        |                     |                      |                                      |                  |  |  |  |
|                                          |                                                      |                       |                     |                      |                                      |                  |  |  |  |

Rysunek 2.2: Przykładowa zakładka z oznaczonymi elementami

Elementy te zazwyczaj ułożone są w pionie, tzn jeden pod drugim. Każda z zakładek zawiera przynajmniej część z wymienionych powyżej elementów. Warto zauważyć, że zachowanie tych elementów może się zmieniać w zależności od wykonanych wcześniej działań użytkownika. Przykładowo, widok szczegółów danych nie będzie zawierał żadnych istotnych informacji, jeżeli użytkownik nie zaznaczy żadnego elementu w tabeli. Operacje dostępne na pasku operacji też mogą się dezaktywować i uaktywniać w zależności od zaznaczonych w tabeli danych. **Ostrzeżenie** Operacje widoczne na pasku operacji mogą być stale niedostępne lub całkowicie niewidoczne dla użytkownika, jeżeli nie posiada od odpowiednich uprawnień.

Ciekawą funkcją elementów: opcje wyszukiwania oraz szczegóły danych, jest możliwość ich zminimalizowania, tak, aby zajmowały jak najmniej miejsca na ekranie. Zachowanie to jest przydatne, gdy nie korzystamy z tych elementów i chcemy maksymalnie powiększyć obszar wyświetlający dane. Obiekty te można minimalizować poprzez kliknięcie na napisy odpowiednio **Wyszu-kiwanie** oraz **Szczegóły**.

Niektóre elementy wizualne w aplikacji zachowują się tak samo w każdym widoku. Przykładowo wszystkie przyciski służące do drukowania wyświetlają dodatkowe menu, z którego użytkownik wybiera, czy dany plik chce otworzyć, czy też zapisać (poprzez wybranie opcji **Otwórz** lub **Zapisz**). Wszelkie wydruki w aplikacji generowane są w postaci plików PDF.

**Ostrzeżenie** W celu prawidłowego działania opcji **Otwórz** komputer użytkownika musi mieć skonfigurowany domyślny program do otwierania plików z rozszerzeniem PDF.

Podobnie też opcje wyszukiwania w zakładkach zawsze opatrzone są dwoma przyciskami: **Szukaj** oraz **Wyczyść**. Wybranie pierwszego z nich powoduje przefiltrowanie tabeli, natomiast wybranie drugiego powoduje wyczyszczenie opcji wyszukiwania i ponowne załadowanie wszystkich elementów tabeli. Przycisk **Wyczyść** znajduje się również w większości okien dialogowych, które pojawiają się w trakcie pracy z aplikacją i powoduje wyczyszczenie danych wprowadzonych przez użytkownika.

Wszelkie dialogi, do których użytkownik wprowadza dane, kolorowane są tak, aby ułatwić użytkownikowi pracę. Jeżeli dane pola dialogu są wymagane (muszą zostać wypełnione), zostaną one oznaczone na żółto. Tak długo, jak na dialogu znajdują się tak oznaczone pola, użytkownik nie może

Jeżeli użytkownik wprowadził błędne dane, zostaną one zaznaczone na kolor czerwony. Dodatkowo, po umieszczeniu kursora nad oznaczonym w ten sposób polem, pokaże się informacja opisująca błąd. W takiej sytuacji zatwierdzanie danych wprowadzonych przez użytkownika jest anulowane, i

Ciekawą funkcjonalnością aplikacji jest możliwość kopiowania wielu elementów do formatu HTML. W ten sposób można kopiować zarówno zawartość tabeli jak i szczegółowe opisy danych (widoczne chociażby w szczegółach

|                                              | Paczka                           | ×       |
|----------------------------------------------|----------------------------------|---------|
| Nazwa paczki<br>Data wykonania<br>Obciążenie | 2018-05-28 V Data ost.realizacji |         |
| 🧭 Anuluj                                     |                                  | Wyczyść |

Rysunek 2.3: Przykład pola wymaganego

| Z                            | miana hasła       | ×      |                                           |
|------------------------------|-------------------|--------|-------------------------------------------|
| Obecne hasło:<br>Nowe hasło: | *****             |        |                                           |
| Powtórz hasło:               | ********* Nowe ha | isło p | owinno być wprowadzone dwukrotnie tak sam |
| 🧭 Anuluj                     | Reset 😽 OK        | )      |                                           |

Rysunek 2.4: Przykład pola z błędnymi danymi

w większości zakładek). Kopiowanie można wykonać poprzez wykorzystanie kombinacji klawiszowej Ctrl+C. Skopiowane elementy trafiają do schowka systemowego, po czym mogą zostać wykorzystane w dowolnej innej aplikacji. Poniższe 2 rysunki przedstawiają efekt takiego działania: zaznaczone wiersze tabeli zostają skopiowane i wstawione do popularnego edytora

| Data operacji<br>Data księgowania | Opis operacji                                                                                                    | Kwota         | Saldo         |
|-----------------------------------|----------------------------------------------------------------------------------------------------|---------------|---------------|
| 2012-08-01<br>2012-08-01          | <u>ZUS / Polecenie Przelewu / eCorponet-przel. zew.</u><br>78 10101023 0000 2613 9520 0000<br>ZAKLAD UBEZPIECZEŃ SPOŁECZNYCH Nazwa płatnika:<br>6780052374 S20120701 | -256,69 PLN   | 59 348,99 PLN |
| 2012-08-01<br>2012-08-01          | UZNANIE / Polecenie Przel.US / eCorponet-przel. zew.<br>80 1010/270 0009 2522 2300 0000<br>Drugi Urząd Skarbowy Kraków<br>/TI/N6780052374/OKR/12M07/SFP/P1T          | -1 236;36 PLN | 59 605,68 PLN |
| 2012-08-01<br>2012-08-01          | UZNANIE / Polecenie Przelewu / eCorponet-przeł. wew.<br>43 s6i20003 0000 0000 0013 0043<br>rachunek wewnętrzny<br>przeksegowanie srodkow                             | -1 500,00 PLN | 60 842,04 PLN |

Rysunek 2.5: Zaznaczanie elementów tabeli

Ostrzeżenie Jeżeli kopiowany będzie pojedynczy wiersz, wynikiem kopio-

| 2012-08-02<br>2012-08-02 | UZNANIE / Polecenie Przelewu / eCorponet-przel.<br>wew.<br>43 861 20003 0000 0000 001 3 0043<br>rachunek wewnętrzny<br>przeksiegowanie srodkow                   | -1 500,00<br>PLN | 56 368,55<br>PLN |
|--------------------------|----------------------------------------------------------------------------------------------------|------------------|------------------|
| 2012-08-02<br>2012-08-02 | UZNANIE / Polecenie Przel.US / eCorponet-przel.<br>zew.<br>80 10101 270 0009 2522 2300 0000<br>Drugi Urząd Skarbowy Kraków<br>/TI/N6780052374/OKR/12M07/SFP/PIT  | -1 236,36<br>PLN | 57 868,55<br>PLN |
| 2012-08-02<br>2012-08-02 | ZUS / Polecenie Przelewu / eCorponet-przel. zew.<br>78 10101023 0000 2613 9520 0000<br>ZAKŁAD UBEZPIECZEŃ SPOŁECZNYCH<br>Nazwa platnika:<br>6780052374 S20120701 | -256,69<br>PLN   | 59 104,91<br>PLN |

Rysunek 2.6: Skopiowane elementy w edytorze tekstowym

wania nie musi być tekst w formacie HTML. Wówczas najczęściej zwracana będzie linia tekstu, w której wartości kolumn oddzielone będą znakiem tabulacji.

Innym ciekawym elementem aplikacji jest możliwość zmiany kolejności kolumn. Wystarczy tylko przeciągnąć myszką nagłówek tabeli w żądane przez nas miejsce.

| Numer rachunku                                                                  | Nazwa rachur   | Przyjazna nazwa               | Saldo bieżące | Dostępne środki | %WN   | %MA   |
|---------------------------------------------------------------------------------|----------------|-------------------------------|---------------|-----------------|-------|-------|
| 🔻 🕕 Rachunki bieżące                                                            |                |                               |               |                 |       |       |
| 4 32 83090000 0031 7977 3000 0010                                               | Konto rozlicze | Rachunek rozliczeniowy podsta | 5 000,00 PLN  | -82,19 PLN      | -     | -     |
| 97 11402004 0000 3502 4451 5584                                                 | Konto rozlicze | Rachunek rozliczeniowy dodatk | 10 000,00 PLN | 0,00 PLN        | 7,90% | 1,11% |
| 🔻 🚚 🛛 Rachunki terminowe                                                        |                |                               |               |                 |       |       |
| 92 11402004 0000 3302 5676 4253                                                 | Lokata Biznes  |                               | 2 000,00 PLN  | 0,00 PLN        | 0,00% | 4,50% |
| 🕕 Rachunki kredytowe                                                            |                |                               |               |                 |       |       |
| <ul> <li>92 11402004 0000 3302 5676 4253</li> <li>Rachunki kredytowe</li> </ul> | Lokata Biznes  |                               | 2 000,00 PLN  | 0,00 PLN        | 0,00% | 4,50% |

Rysunek 2.7: Zamiana kolumn miejscami

## Rozdział 3

### Lista rachunków

Po wybraniu opcji **Lista** z grupy **Rachunki** wyświetlona zostaje zakładka z listą dostępnych rachunków:

| Lista rachunków 🛇                                                                                                    |                                               |                 |                 |                 |  |  |  |  |
|----------------------------------------------------------------------------------------------------|-----------------------------------------------|-----------------|-----------------|-----------------|--|--|--|--|
| Lista rachunków                                                                                                    | Lista rachunków                               |                 |                 |                 |  |  |  |  |
| 🧃 Wycłągi 💐 Wycłągi+ 💐 Wycłągi masowe 2 Bieżące 🐗 Historia 🌡 Blokady 🛖 Edytuj nazwę 🥌 Wydruk 🎽 Eksport 🔍 Szukaj 💮 Zaznacz obroty |                                               |                 |                 |                 |  |  |  |  |
| Numer rachunku                                                                                                    | Nazwa rachunku                                | Przyjazna nazwa | Saldo bieżące 🔺 | Dostępne środki |  |  |  |  |
| 🔻 🕕 Rachunki bieżące                                                                                                    |                                               |                 |                 |                 |  |  |  |  |
| 92 2 4440008 0000 0000 0622 0008                                                                                                 | ROR A/P                                       |                 | 0,00 PLN        | 0,00 PLN        |  |  |  |  |
| 1 21 26 14000 1 0000 0622 1000 0031                                                                                              | RACHUNKI BIEŻĄCE ROLNIKÓW INDYWIDUALNYCH- A/P |                 | 1 000,00 PLN    | 0,00 PLN        |  |  |  |  |
| 37 26 14000 1 0000 06 22 1000 00 34                                                                                              | RACHUNKI BIEŻĄCE ROLNIKÓW INDYWIDUALNYCH- A/P |                 | 1 111,00 PLN    | 0,00 PLN        |  |  |  |  |
| 44 26 14000 1 000 1 0000 06 22 000 1                                                                                             | ROR                                           |                 | 7 981,79 PLN    | 7 981,79 PLN    |  |  |  |  |
| 79 26140001 0000 0622 0000 0033                                                                                                  | RACHUNKI BIEŻĄCE ROLNIKÓW INDYWIDUALNYCH- A/P | NRB_2 DLA VAT   | 9 822, 17 PLN   | 9 822, 17 PLN   |  |  |  |  |
| 63 26 14000 1 0000 06 22 0000 00 30                                                                                              | RACHUNKI BIEŻĄCE ROLNIKÓW INDYWIDUALNYCH- A/P | NRB_1 DLA VAT   | 10 825, 57 PLN  | 10 825,57 PLN   |  |  |  |  |
| 09 25140001 0000 0000 0622 0002                                                                                                  | ROR A/P                                       |                 | 138 624,60 PLN  | 138 624,60 PLN  |  |  |  |  |
| Rachunki terminowe                                                                                                    |                                               |                 |                 |                 |  |  |  |  |
| Rachunki kredytowe                                                                                                    |                                               |                 |                 |                 |  |  |  |  |
| 🔻 🚚 Rachunki VAT                                                                                                    |                                               |                 |                 |                 |  |  |  |  |
| 76 26140001 0000 0622 2000 0032                                                                                                  | KONTO VAT KLIENT                              |                 | 9 949,86 PLN    | 9 949,86 PLN    |  |  |  |  |
|                                                                                                    |                                               |                 |                 |                 |  |  |  |  |
| + Szczegóły                                                                                                    |                                               |                 |                 |                 |  |  |  |  |

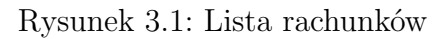

Dostępne rachunki podzielone są na 3 grupy:

- bieżące,
- terminowe,
- kredytowe,
- VAT.

Rachunki widoczne na tej zakładce albo należą do klienta, z którego aktualnie się korzysta, albo został on dla niego udostępniony. Dodatkowo, użytkownik widzi tylko te rachunki danego klienta, do których otrzymał odpowiednie uprawnienia.

Opcja **Eksport** dla rachunków bieżących, umożliwia wygenerowanie do zbiorczego pliku MT940. Dostępne są dwie opcje:

- najnowsze dla każdego rachunku bieżącego, znajdujdowane są wpisy z najnowszą datą i najwyższym nr sesji. Do pliku eksportowane są te rachunki, dla których istnieje wpis z wybraną datą i sesją
- wszystkie wszystkie daty i sesje dla każdego rachunku bieżącego. Do jednego pliku eksportowane są te rachunki, dla których istnieje wpis z wybraną datą i sesją

Z poziomu zakładki użytkownik ma dostęp do szeregu operacji. Zostaną one omówione w kolejnych podrozdziałach.

### 3.1 Operacje bieżące

Dla każdego rachunku można wyświetlić operacje bieżące wykonane na nim poprzez wybranie opcji **Bieżące** z paska operacji. Po wykorzystaniu tej opcji dodawana jest nowa zakładka zawierająca operacje bieżące danego rachunku:

| Lista rachunków                   | Bieżące 🙁                                                                                                    |                                            |             |               |
|-----------------------------------|----------------------------------------------------------------------------------------------------|--------------------------------------------|-------------|---------------|
| Operacje bieżące i                | na rachunku: 97 11402004 0000 3502                                                                                                    | 4451 5584                                  |             |               |
| - Wyszukiwanie                    |                                                                                                    |                                            |             |               |
| Pozostałe kryteria                |                                                                                                    |                                            |             |               |
| Typ operacji                      | Wszystkie 👻                                                                                                    |                                            |             |               |
| Rachunek                          |                                                                                                    |                                            |             |               |
| Kwota od                          | 200.00 do 500.00                                                                                                    |                                            |             |               |
| Tytuł                             |                                                                                                    | 🔍 Szukaj                                   |             |               |
| Nadawca                           |                                                                                                    | Wyczyść                                    |             |               |
| 🔍 Szczegóły 🏼 💰 D                 | rukuj wtórnik 🌒 Stwórz przelew 🌒 Stwórz                                                                                                    | kontrahenta 💾 Eksport 🍏 Wydruk             |             |               |
| Data operacji<br>Data księgowania | Opis operacji 👻                                                                                                    |                                            | Kwota       | Saldo         |
| 2001-01-10 2001-01-10             | ZUS / Polecenie Przełewu / Przełew z pro<br>45 4444444 0000 0000 0000 3244                                                                         | <u>wizja</u>                               | -375,00 PLN | 10 447,00 PLN |
|                                   | 8681175703 P74091908567 S20060301                                                                                                    |                                            |             |               |
| 2001-01-10<br>2001-01-10          | UZNANIE / Polecenie Przelewu US / eBar<br>66 10101270 0004 5922 2300 0000<br>Urząd Skarbowy Kraków-Stare Mia<br>/TI/N6760012822/ORR/J6M01/SFP/PIT- | <u>knet - przelewy</u><br>ssto Kraków<br>4 | -216,00 PLN | 10 073,00 PLN |

Rysunek 3.2: Operacje bieżące danego rachunku

**Notatka** Od wersji 1.7.0 systemu eCorpoNet możliwe jest eksportowanie operacji bieżących do pliku CSV.

W jednej aplikacji może być otwartych więcej niż jedna zakładka zawierająca operacje bieżące. Każda z nich wówczas zawiera operacje pojedynczego rachunku. Numer tego rachunku zawsze widoczny jest w tytule zakładki. Zakładka ta wyświetla elementy stronami, zawsze nie więcej niż 100 jednocześnie. W celu nawigacji pomiędzy stronami elementów należy posłużyć się paskiem nawigacyjnym znajdującym się na samym dole zakładki. Naciśnięcie przycisku strzałki w prawo powoduje wyświetlenie 100 kolejnych operacji, natomiast naciśnięcie strzałki w lewo powoduje powrót do strony zawierającej 100 poprzednich. Pomiędzy tymi przyciskami znajduje się numer aktualnie wyświetlanej strony.

**Ostrzeżenie** Przejście na poprzednią lub następną stronę nie zadziała, jeżeli obecnie wyświetlana strona jest stroną pierwszą lub ostatnią.

W celu wyświetlenia szczegółów danej operacji, należy kliknąć na niej dwukrotnie lub zaznaczyć ją, a następnie wybrać opcję **Szczegóły** z paska operacji.

Dialog wyświetlający szczegóły zawiera wszystkie ważne elementy operacji. Dodatkowo, na dole okna widoczne są przyciski operacyjne o takich samych nazwach i zachowaniu, jak te widoczne na właściwej zakładce. Operacje te są omówione poniżej.

W celu wydrukowania wtórnika danej operacji należy ją zaznaczyć, a następnie wybrać opcję **Drukuj wtórnik** z paska operacji. Przykładowy wygląd wtórnika przedstawia poniższy rysunek:

Można również wydrukować pełne zestawienie operacji widocznych na zakładce poprzez wybranie opcji **Wydruk**. Poniższy rysunek przedstawia przykładowy wydruk operacji:

**Ostrzeżenie** Wygląd wydruku wtórnika oraz listy operacji jest wspólny dla operacji bieżących, historii oraz szczegółów zestawień obrotów.

Przy zaznaczaniu operacji mogą się dodatkowo uaktywnić opcje **Stwórz przelew** oraz **Stwórz kontrahenta**. Szczegółowe informacje na temat tworzeniu przelewów oraz kontrahentów można znaleźć w odpowiednich rozdziałach: Przelewy oraz Kontrahenci.

|                                       | ×                                                                                    |
|---------------------------------------|--------------------------------------------------------------------------------------|
| Data operacji:                        | 2012-07-23                                                                           |
| Data księgowania:                     | 2012-07-23                                                                           |
| Typ operacji:                         | UZNANIE / Polecenie Przel.US / eCorponet-przel. zew.                                 |
| Nr referencyjny:                      | 1/6/1                                                                                |
| Kwota operacji:                       | -1 500,00 PLN                                                                        |
| Saldo po operacji:                    | 223 317,75 PLN                                                                       |
| Rachunek nadawcy:                     | 44 86140001 0000 0000 0606 0001<br>Brak danych banku dla tego numeru rachunku        |
|                                       | RENTIERSKA DZIENNA ODNAWIALANA PDST                                                  |
| Nazwa nadawcy:                        | 30-727 KRAKOW<br>PANA TADEUSZA 8                                                     |
| Rachunek odbiorcy:                    | <b>80 10101270 0009 2522 2300 0000</b><br>Brak danych banku dla tego numeru rachunku |
| Nazwa odbiorcy:                       | Drugi Urząd Skarbowy<br>Kraków                                                       |
| Typ identyfikatora:                   | NIP                                                                                  |
| NIP lub identyfikator uzupełniający:  | 6780052374                                                                           |
| Okres rozliczenia:                    | 12M06                                                                                |
| Symbol formularza lub płatności:      | PIT                                                                                  |
| Identyfikacja zobowiązania:           |                                                                                      |
| Dodatkowa treść:                      | PRZEL.ECO. 12636                                                                     |
| 💰 Drukuj wtórnik) 😌 Stwórz kontrahent | a 📀 Stwórz przelew zamknij                                                           |

Rysunek 3.3: Szczegóły operacji

| (            | UZNANIE / Polecenie Przelewu / eCorponet-przel. wew.                        |                |                                                                    |  |  |  |  |
|--------------|-----------------------------------------------------------------------------|----------------|--------------------------------------------------------------------|--|--|--|--|
|              | Bank Spółdzielczy SoftNet sp. z o. o.<br>ul. Pana Tadeusza 8, 30-727 Kraków |                |                                                                    |  |  |  |  |
|              |                                                                             |                |                                                                    |  |  |  |  |
| Strona:      | Winien (Nadawca)                                                            | Strona:        | Ma (Odbiorca)                                                      |  |  |  |  |
| Rachunek:    | 84 22222222 0000 0312 0000 0014                                             | Rachunek:      | 19 86140001 0000 0000 0074 0001                                    |  |  |  |  |
| Bank:        | Bank Spółdzielczy Słomniki<br>UL.ŻEROMSKIEGO 1A<br>32-090 SŁOMNIKI          | Bank:          | Bank Spółdzielczy Słomniki<br>UL.ŻEROMSKIEGO 1A<br>32-090 SŁOMNIKI |  |  |  |  |
| Nadawca:     | KARTOWA ANNA                                                                | Odbiorca:      | Eban Romanek                                                       |  |  |  |  |
|              | 33-333 Kraków<br>Rozsądna 33                                                |                |                                                                    |  |  |  |  |
| Tytuł operac | ji:                                                                         | 123            |                                                                    |  |  |  |  |
| Dodatkowa t  | reść:                                                                       | PRZEL.ECO. 158 | 57                                                                 |  |  |  |  |
| Numer refere | encyjny:                                                                    | 1/7/7          |                                                                    |  |  |  |  |
| Data operacj | ji:                                                                         | 2016-02-01     |                                                                    |  |  |  |  |
| Data księgov | wania:                                                                      | 2016-02-01     |                                                                    |  |  |  |  |
| Kwota w wal  | lucie rachunku:                                                             | 12,00 PLN      |                                                                    |  |  |  |  |
|              |                                                                             |                |                                                                    |  |  |  |  |
|              |                                                                             |                |                                                                    |  |  |  |  |
|              |                                                                             |                |                                                                    |  |  |  |  |

Data wystawienia 2016-02-24

Wygenerowane elektronicznie potwierdzenie przelewu. Dokument sporządzony na podstawie art. 7 Ustawy Prawo Bankowe (Dz.U.Nr 140 z 1997 roku, poz.939 z późniejszymi zmianami). Nie wymaga podpisu ani stempla.

Rysunek 3.4: Przykładowy wygląd wtórnika operacji

|                                                                                                    | LISTA OPERACJI                                                                                                    |            |             |                    |  |  |  |  |
|----------------------------------------------------------------------------------------------------|----------------------------------------------------------------------------------------------------|------------|-------------|--------------------|--|--|--|--|
|                                                                                                    | Bank Spółdzielczy SoftNet sp. z o.<br>ul. Pana Tadeusza 8, 30-727 Krakć                                                                       | ο.<br>όw   |             |                    |  |  |  |  |
|                                                                                                    | Detale listy operacji                                                                                                    |            |             |                    |  |  |  |  |
| Właściciel rac                                                                                          | hunku: PREZES JAN Polowa 33 33-333 Kraków                                                                                                    |            |             |                    |  |  |  |  |
| Lista dla racho<br>Zakres operac<br>Obroty (Ma):<br>Obroty (Winier                                      | Inku: 64 2222222 0000 0319 0000 0001<br>ROR WSZYSTKIE GRUPY Rach.podstawowy<br>ji od: 2016-02-24 do 2016-02-24<br>0,00 PLN<br>n): -122,50 PLN |            |             |                    |  |  |  |  |
|                                                                                                    | Filtr Operacji                                                                                                    |            |             |                    |  |  |  |  |
| Rachunek drugiej strony:BrakStrona:Uznania i obciążeniaNazwa drugiej strony:BrakKwota:DowolnaTytuł:Brak |                                                                                                    |            |             |                    |  |  |  |  |
|                                                                                                    | Operacje                                                                                                    |            |             |                    |  |  |  |  |
|                                                                                                    |                                                                                                    |            |             |                    |  |  |  |  |
| Data operacji<br>Data księgowania                                                                       | Opis                                                                                                    | Kwota      | Saldo       | Wyciąg<br>Nr. ref. |  |  |  |  |
| 2016-02-24<br>2016-02-24                                                                                | UZINANIE / Polecenie Przelewu / eCorponet-przel. wew.<br>68 86140001 0000 0000 0073 0001                                                      | -10,00 PLN | 836,70 PLN  | 3<br>1/5/10        |  |  |  |  |
| 0010 00 04                                                                                              | zaplata za takturę 143/2016<br>PRZELECO. 16012                                                                                                | 05 00 DL N | 011 70 DI N |                    |  |  |  |  |
| 2016-02-24 2016-02-24                                                                                   | 02/NANIE / Polecenie Przelewu / eCorponet-przel. wew.<br>68 86140001 0000 0000 0073 0001                                                      | -25,00 PLN | 811,70 PLN  | 3<br>1/5/11        |  |  |  |  |
|                                                                                                    | zapłata za abonamnet TV za:83 86140001 5007 0000 0000 0007<br>PRZEL.ECO. 16013                                                                |            |             |                    |  |  |  |  |
| 2016-02-24<br>2016-02-24                                                                                | UZNANIE / Polecenie Przelewu / eCorponet-przel. wew.<br>58 2222222 0000 0077 1000 0138<br>orzelew środków                                     | -35,00 PLN | 776,70 PLN  | 3<br>1/5/12        |  |  |  |  |
| 2016-02-24<br>2016-02-24                                                                                | PRZEL ECO. 16014<br>UZNANIE / Polecenie Przelewu / eCorponet-przel. zew.<br>04 11401241 1088 0000 0404 1634                                   | -44,00 PLN | 732,70 PLN  | 3<br>1/5/13        |  |  |  |  |
| 2016-02-24<br>2016-02-24                                                                                | wyrównanie ostatniej faktury<br>PRZEL ECO. 16015<br>UZNANIE / Polecenie Przelewu / eCorponet-przel. wew.<br>68 86140001 0000 0000 0073 0001   | -2,00 PLN  | 730,70 PLN  | 3<br>1/5/16        |  |  |  |  |
|                                                                                                    | to jest 1 linia czyli ma 35 znakowto jest 2 linia czyli ma 35 znakowto jest 3 linia<br>czyli ma 35 znakow<br>PRZEL ECO. 16020                 |            |             |                    |  |  |  |  |
| 2016-02-24<br>2016-02-24                                                                                | UZNANE / Polecenie Przelewu / eCorponet-przel. wew.<br>68 86140001 0000 00073 0001                                                            | -2,00 PLN  | 728,70 PLN  | 3<br>1/5/17        |  |  |  |  |
|                                                                                                    | to jest i linia ozyli ma 30 znakowto jest 2 linia ozyli ma 30 znakowto jest 3 linia<br>ozyli ma 35 znakow                                     |            |             |                    |  |  |  |  |

PRZEL.ECO. 16023

Rysunek 3.5: Przykładowy wygląd wydruku listy operacji

### 3.2 Wyciągi / Zestawienia obrotów

Dla rachunków bieżących oraz kredytowych można wyświetlić zestawienia obrotów poprzez wybranie opcji **Wyciągi** z paska operacji. Po wykonaniu tej operacji dodawana jest nowa zakładka zawierająca wyciągi danego rachunku (rysunek). W zależności od konfiguracji na ekranie wyświetalny jest tytuł **Wyciągi** lub **Zestawienia obrotów**.

| Lista rachunków                                                                                | Wyciągi 📀                       |                                                                                                    |                                                                                                    |                                                                                                    |                                                                                                    |  |
|------------------------------------------------------------------------------------------------|---------------------------------|----------------------------------------------------------------------------------------------------|----------------------------------------------------------------------------------------------------|----------------------------------------------------------------------------------------------------|----------------------------------------------------------------------------------------------------|--|
| Wyciągi dla rachu                                                                              | nku: 97 11402004 000            | 0 3502 4451 5584                                                                                            |                                                                                                    |                                                                                                    |                                                                                                    |  |
| - Wyszukiwanie                                                                                 |                                 |                                                                                                    |                                                                                                    |                                                                                                    |                                                                                                    |  |
| Zakres operacji                                                                                |                                 |                                                                                                    |                                                                                                    |                                                                                                    |                                                                                                    |  |
| Od 2010-09-04 V Do 2010-10-04 V                                                                |                                 |                                                                                                    |                                                                                                    |                                                                                                    |                                                                                                    |  |
| 10   O Statnich dni                                                                            |                                 |                                                                                                    |                                                                                                    |                                                                                                    |                                                                                                    |  |
|                                                                                                | ch miosiosy                     |                                                                                                    |                                                                                                    |                                                                                                    |                                                                                                    |  |
|                                                                                                | ch mesięcy                      | Wyczyść                                                                                                    |                                                                                                    |                                                                                                    |                                                                                                    |  |
| 🕄 Szczegóły 🍰 🕻                                                                                | Drukuj wyciąg  🎽 Eksport        | 🥌 Wydruk zestawie                                                                                           | nia wyciągów                                                                                            |                                                                                                    |                                                                                                    |  |
| Data wyciągu                                                                                   | Sesja                           | Saldo otwarcia                                                                                              | Obroty Wn                                                                                               | Obroty Ma                                                                                                 |                                                                                                    |  |
|                                                                                                |                                 |                                                                                                    |                                                                                                    |                                                                                                    | Saldo zamknięcia                                                                                                    |  |
| 2010-03-26                                                                                     | 1                               | -5 058,00 PLN                                                                                               | -9 000,00 PLN                                                                                           | 10 000,00 PLN                                                                                             | 13 942,00 PLN                                                                                                    |  |
| 2010-03-26<br>2009-12-16                                                                       | 1 1                             | -5 058,00 PLN<br>-5 058,00 PLN                                                                              | -9 000,00 PLN<br>1 071,00 PLN                                                                           | 10 000,00 PLN<br>1 234,00 PLN                                                                             | 13 942,00 PLN<br>-4 895,00 PLN                                                                                                  |  |
| 2010-03-26<br>2009-12-16<br>2009-12-15                                                         | 1<br>1<br>1                     | -5 058,00 PLN<br>-5 058,00 PLN<br>-1 244,00 PLN                                                             | -9 000,00 PLN<br>1 071,00 PLN<br>653,00 PLN                                                             | 10 000,00 PLN<br>1 234,00 PLN<br>1 789,00 PLN                                                             | Saldo zamknięcia<br>13 942,00 PLN<br>-4 895,00 PLN<br>-108,00 PLN                                                               |  |
| 2010-03-26<br>2009-12-16<br>2009-12-15<br>2009-12-14                                           | 1<br>1<br>1<br>1                | -5 058,00 PLN<br>-5 058,00 PLN<br>-1 244,00 PLN<br>901,00 PLN                                               | -9 000,00 PLN<br>1 071,00 PLN<br>653,00 PLN<br>878,00 PLN                                               | 10 000,00 PLN<br>1 234,00 PLN<br>1 789,00 PLN<br>1 004,00 PLN                                             | Saido zamiknięca<br>13 942,00 PLN<br>-4 895,00 PLN<br>-108,00 PLN<br>1 027,00 PLN                                               |  |
| 2010-03-26<br>2009-12-16<br>2009-12-15<br>2009-12-14<br>2009-12-13                             | 1<br>1<br>1<br>1<br>1           | -5 058,00 PLN<br>-5 058,00 PLN<br>-1 244,00 PLN<br>90 1,00 PLN<br>1 360,00 PLN                              | -9 000,00 PLN<br>1 071,00 PLN<br>653,00 PLN<br>878,00 PLN<br>1 160,00 PLN                               | 10 000,00 PLN<br>1 234,00 PLN<br>1 789,00 PLN<br>1 004,00 PLN<br>701,00 PLN                               | Saldo zamkriejda<br>13 942,00 PLN<br>-4 895,00 PLN<br>-108,00 PLN<br>1 027,00 PLN<br>901,00 PLN                                 |  |
| 2010-03-26<br>2009-12-16<br>2009-12-15<br>2009-12-14<br>2009-12-13<br>2009-12-12               | 1<br>1<br>1<br>1<br>1           | -5 058,00 PLN<br>-5 058,00 PLN<br>-1 244,00 PLN<br>901,00 PLN<br>1 360,00 PLN<br>317,00 PLN                 | -9 000,00 PLN<br>1 071,00 PLN<br>653,00 PLN<br>878,00 PLN<br>1 160,00 PLN<br>980,00 PLN                 | 10 000,00 PLN<br>1 234,00 PLN<br>1 789,00 PLN<br>1 004,00 PLN<br>701,00 PLN<br>1 743,00 PLN               | Saido zamkriejda<br>13 942,00 PLN<br>-4 895,00 PLN<br>-108,00 PLN<br>1 027,00 PLN<br>901,00 PLN<br>1 080,00 PLN                 |  |
| 2010-03-26<br>2009-12-16<br>2009-12-15<br>2009-12-14<br>2009-12-13<br>2009-12-12<br>2009-12-11 | 1<br>1<br>1<br>1<br>1<br>1<br>1 | -5 058,00 PLN<br>-5 058,00 PLN<br>-1 244,00 PLN<br>901,00 PLN<br>1 360,00 PLN<br>317,00 PLN<br>2 559,00 PLN | -9 000,00 PLN<br>1 071,00 PLN<br>653,00 PLN<br>878,00 PLN<br>1 160,00 PLN<br>980,00 PLN<br>1 382,00 PLN | 10 000,00 PLN<br>1 234,00 PLN<br>1 789,00 PLN<br>1 004,00 PLN<br>701,00 PLN<br>1 743,00 PLN<br>528,00 PLN | Saido zamkriejda<br>13 942,00 PLN<br>-4 895,00 PLN<br>-108,00 PLN<br>1 027,00 PLN<br>901,00 PLN<br>1 080,00 PLN<br>1 705,00 PLN |  |

Rysunek 3.6: Wyciągi danego rachunku

Widok zawiera zestawienia dzienne obrotów na danym rachunku. Zestawienia te są posortowane wg daty rosnąco lub malejąco w zależności od konfiguracji. W jednej aplikacji może być otwartych więcej niż jedna zakładka zawierająca zestawienia obrotów. Każda z nich wówczas zawiera operacje pojedynczego rachunku. Numer tego rachunku zawsze widoczny jest w tytule zakładki.

W celu wyświetlenia operacji z danego zestawienia, należy wybrać opcję Szczegóły z paska operacji. Po wykonaniu tej operacji zostanie dodana nowa zakładka, o podobnym zachowaniu i operacjach, jak widok operacji bieżących. Można takich zakładek otworzyć wiele, każda z nich jednak zawierać będzie szczegóły innego zestawienia (przyporządkowanego do innego rachunku lub opatrzonego inną datą lub innym numerem sesji)

Różnice w porównaniu z zakładką operacji bieżących to brak możliwości wyszukiwania oraz dodane podsumowanie zestawienia. Operacje tego widoku

| Lista rachunków Zestawienia Zestaw        | wienie 🛞                                                                                                    |            |            |
|-------------------------------------------|----------------------------------------------------------------------------------------------------|------------|------------|
| Wyciąg nr: 3 na dzień 2016-02-24, zmia    | ana 1, rachunek 64 22222222 0000 0319 0000 0001                                                                                                    |            |            |
| 🔍 Szczegóły 🏽 💰 Drukuj wtórnik 🛛 🌑 Stwórz | : przelew 🌑 Stwórz kontrahenta 💾 Blaport 🚓 Wydruk                                                                                                    |            |            |
| Data operacji<br>Data księgowania         | Opis operacji                                                                                                    | Kwota      | Saldo      |
| 2016-02-24<br>2016-02-24                  | UZUMME / Polecene Przełewu / eConsonet.orzelwew.<br>68 65-0001-0000-0000-0073-0001<br>Woww Bondiewy<br>zapłata za fakturę 1-43/2016                                                                                                    | -10,00 PLN | 836,70 PLN |
| 2016-02-24<br>2016-02-24                  | UZPUNDE / Połeczne Przebnu / eCorponet ozrał. wew.<br>68 8640001 0000 0000 0073 0073<br>Telewzija kakowa ma się dobrze ji jest spółką bardzo fajmą a więc jest 33-333 Wieś na<br>zapisła za abonamet TV zak318540001 5007 0000 0000 0007                                                       | -25,00 PUN | 811,70 PLN |
| 2016-02-24<br>2016-02-24                  | UZIWADE / Połaczne Przełewu / ieCorponetozzał. wew.<br>58 222222 0000 0077 1000 0138<br>Smasowy JAnu Lawiołowa 22 99-99 Warszawa<br>przełew środków                                                                                                    | -35,00 PLN | 776,70 PLN |
| 2016-02-24<br>2016-02-24                  | UZDWOB / Połoczene Przełowu / eComoneto zrał. zew.<br>04 1401/241. (D68 0000 044 1634<br>111 sp. z. o.o. u. fedewizyjana 22 99-999 Warszawa<br>wyrównanie ostatniej faktury                                                                                                    | -44,00 PUN | 732,70 PLN |
| 2016-02-24<br>2016-02-24                  | UZIWADE / Połeczne Przełow / («Corponet-szrzel. wew.<br>68 86-10001 0000 0000 0073 0001<br>Telewziya kakowa ma się dobrze i jest spółką bardzo fajmą a więc jest 33-333 Wieś na<br>to jest i linia czył ma 35 znakowto jest 2 linia czył ma 35 znakowto jest 3 linia czył ma 35 znakowtoza     | -2,00 PLN  | 730,70 PLN |
| 2016-02-24<br>2016-02-24                  | UZDMANE / Połoczene Przełow, / eCorponet orzeł. wew.<br>88 8640001.0000.0000 0070 0073 0001<br>Telewszija kakowa ma się dobrze ji jest spółką bardzo fajmą a więc jest 33-333 Wieś na<br>to jest 1 lnia czył ma 35 znakowto jest 2 lnia czył ma 35 znakowto jest 3 lnia czył ma 35 znakowtoza: | -2,00 PUN  | 728,70 PLN |
| 2016-02-24<br>2016-02-24                  | L270400E / Połeczne Przełowa / eCorponet-szrzel. wew,<br>66 66-16000 10000 0000 0017 0001 i<br>Kownałkki jan<br>masowy za.52 661-40001 5068 0000 0000 0002                                                                                                    | -4,50 PLN  | 724,20 PLN |
|                                           |                                                                                                    |            |            |
|                                           | 0 1 0                                                                                                    |            |            |
| - Szczegóły                               |                                                                                                    |            |            |
| Saldo otwarcia 846,70 PLN                 |                                                                                                    |            |            |
| Saldo zamknięcia 724,20 PLN               |                                                                                                    |            |            |

Rysunek 3.7: Szczegóły zestawienia obrotów

w większości są identyczne jak w zakładce operacji bieżących i zostały opisane w podrozdziale Operacje bieżące. Jedyna różnica do zachowanie opcji **Wydruk**, która zawsze drukuje wszystkie operacje z danego zestawienia obrotów.

W celu wydruku danego (zaznaczonego) zestawienia, należy wybrać opcję **Drukuj zestawienie** z paska operacji. Poniższy rysunek przedstawia przykładowy wydruk zestawienia.

W celu wydrukowania wszystkich widocznych zestawień w postaci podsumowania, należy wybrać opcję **Wydruk** z paska operacji. Poniższy rysunek przedstawia przykładowy wydruk takiego

W celu eksportu zestawienia do formatu MT940 należy wybrać opcję **Eksport**, następnie **Do pliku MT940**. Format MT940 został opisany w załączniku C Specyfikacja plików eksportu wyciągów .

Odpowiednio w celu eksportu zestawienia do formatu HomeNet należy wybrać opcję **Eksport**, następnie **Do pliku HomeNet**.

Ostrzeżenie Od wersji 1.9.0 eCorpoNet przycisk "Wszystkie wyciągi" zo-

|                                                                         |                                                                         | WYCIĄG nr 4 z dnia 2016-02-                                                                                                    | -25 zmiana        | 1          |      |
|-------------------------------------------------------------------------|-------------------------------------------------------------------------|----------------------------------------------------------------------------------------------------|-------------------|------------|------|
|                                                                         |                                                                         | Bank Spółdzielczy SoftNet sp<br>ul. Pana Tadeusza 8, 30-727 K                                                                                                    | z o. o.<br>Iraków |            |      |
| Detale wyciągi                                                          | u                                                                       |                                                                                                    |                   |            |      |
| Właściciel racl<br>Lista dla rachu<br>Nazwa rachun<br>Wyciąg za dzie    | hunku:<br>Jnku:<br>ku:<br>eń:                                           | PREZES JAN Polowa 33 33-333 Kraków<br>64 2222222 0000 0319 0000 0001<br>ROR WSZYSTKIE GRUPY<br>2016-02-25 zmiana 1                                                |                   |            |      |
| Saldo początkowe:<br>Obroty (Ma):<br>Obroty (Winien):<br>Saldo końcowe: |                                                                         | 724,20 PLN<br>0,00 PLN<br>5,50 PLN<br>718,70 PLN                                                                                                    |                   |            |      |
| Data operacji<br>Data księgowania                                       | Opis                                                                    |                                                                                                    | Kwota             | Saldo      | Nrre |
| 2016-02-25<br>2016-02-25                                                | UZNANIE / 87<br>87 2222222<br>Wuwu Bonif<br>zlecenie stat<br>PRZEL.ECC  | Polecenie Przelewu / eCorp zlec.st. wew.<br>2 0000 0073 0000 0307<br>acy ul. Finansowa 11 33-333 Kraków<br>e - codziennie<br>. 16026                              | -0,50 PLN         | 723,70 PLN | 1/5/ |
| 2016-02-25<br>2016-02-25                                                | NOTA / PRZ<br>96 8614000<br>Molczyk Pav<br>tarnow piekr<br>wplata wlsar | ELEW TYP2 / Polecenie Przelewu / Przelew bez prowizji<br>1 0000 0000 0017 0001<br>veł społka z nieogranicza odpoweidzialnoscia kartoteki 33-101<br>a 94<br>a dysp | -5,00 PLN         | 718,70 PLN | 1/9/ |

Strona 1 z 1

Rysunek 3.8: Przykładowy wydruk zestawienia operacji

staje usunięty. Uzyskanie widoku wszystkich wyciągów (dawniej przycisk "Wszystkie wyciągi") jest obecnie możliwy po zalogowaniu do systemu i wejściu w "Lista rachunków", następnie zaznaczenie katalogu "Rachunki bieżące" i wybranie przycisku: "Wyciągi" lub "Wyciągi+". Zaprezentowany zostanie widok zawierający wyciągi ze wszystkich rachunków dla danej grupy, czyli dla Wyciągów lub Wyciągów+. Dodatkowo zaznaczenie wielu rachunków z użyciem przycisku CTRL umożliwi wygenerowanie jednego pliku w formacie PDF, zawierającego kilka wyciągów (przycisk "Drukuj wyciąg"). Domyślny zakres z jakiego przedstawiona zostanie lista wyciągów to ostatnie 7 dni. Zakres można zmieniać. Listę wyciągów dla jednego konkretnego ra-

|                                                                             |                         | ZEST                                         | AWIENIE WYCIĄ                   | GÓW       |                  |        |
|-----------------------------------------------------------------------------|-------------------------|----------------------------------------------|---------------------------------|-----------|------------------|--------|
| Bank Spółdzielczy SoftNet sp. z o. o.<br>ul. Pana Tadeusza 8, 30-727 Kraków |                         |                                              |                                 |           |                  |        |
|                                                                             |                         | Detal                                        | e zestawienia wycia             | αόω       |                  |        |
| Właściciel r<br>Zestawienie                                                 | achunku:<br>dla rachunk | PREZES JAN Polowa<br>u: 64 22222222 0000 031 | 33 33-333 Kraków<br>9 0000 0001 |           |                  |        |
| Zakres zest                                                                 | awienia od:             | 2016-02-01 do 2016-03                        | 3-01                            |           |                  |        |
| Data wyciągu                                                                | Sesja                   | Saldo otwarcia                               | Obroty Wn                       | Obroty Ma | Saldo zamknięcia | Wyciąg |
| 2016-02-29                                                                  | 1                       | 718,20 PLN                                   | 1,50 PLN                        | 0,00 PLN  | 716,70 PLN       |        |
| 2016-02-26                                                                  | 1                       | 718,70 PLN                                   | 0,50 PLN                        | 0,00 PLN  | 718,20 PLN       | 1      |
| 2016-02-25                                                                  | 1                       | 724,20 PLN                                   | 5,50 PLN                        | 0,00 PLN  | 718,70 PLN       |        |
| 2016-02-24                                                                  | 1                       | 846,70 PLN                                   | 122,50 PLN                      | 0,00 PLN  | 724,20 PLN       | :      |
| 2016-02-23                                                                  | 2                       | 886,70 PLN                                   | 50,00 PLN                       | 10,00 PLN | 846,70 PLN       | :      |
|                                                                             | 2                       | 890,00 PLN                                   | 5,30 PLN                        | 2,00 PLN  | 886,70 PLN       |        |

Strona 1 z 1

Rysunek 3.9: Przykładowe podsumowanie zestawień wyciągów

chunku nadal będzie można uzyskać wchodząc w "Lista rachunków", następnie zaznaczając konkretny rachunek bieżący i wybierając przycisk: "Wyciągi" lub "Wyciągi+".

#### 3.3 Historia rachunku

Dla każdego rachunku można wyświetlić jego historię poprzez wybranie opcji **Historia** z paska operacji. Po wykonaniu tej operacji dodawana jest nowa zakładka zawierająca operacje

Zakładka ta wygląda i zachowuje się podobnie jak zakładka z operacjami bieżącymi. Dodatkowo zakładka ta zawiera rozszerzony moduł wyszukiwania, umożliwiający filtrowanie widoku ze względu na daty operacji. Operacje tego widoku zostały opisane w podrozdziale Operacje bieżące.

| Lista rachunków Bieżące           | Historia                                                            | 8                                                                                                    |                  |      |               |               |
|-----------------------------------|---------------------------------------------------------------------|----------------------------------------------------------------------------------------------------|------------------|------|---------------|---------------|
| Historia rachunku: 44 8614        | 40001 0000 00                                                       | 000 0606 0001                                                                                                    |                  |      |               |               |
| - Wyszukiwanie                    |                                                                     |                                                                                                    |                  |      |               |               |
| Zakres operacji                   |                                                                     | Pozostałe kryteria                                                                                                  |                  |      |               |               |
|                                   |                                                                     | Typ operacji Wszystkie 💌                                                                                            |                  |      |               |               |
| O Od 2012-07-31 ▼ Do 20           | 012-08-02                                                           | Rachunek                                                                                                    |                  |      |               |               |
| ◯ 10 ‡ Ostatnich dni              |                                                                     | Kwota od                                                                                                    | do               |      |               |               |
| ◯ 3 \$ Ostatnich miesięcy         |                                                                     | Tytuł                                                                                                    |                  | Sz   | ukaj          |               |
|                                   |                                                                     | Nadawca                                                                                                    |                  |      | rzyść         |               |
|                                   |                                                                     |                                                                                                    |                  |      |               |               |
| 🔍 Szczegóły 🏼 🍰 Drukuj wtórn      | nik 🕘 Stwórz                                                        | przelew 🕘 Stwórz kontrahent                                                                                         | a 💾 Eksport 🍏 Wy | druk |               |               |
| Data operacji<br>Data księgowania | Opis operacji                                                       |                                                                                                    |                  |      | Kwota         | Saldo         |
| 2012-08-01<br>2012-08-01          | ZUS / Polecenie<br>78 10101023 00<br>ZAKŁAD UBEZ                    | Przelewu / eCorponet-przel. zew.<br>000 2613 9520 0000<br>PIECZEŃ SPOŁECZNYCH Nazwa                                 | płatnika:        |      | -256,69 PLN   | 59 348,99 PLN |
|                                   | 6780052374 52                                                       | 0120701                                                                                                    |                  |      |               |               |
| 2012-08-01<br>2012-08-01          | 02NANIE / Pole<br>80 10101270 00<br>Drugi Urząd S<br>/TI/N678005233 | <u>cenie Przel.US / eCorponet-przel. 3</u><br>009 2522 2300 0000<br>i <b>karbowy Kraków</b><br>74/OKR/12M07/SFP/PIT | zew.             |      | -1 236,36 PLN | 59 605,68 PLN |
| 2012-08-01<br>2012-08-01          | UZNANIE / Pole<br>43 86120003 00<br>rachunek wey                    | cenie Przelewu / eCorponet-przel.<br>000 0000 0013 0043<br>wnętrzny<br>e srodłow                                    | wew.             |      | -1 500,00 PLN | 60 842,04 PLN |

Rysunek 3.10: Historia rachunku

#### 3.4 Blokady

Dla każdego rachunku bieżącego można wyświetlić jego blokady poprzez wybranie opcji **Blokady** z paska operacji. Po wykonaniu tej operacji dodawana jest nowa zakładka zawierająca blokady na danym rachunku.

| Lista rachunków    | Wyciągi        | Bieżące      | Blokady    | Lista kart | Blokady 📀 |     |
|--------------------|----------------|--------------|------------|------------|-----------|-----|
| Blokady na ract    | nunku nr: 4583 | 0900000826   | 0173000001 | 0          |           |     |
| Data blokady       | Kwota          | Miejsce      |            |            |           |     |
| 2009-08-26         | 27,11 PLN      | 037770105981 | 345 /SHELL | /BEACC     | ONSFIELD  | /GB |
| 2009-08-26         | 27,11 PLN      | 037770105981 | 345 /SHELL | /BEACC     | ONSFIELD  | /GB |
| 2009-08-26         | 27,11 PLN      | 037770105981 | 345 /SHELL | /BEACC     | ONSFIELD  | /GB |
| 2009-08-26         | 27,11 PLN      | 037770105981 | 345 /SHELL | /BEACC     | ONSFIELD  | /GB |
| 2009-08-26         | 27,11 PLN      | 037770105981 | 345 /SHELL | /BEACC     | ONSFIELD  | /GB |
| 2009-08-26         | 27,11 PLN      | 037770105981 | 345 /SHELL | /BEACC     | ONSFIELD  | /GB |
| 2009-08-26         | 27,11 PLN      | 037770105981 | 345 /SHELL | /BEACC     | ONSFIELD  | /GB |
| 2009-08-26         | 27,11 PLN      | 037770105981 | 345 /SHELL | /BEACC     | ONSFIELD  | /GB |
| 2009-08-26         | 27,11 PLN      | 037770105981 | 345 /SHELL | /BEACC     | ONSFIELD  | /GB |
| 2009-08-26         | 27,11 PLN      | 037770105981 | 345 /SHELL | /BEACC     | ONSFIELD  | /GB |
| 2009-08-26         | 27,11 PLN      | 037770105981 | 345 /SHELL | /BEACC     | ONSFIELD  | /GB |
| 2009-08-26         | 27,11 PLN      | 037770105981 | 345 /SHELL | /BEACC     | ONSFIELD  | /GB |
| 2009-08-26         | 27,11 PLN      | 037770105981 | 345 /SHELL | /BEACC     | ONSFIELD  | /GB |
| 2009-08-26         | 27,11 PLN      | 037770105981 | 345 /SHELL | /BEACC     | ONSFIELD  | /GB |
| - Szczegóły        |                |              |            |            |           |     |
| Suma blokad: 1463, | 94             |              |            |            |           |     |

Rysunek 3.11: Lista blokad na rachunku

#### 3.5 Pozostałe operacje na rachunkach

W aplikacji dostępne są wyciągi masowe dotyczące rachunków. W celu pobrania wyciągu masowego należy skorzystać z opcji **Wyciągi masowe**. Po wybraniu tej opcji, użytkownik zostanie poproszony o podanie roku oraz nazwy pliku zawierającego wyciąg masowy.

Niezależnie od wyboru rachunku w tabeli, zawsze można wydrukować zestawienie dostępnych rachunków poprzez opcję **Wydruk**. Przykładowy widok takiego zestawienia przedstawia poniższy rysunek.

Podobnie, do każdego rachunku można przypisać przyjazną nazwę. Przyjazna nazwa przynależy do klienta, i jest wspólna dla wszystkich jego loginów. Aby zmienić przyjazną nazwę należy wybrać opcję **Edytuj nazwę** z paska

| Wyb                                        | pierz wyciąg | × |
|--------------------------------------------|--------------|---|
| Rok zestawienia 🗌<br>Miesiąc zestawienia 🏾 | ▼<br>▼       |   |
| Zestawienie                                |              |   |
| Anuluj                                     | Wyczyść 🔗 OK |   |

Rysunek 3.12: Wybór wyciągu masowego

operacji.

Jeżeli wybrany rachunek jest rachunkiem terminowym, na pasku operacji pokażą się dodatkowe dwie opcje: **Modyfikuj** oraz **Zerwij**. Służą ode to tworzenia nowych dyspozycji odpowiednio zerwania i modyfikacji lokaty. Więcej informacji dotyczących operacji na rachunkach terminowych można znaleźć w rozdziale Lokaty.

Dodano nową opcję **Zaznacz obroty**. Kliknięcie przycisku powoduje zaznaczenie i podkreślenie rachunków na widoku listy rachunków. Brane są pod uwagę obroty z dnia roboczego przed ostatnim otwartym dniem.

Użytkownik ma również do dyspozycji opcję **Szukaj**. Po wybraniu jej pokazuje się na ekranie pasek szybkiego wyszukiwania.

Szybkie wyszukiwanie jest aktywne i odświeża wyniki wyszukiwania w trakcie wpisywania tekstu. Wyszukiwanie porównuje wprowadzony przez użytkownika tekst z zawartością 3 pierwszych kolumn każdego rachunku na ekraZestawienie rachunków

Bank Spółdzielczy SoftNet sp. z o. o. ul. Pana Tadeusza 8, 30-727 Kraków

Rachunek: 10 2222222 0000 0319 0000 0003 ROR A/P Nazwa klienta: PREZES JAN

> Polowa 33 33-333 Kraków

Saldo: 50,00 PLN na dzień: 2016-03-01

Rachunek: 64 2222222 0000 0319 0000 0001 ROR WSZYSTKIE GRUPY Rach.podstawowy Nazwa klienta: PREZES JAN

> Polowa 33 33-333 Kraków

Saldo: 716,20 PLN na dzień: 2016-03-01

Rachunek: 36 22222222 0000 0319 4000 0007

Nazwa klienta: PREZES JAN

Polowa 33 33-333 Kraków

Saldo: 500,00 PLN na dzień: 2016-03-01

Data wystawienia 2016-03-01

Strona 1 z 1

Rysunek 3.13: Przykładowy wydruk zestawienia rachunków

|                       | Podaj przyjazną nazwę  | × |
|-----------------------|------------------------|---|
| Nowa przyjazna nazwa: | Rachunek rozliczeniowy | ) |
|                       | podstawowy             |   |
|                       |                        |   |
| 🧭 Anuluj              | Wyczyść 🔗 Zapisz       | ) |

Rysunek 3.14: Edycja przyjaznej nazwy

| Lista rachunków                              |                                      |                 |               |                 |  |  |
|----------------------------------------------|--------------------------------------|-----------------|---------------|-----------------|--|--|
| Lista rachunków                              |                                      |                 |               |                 |  |  |
| 🜰 Bieżące 📲 Historia 💭 Edytuj nazwę 🥌 Wydruk | 🔍 Szukaj 🧑 Zaznacz obroty 🥫 Wszystki | e wyciągi       |               |                 |  |  |
| Numer rachunku                               | Nazwa rachunku                       | Przyjazna nazwa | Saldo bieżące | Dostępne środki |  |  |
| 🔻 🚚 Rachunki bieżące                         |                                      |                 |               |                 |  |  |
| 10 2222222 0000 0319 0000 0003               | ROR A/P                              |                 | 50,00 PLN     | 50,00 PLN       |  |  |
| 64 2222222 0000 0319 0000 0001               | ROR WSZYSTKIE GRUPY                  | Rach.podstawowy | 716,20 PLN    | 716,20 PLN      |  |  |
| 🔻 🚚 Rachunki terminowe                       |                                      |                 |               |                 |  |  |
| 36 2222222 0000 0319 4000 0007               | LOKATA TERMINOWA-ZWYKLA 6 MIES.      |                 | 500,00 PLN    | 0,00 PLN        |  |  |
| Rachunki kredytowe                           |                                      |                 |               |                 |  |  |
|                                              |                                      |                 |               |                 |  |  |
| - Szczegóły                                  |                                      |                 |               |                 |  |  |
| Podsumowanie rachunków                       |                                      |                 |               |                 |  |  |
| Waluta Saldo Wolne środki                    |                                      |                 |               |                 |  |  |
| PLN 1266,20 766,20                           |                                      |                 |               |                 |  |  |

Rysunek 3.15: Widok listy rachunków z zaznaczonymi obrotami

| Lista rachunków                        |          |                      |                 |        |
|----------------------------------------|----------|----------------------|-----------------|--------|
| 🥫 Wyciągi 🥫 Wyciągi masowe 🗤 Bieżące 📲 | Historia | Blokady 🍚 Edytuj naz | we 🥌 Wydruk 🍳   | Szukaj |
| Szukaj:                                |          |                      |                 |        |
| Numer rachunku                         |          | Saldo bieżące        | Dostępne środki | %WN    |
| 🔻 🕕 Rachunki bieżące                   |          |                      |                 |        |

Rysunek 3.16: Pasek szybkiego wyszukiwania

nie.

Opisane opcje dostępne są również w menu wywoływanym prawym przciskiem myszy, po ustawieniu się na rachunku.

| Lista rachunków🛇                                  |                          |                |               |                 |                 |
|---------------------------------------------------|--------------------------|----------------|---------------|-----------------|-----------------|
| Lista rachunków                                   |                          |                |               |                 |                 |
| 🥫 Wyciągi 🛛 🙀 Mikr                                | orachunki 🛛 2019 Bieżące | 剩 Historia   🌡 | Blokady 🛖 Edy | vtuj nazwę  ه W | /ydruk 🔍 Szukaj |
| Numer rachunku                                    |                          |                | Nazwa rach    | Przyjazna n     | Saldo bieżące   |
| 🔻 🕕 Rachunki bieżąc                               | e                        |                |               |                 |                 |
| 97 1140200                                        | 💐 Wyciągi                | Ctrl+W         | Konto rozlic  | Rachunek r      | 10 000,00 PLN   |
| Rachunki termir     92 1140200     Rachunki kredy | 2 Operacje bieżące       | Ctrl+B         |               |                 | 2 222 22 PLA    |
|                                                   | 🐗 Historia               | Ctrl+H         | Lokata Bizn   | Rachunek r      | 2 000,00 PLN    |
|                                                   | 🔒 Blokady                | Ctrl+L         |               |                 |                 |
|                                                   | 🖏 Najbliższe spłaty      |                |               |                 |                 |
|                                                   | Modyfikuj lokatę         | Ctrl+F2        |               |                 |                 |
|                                                   | Zerwij Lokatę            | Ctrl+F3        |               |                 |                 |
|                                                   | 🛖 Edytuj nazwę           | Ctrl+E         |               |                 |                 |
|                                                   | 🌯 Szukaj                 | Ctrl+F         |               |                 |                 |
|                                                   | Oodaj przelew            | •              |               |                 |                 |
| `                                                 |                          |                |               |                 |                 |

Rysunek 3.17: Menu dostępne dla rachunku

Bezpośrednio z listy rachunków możliwe jest wykonanie przelewu. Ustawiając się na odpowiednim rachunku i klikając prawym przyciskiem myszy, z listy rozwijanej należy wybrać opcję **Dodaj przelew**. W oknie przelewu uzupełni się pole **Obciążenie z rachunku**.

### Rozdział 4

## Karty

Po wybraniu opcji **Karty** z grupy **Rachunki** wyświetlona zostaje zakładka z listą dostępnych kart.

| Lista kart 🛇                                                        |              |                |                         |            |         |  |  |
|---------------------------------------------------------------------|--------------|----------------|-------------------------|------------|---------|--|--|
| Lista rachunków                                                     |              |                |                         |            |         |  |  |
| 🔒 Blokady 🎿 Zestawienie 💮 Limity                                    |              |                |                         |            |         |  |  |
| Typ/Numer karty Posiadacz                                           |              | Numer rachunku | Data ważności           | Status     |         |  |  |
| V 🚺 Debetowe                                                        |              |                |                         |            |         |  |  |
| 4378 **** 6249 Electron 97                                          |              |                | 97 11402004 0000 3502 4 | 2016-01-31 | Aktywna |  |  |
| 🔻 🕕 Kredytowe                                                       |              |                |                         |            |         |  |  |
| 4378 **** **** 3425 Gold 97 11402004 0000 3502 4 2016-01-31 Aktywna |              |                |                         |            |         |  |  |
|                                                                     |              |                |                         |            |         |  |  |
|                                                                     |              |                |                         |            |         |  |  |
|                                                                     |              |                |                         |            |         |  |  |
| - Szczegóły                                                         |              |                |                         |            |         |  |  |
| Nazwa produktu:                                                     | Master Card  |                |                         |            |         |  |  |
| Nazwa na karcie:                                                    | Marek Guzows | ki Softnet     |                         |            |         |  |  |

Rysunek 4.1: Karty

Karty są podzielone na dwie grupy:

- debetowe,
- kredytowe.

Dla każdej karty kredytowej można wydrukować zestawienie karty poprzez wybranie opcji **Zestawienie** z paska operacji. Po wybraniu tej opcji zostanie wyświetlony dialog wyboru zestawienia do wydruku.

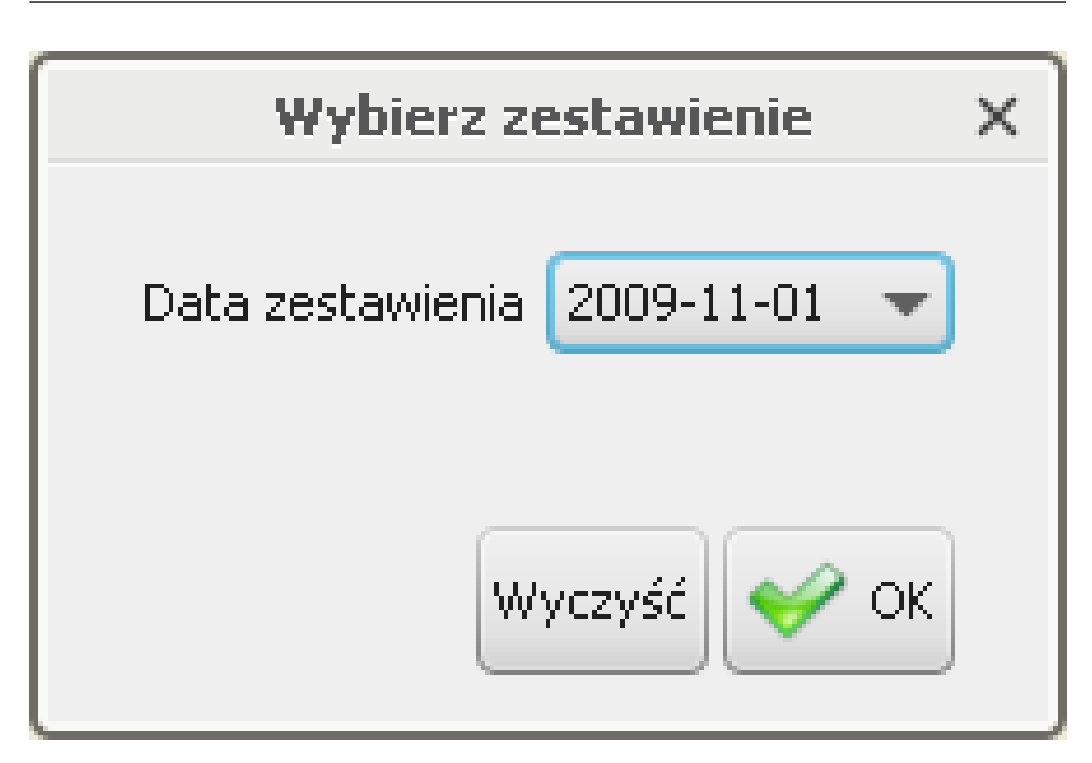

Rysunek 4.2: Dialog wyboru zestawienia karty

Po wybraniu daty zestawienia użytkownik otworzy lub zapisze zestawienie (w zależności od wybranej wcześniej opcji). Zestawienia kart są pobierane z zewnętrznych źródeł, dlatego też ich wygląd zależy od banku.

Podobnie jak dla rachunku, użytkownik może wyświetlić listę blokad na karcie poprzez wybranie opcji **Blokady** z paska operacji. Wygląd widoku zawierającego blokady kartowe jest identyczny jak w przypadku blokad na rachunku i został opisany w rozdziale Blokady.

Aby sprawdzić poszczególne limity dla wybranej karty należy wybrać opcję Limity z paska operacji. Po wybraniu pojawi się okno z wyświetlonymi limitami kartowymi. W zależości od konfiguracji w banku, limity te możemy także edytować.
|              |            | Limity karto    | we     |                  | ×   |
|--------------|------------|-----------------|--------|------------------|-----|
|              |            | Aktualne limity |        | Przyznane limity |     |
| Bezgotówkowy | Dzienny    | 10000           | PLN    | 100000           | PLN |
| Pełny        | Miesięczny | 500             | PLN    | 100000           | PLN |
|              |            | 💜 Zapisz 💋      | Anuluj |                  |     |

Rysunek 4.3: Widok limitów kartowych

### Operacje - wprowadzenie

Grupa przycisków **Operacje** służy do zarządzania dyspozycjami. Dyspozycja w rozumieniu aplikacji jest to dowolna akcja finansowa wymagająca potwierdzenia podpisem przed wykonaniem. W grupie przycisków odpowiedzialnej za te zadania można znaleźć następujące opcje:

- Zlecenia stałe,
- Lokaty,
- Przelewy,
- Podpisy,
- Realizacja.

Pierwsze trzy z powyższych opcji umożliwiają wyświetlenie zakładek dyspozycji w fazie edycji. Dodatkowo dwa pierwsze wyświetlają istniejące już elementy (czyli odpowiednio zlecenia stałe i lokaty). Widoki te są odpowiedzialne za umożliwienie tworzenia różnego rodzaju dyspozycji:

- założenia zlecenia stałego,
- modyfikacji zlecenia stałego,
- usunięcia zlecenia stałego,
- utworzenia lokaty,
- modyfikacji lokaty,
- zerwania lokaty,

- utworzenia przelewu zwykłego (krajowego),
- utworzenia przelewu do Urzędu Skarbowego (US),
- utworzenia przelewu do Zakładu Ubezpieczeń Społecznych (ZUS),
- utworzenia przelewu zagranicznego.

Tak długo, jak dyspozycje znajdują się w widokach edycyjnych, mogą być modyfikowane, ale też nie mogą być podpisywane. Dopiero, gdy znajdą się one w zakładce dostępnej pod opcją **Podpisy**, zachowanie to się odwróci: dyspozycje wówczas mogą być podpisywane, ale zablokowana jest ich edycja. Dyspozycje widoczne w zakładce dostępnej pod opcją **Realizacja** nie mogą być ani modyfikowane ani podpisywane.

## Zlecenia stałe

Po wybraniu opcji **Zlecenia stałe** z grupy **Operacje** wyświetlona zostaje zakładka z listą dostępnych zleceń stałych.

| Zl. stałe 📀              |                                                                                                    |                  |                     |           |            |           |
|--------------------------|----------------------------------------------------------------------------------------------------|------------------|---------------------|-----------|------------|-----------|
| Zlecenia stałe           | Zlecenia stałe                                                                                       |                  |                     |           |            |           |
| - Wyszukiwanie           |                                                                                                    |                  |                     |           |            |           |
| Typ 🔽 Usu                | niecie 🔽 Modyfika                                                                                    | acja 💟 Założenie |                     |           |            |           |
| Rachunek źródłowy Wszyst | kie                                                                                                  |                  |                     |           |            | •         |
| Nazwa odbiorcy           |                                                                                                    |                  |                     |           |            |           |
| Rachunek docelowy        |                                                                                                    |                  |                     |           |            | ]         |
| 🔍 Szukaj 📃 Wyczyśc       | É                                                                                                    |                  |                     |           |            |           |
| 😲 Dodaj 🤤 Usuń 🌘         | 🗿 Edytuj 🛛 🙀                                                                                         | Do podpisu 🔅     | Sz. realizacja      |           |            |           |
| Тур ғ                    | Rachunek Źródłowy                                                                                    | Kontrahent       | Rachunek do         | celowy    | Kwota      | Stan      |
| 🕨 🚛 Zlecenie stałe 97    | 🕨 🚚 Zlecenie stałe 97 11402004 0000 350 Przedsiębiorstwo u 88 11402004 0000 1 000,00 PLN 🛛 🚭 Aktywne |                  |                     | 🚭 Aktywne |            |           |
| 🕨 🚛 Zlecenie stałe 97    | 11402004 0000 350                                                                                    | 0 Oracle         | 87 11402004         | 0000      | 190,00 PLN | 🚭 Aktywne |
| 🔋 📋 Zlecenie sta 97      | 11402004 0000 350                                                                                    | 0 Oracle         | 11 22223333         | 4444      | 1,00 USD   | 🛧 Nowa    |
| <                        |                                                                                                    |                  |                     |           |            |           |
| - Szczegóły              |                                                                                                    |                  |                     |           |            |           |
| Utworzony przez:         | MGUZOWSKI                                                                                            | Data utworzenia: | 2011-02-28 13:23:15 |           |            |           |
| Zmodyfikowany przez:     | MGUZOWSKI D                                                                                          | ata modyfikacji: | 2011-03-23 15:32:22 |           |            |           |
| Data rozpoczęcia:        | 2011-03-24 Da                                                                                        | ata zakończenia: | 2012-03-01          |           |            |           |
| Wykonuj co:              | 1 miesiąc                                                                                            |                  |                     |           |            |           |
| Treść:                   | dfsdf                                                                                                |                  |                     |           |            |           |
|                          |                                                                                                    |                  |                     |           |            |           |

Rysunek 6.1: Zlecenia stałe

Zakładka ta zawiera zlecenia stałe, dyspozycje bezpośrednio dotyczące konkretnych zleceń, oraz dyspozycje utworzenia zleceń stałych. Dyspozycje

utworzenia zleceń stałych znajdują się zawsze na końcu tabeli, natomiast dyspozycje modyfikacji i usunięcia zleceń dołączane są do zleceń, których dotyczą. Należy pamiętać, iż może istnieć co najwyżej jedna dyspozycja dotycząca danego zlecenia stałego (niezależnie czy jest to dyspozycja modyfikacji czy usunięcia).

Obsługiwane są zlecenia stałe dla dwuch typów przelewów: przelewów zwykłych oraz przelewów za fakturę VAT.

W celu utworzenia zlecenia stałego (dodania nowej dyspozycji założenia zlecenia) należy wybrać opcję **Dodaj** z paska operacji, następnie odpowiednią podopcję **Zlecenie przelew zwykły** lub **Zlecenie faktura VAT**. Przycisk **Edytuj** służy zarówno do edycji dyspozycji, jak i edycji samego zlecenia stałego. użycie przycisku **Edytuj** dla zlecenia stałego prowadzi do utworzenia dyspozycji modyfikacji zlecenia. Podobnie przycisk **Usuń** służy zarówno do usuwania dyspozycji, jak i zleceń stałych. Użycie przycisku **Usuń** dla zlecenia stałego prowadzi do utworzenia dyspozycji usunięia zlecenia. Dostępność możliwości dodania dyspozycji do zlecenia stałego zależna jest od aktualnie zaznaczonego elementu w tabeli. Po wybraniu opcji wyświetlany jest odpowiedni dialog tworzenia dyspozycji.

Dostępność opcji dialogu oraz ich początkowe wartości zależne są od typu

|                  | Utworzenie zlecenia                                 | ×  |
|------------------|-----------------------------------------------------|----|
|                  |                                                     |    |
| Beneficjent      |                                                     |    |
| Rachunek         |                                                     |    |
|                  |                                                     |    |
| Nazwa            |                                                     |    |
| Adres            |                                                     |    |
| Treść            |                                                     |    |
| Kwota            | Waluta PLN 🔻 Data wykonania dyspozycji 2018-05-29 🔍 |    |
|                  |                                                     |    |
| Tytułem          |                                                     |    |
|                  |                                                     |    |
| Obciążenie       |                                                     |    |
|                  | · · · · · · · · · · · · · · · · · · ·               | ]  |
|                  |                                                     |    |
| Data rozpoczecia | 2018-05-30 🔻 Data zakończenia 2019-05-30 💌          |    |
| Wykonuj co       | 1 Miesiąc 💌                                         |    |
| Aktywne          |                                                     |    |
|                  |                                                     |    |
|                  |                                                     |    |
| 🧭 Anuluj         | Wyczyść 🖌 Zapis                                     | sz |

Rysunek 6.2: Dialog utworzenia zlecenia stałego przelweu zwykłego

Utworzenie zlecenia × Beneficjen Rachunek Nazwa Adres Treść Kwota netto Kwota VAT Kwota Waluta PLN ania dyspozycii 2018-05-29 🔍 Identyfikator (NIP / PESEL) Numer faktury Dodatkowa treść Obciażenie Data rozpoczecia 2018-05-30 🔻 Data zakończenia 2019-05-30 🔻 1 Miesiąc 💌 Wykonuj co Aktywne Wyczyść 🛛 💓 Zapisz 🕗 Anuluj

Rysunek 6.3: Dialog utworzenia zlecenia stałego faktury VAT

dodawanej dyspozycji oraz (w przypadku modyfikacji i usunięcia) od zaznaczonych danych w tabeli w zakładce.

Po prawej stronie pola znajduje się przycisk wyświetlający dialog z listą dostępnych kontrahentów krajowych oraz wybór jednego z nich. Został on dokładnie omówiony w rozdziałach Przelewy oraz Kontrahenci.

Po wypełnieniu wszystkich wymaganych opcji w dialogu użytkownik może zatwierdzić wprowadzone dane poprzez naciśnięcie przycisku **Zapisz**. Wówczas dyspozycja zostanie dodana lub wyświetlone zostaną błędy uniemożliwiające zatwierdzenie.

Raz wprowadzona w tej zakładce dyspozycja do momentu skierowania do podpisu, może być zmieniana (poprzez wybór opcji **Edytuj**) lub usunięta (**Usuń**).

W celu przeniesienia dyspozycji do podpisu wybieramy opcję **Do podpisu** z paska operacji. Dyspozycja ta będzie dalej widoczna na zakładce zleceń, jednakże zmieni się jej stan, przez co nie będzie mogła być już ani edytowana ani usunięta. Dyspozycja ta zniknie z tego widoku dopiero, gdy zostanie zrealizowana (zaksięgowana) lub odrzucona.

Dodatkową opcją służącą do przenoszenia do podpisu i potem do realizacji podanej dyspozycji jest opcja **Szybka realizacja**. Jest ona omówiona szerzej

w rozdziale dotyczącym przelewów.

**Ostrzeżenie** Podczas tworzenia zlecenia stałego należy pamiętać, aby dyspozycja założenia zlecenia stałego została podpisana i przekazana do realizacji **przed** terminem realizacji zlecenia stałego. W przeciwnym wypadku przekazanie do realizacji nie będzie możliwe - zostanie wygenerowany błąd. Przykładowo w celu usunięcia zlecenia stałego, należy w widoku **Zlecenia stałe** wybrać interesujące nas zlecenie i kliknąć przycisk **Usuń**. Tutaj wybieramy datę wykonania dyspozycji (domyślnie jest to data bieżąca) i klikamy **Zapisz**. Tak zostaje utworzona dyspozycja zerwania zlecenia stałego. Należy ją podpisać i wysłać do realizacji.

# Lokaty

Po wybraniu opcji **Lokaty** z grupy **Operacje** wyświetlona zostaje zakładka z listą aktywnych lokat.

| Lokaty 😒                    |                     |               |                     |                   |                        |
|-----------------------------|---------------------|---------------|---------------------|-------------------|------------------------|
| Lokaty                      |                     |               |                     |                   |                        |
| - Wyszukiwanie              |                     |               |                     |                   |                        |
| Typ Założenie               | Modyfikacja 🗸       | Zerwanie      |                     |                   |                        |
| Rachunek źródłowy Wezwetkie |                     |               |                     |                   | -                      |
| WSZYSUJE                    |                     |               |                     |                   | •                      |
| 🔍 Szukaj 🔄 Wyczyść          |                     |               |                     |                   |                        |
| 😲 Dodaj 🤤 Usuń 🔇 E          | Edytuj 🙀 Do podp    | pisu 🔬 Sz. re | ealizacja           |                   |                        |
| Typ Rach                    | unek/Rachun Kwo     | ota           | Oprocentowanie      | Data wykonania/Cz | Stan                   |
| 🚚 Lokata 92 1140            | 2004 0000 330 2 00  | 00,00 PLN     | 4,50%               | 1 miesiąc         |                        |
| 🥼 Lokata - zał 97 1140      | 2004 0000 350 1 00  | 00,00 PLN     | 5,05%               | 3 miesiące        | 💮 W trakcie realizacji |
| 🔎 Lokata - zał 97 1140      | 2004 0000 350 1 00  | 00,00 PLN     | 5,05%               | 3 miesiące        | 📱 W trakcie podpisy    |
| 📁 📁 Lokata - zał 97 1140    | 02004 0000 350 9 00 | 00,00 PLN     | 5,05%               | 3 miesiące        | 🛧 Nowa                 |
|                             |                     |               |                     |                   |                        |
|                             |                     |               |                     |                   |                        |
|                             |                     |               |                     |                   |                        |
|                             |                     |               |                     |                   |                        |
|                             |                     |               |                     |                   |                        |
| - Szczegóły                 |                     |               |                     |                   |                        |
| Utworzony przez:            | MGUZOWSKI Data      | utworzenia:   | 2011-03-17 13:42:43 |                   |                        |
| Zmodyfikowany przez:        | MGUZOWSKI Data      | modyfikacji:  | 2011-03-17 13:42:54 |                   |                        |
| Automatyczne odnawianie:    | Tak                 |               |                     |                   |                        |
| Kapitalizacia odsetek:      | Nie                 |               |                     |                   |                        |
| hapitanzacja ousetek.       |                     |               |                     |                   |                        |

Rysunek 7.1: Lokaty

Zakładka ta zawiera lokaty, dyspozycje bezpośrednio dotyczące konkretnych lokat oraz dyspozycje założenia nowych lokat. Dyspozycje założenia lokat znajdują się zawsze na końcu tabeli, natomiast dyspozycje modyfikacji i zerwania lokaty dołączane są do lokat, których dotyczą. Podobnie jak przy zleceniach stałych, może istnieć co najwyżej jedna dyspozycja dotycząca danej lokaty (niezależnie czy jest to dyspozycja modyfikacji czy zerwania). W celu dodania nowej dyspozycji należy wybrać opcje **Dodaj** z paska operacji. Modyfikacja lokaty lub złożonej dyspozycji możliwa jest poprzez użycie przycisku **Edytuj**. Możliwości tego przycisku są zależne są od aktualnie zaznaczonego elementu i jego stanu.

|                          | Modyfikacja lokaty                 |              |    |
|--------------------------|------------------------------------|--------------|----|
| Typ lokaty               | Lokata max ,3 miesiące ,5,05% ,PLN | ~            | -) |
| Automatyczne odnawianie  | $\checkmark$                       |              |    |
| Kapitalizacja odsetek    |                                    |              |    |
| Częściowa wpłata/wypłata |                                    | •            | -  |
| Kwota                    | 0,00                               |              |    |
| Data wykonania           | 2010-10-04                         |              |    |
| Obciążenie z rachunku    |                                    |              |    |
| Rachunek obciążany       |                                    |              | 7  |
|                          |                                    |              |    |
| 🧭 Anuluj                 |                                    | Wyczyść 🥪 OK | ¢  |

Rysunek 7.2: Modyfikacja lokaty

Dostępność opcji oraz ich początkowe wartości zależne są od typu dodawanej dyspozycji oraz (w przypadku Modyfikacji i Zerwania) od zaznaczonych danych w tabeli w zakładce.

**Notatka** Lokaty widoczne są również w zakładce zawierającej listę dostępnych rachunków. Bezpośrednio z tamtej zakładki można również wprowadzać dyspozycje modyfikacji i usunięcia (poprzez opcje **Modyfikuj** oraz **Zerwij**).

Raz wprowadzona w tej zakładce dyspozycja, do momentu skierowania do podpisu, może być zmieniana (poprzez wybór opcji  $\mathbf{Edytuj}$ ) lub usunięta

 $(\mathbf{Usu\acute{n}}).$ 

W celu przeniesienia dyspozycji do podpisu wybieramy opcję **Do podpisu** z paska operacji. Dyspozycja ta będzie dalej widoczna na zakładce lokat, jednakże zmieni się jej stan, przez co nie będzie mogła być już ani edytowana ani usunięta. Dyspozycja ta zniknie z tego widoku dopiero, gdy zostanie zrealizowana (zaksięgowana) lub odrzucona.

Dodatkową opcją służącą do przenoszenia do podpisu i potem do realizacji podanej dyspozycji jest opcja **Szybka realizacja**. Jest ona omówiona szerzej w rozdziale dotyczącym przelewów.

## Doładowania GSM

Po wybraniu opcji **Doładowania** z grupy **Operacje** wyświetlona zostaje zakładka z listą dyspozycji doładowań GSM:

| Doładowania 📀        |                            |                    |                    |        |
|----------------------|----------------------------|--------------------|--------------------|--------|
| Doładowania GSM      |                            |                    |                    |        |
| 🚯 Nowe doładowanie 🤤 | Usuń 🔕 Edytuj 📗 Do podpisu | a 🌞 Sz. realizacja |                    |        |
| Data                 | Nr telefonu                | Kwota              | Rachunek obciążany | Stan   |
| 2011-12-30           | 48123456789                | 11,00              |                    | 눚 Nowa |
| 2011-12-30           | 48123456789                | 20,00              |                    | 🛧 Nowa |
|                      |                            |                    |                    |        |
|                      |                            |                    |                    |        |
|                      |                            |                    |                    |        |
|                      |                            |                    |                    |        |
|                      |                            |                    |                    |        |
|                      |                            |                    |                    |        |
|                      |                            |                    |                    |        |
|                      |                            |                    |                    |        |
|                      |                            |                    |                    |        |
|                      |                            |                    |                    |        |
|                      |                            |                    |                    |        |
|                      |                            |                    |                    |        |
|                      |                            |                    |                    |        |

Rysunek 8.1: Doładowania GSM

Na liście prezentowane są dyspozycje doładowań. Nie istnieje możliwość grupowania doładowań w paczki. Dla każdego doładowania prezentowany jest status jego realizacji.

**Nowe doładowanie** W celu dodania nowej dyspozycji doładowania GSM należy wybrać opcję **Dodaj doładowanie** z paska operacji. Zostanie wy-

świetlony następujący dialog:

|                | Doładowanie GSM               | ×   |
|----------------|-------------------------------|-----|
|                |                               |     |
| Operator       |                               | -   |
| Numer telefonu | 48                            |     |
|                |                               |     |
| Kwota          | PLN Data wykonania 2011-12-30 |     |
|                |                               |     |
| Obciążenie z   | rachunku                      |     |
|                |                               | -   |
|                |                               |     |
|                |                               |     |
| 🧭 Anuluj       | Wyczyść 🖌 🖌 Zap               | isz |
| <b>_</b>       |                               |     |

Rysunek 8.2: Nowe doładowanie / Edycja doładowania

Wprowadzając dane w dialogu należy pamiętać, aby numer telefonu poprzedzić kodem kraju **48**. Po poprawnym wprowadzeniu danych i wyborze rachunku obciążanego dyspozycja pozostaje w stanie gotowym do przekazania do podpisu i dalszej kolejności do realizacji.

**Ostrzeżenie** Nie jest możliwe zlecenie doładowania z przyszłą datą. Niezależnie od wprowadzenia zlecenia, daty podpisu i daty przekazania do realizacji, zlecenie doładowania realizowane jest natychmiastowo.

Raz wprowadzona w tej zakładce dyspozycja, do momentu skierowania do podpisu, może być zmieniana (poprzez wybór opcji **Edytuj**) lub usunięcia (**Usuń**).

W celu przeniesienia dyspozycji do podpisu wybieramy opcję **Do podpisu** z paska operacji. Dyspozycja ta będzie dalej widoczna na zakładce doładowań, jednakże zmieni się jej stan. Dyspozycja ta zniknie z tego widoku dopiero, gdy zostanie zrealizowana (zaksięgowana) lub odrzucona.

# Przelewy

Po wybraniu opcji **Przelewy** z grupy **Operacje** wyświetlona zostaje zakładka z listą dyspozycji przelewów.

| Lista rachunków Pr        | zelewy 📀        |                      |                      |                        |                |                       |             |
|---------------------------|-----------------|----------------------|----------------------|------------------------|----------------|-----------------------|-------------|
| Lista przelewów i pac     | zek do akce     | ptacji               |                      |                        |                |                       |             |
| - Wyszukiwanie            |                 |                      |                      |                        |                |                       |             |
| Typ 🔽 Zagr                | aniczny 🛛 Pra   | zelew US / CŁO 🛛 Nat | ychmiastowy 🔽 Zwykły | Przelew ZUS            |                |                       |             |
| Rachunek źródłowy Wszystk | de              |                      |                      |                        |                |                       | -           |
| Nazwa odbiorcy            |                 |                      |                      |                        |                |                       |             |
| Pachupek docelowy         |                 |                      |                      |                        |                |                       |             |
|                           |                 |                      |                      |                        |                |                       |             |
| 🔍 Szukaj 🔄 Wyczyść        | 5               |                      |                      |                        |                |                       |             |
|                           |                 |                      |                      |                        | -              |                       |             |
| 🌍 Dodaj przelew 🛛 🕤 D     | odaj paczkę 🛛 🥃 | 🕽 Usuń 🔇 Edytuj      | 🙀 Do podpisu   Sz    | . realizacja 🛛 🥌 Wydru | ik 🧾 Import 🧃  | Import płacowy        |             |
| Nazwa                     | Rachun          | ek beneficjenta      | Kwota                | Tytułem                | Data wykonania | Rachunek źródłowy     | Тур         |
| 🕨 📔 paczka 1 (2 pozycje)  | )               |                      | 3,00 PLN             |                        | 2016-03-01     | 97 11402004 0000 3502 |             |
| 🕨 🚛 nowa (2 pozycje)      |                 |                      | 801,77 PL            | N                      | 2016-03-01     | 🛕 Brak                |             |
| 🥼 zagraniczny             | 11 2222         | 23333 4444 5555 6666 | 545,00 PL            | N tytul                | 2016-03-01     | 97 11402004 0000 3502 | Przelew zw  |
| 🔎 helolo                  | 11 2222         | 23333 4444 5555 6666 | 23,00 PLI            | N tytul                | 2016-03-01     | 97 11402004 0000 3502 | Przelew zw  |
| 🧊 zagramaniczny           | 36 7906         | 58082 0362 6682 1423 | 345,00 EUF           | R tytul                | 2016-03-01     | 97 11402004 0000 3502 | Przelew za  |
| smieszki (2 pozycje)      |                 |                      | 1 235,00 PL          | N                      | 2016-01-27     | 97 11402004 0000 3502 |             |
| J GZOSIP                  | 83 1010         | 01023 0000 2613 9510 | 63,12 PL             | N 8681020202R850       | 2016-01-15     | 🛕 Brak                | Przelew ZUS |
|                           |                 |                      |                      |                        |                |                       |             |
| - Szczegóły               |                 |                      |                      |                        |                |                       |             |
|                           |                 |                      |                      |                        |                |                       |             |
| Rachunek źródłowy:        | 97 11402004 0   | 0000 3502 4451 5584  |                      |                        |                |                       |             |
| Data wykonania:           | 2016-03-01      |                      |                      |                        |                |                       |             |
| Utworzony przez:          | MGUZOWSKI       | Data utworzenia:     | 2015-12-04 11:26:00  |                        |                |                       |             |
| Zmodyfikowany przez:      | MGUZOWSKI       | Data modyfikacji:    | 2016-03-01 12:14:49  |                        |                |                       |             |
| Zaimportowana:            | Nie             |                      |                      |                        |                |                       |             |
|                           |                 |                      |                      |                        |                |                       |             |

Rysunek 9.1: Przelewy

Zakładka ta zawiera dyspozycje przelewów. Przelewy te są grupowane w paczki, które są traktowane przez aplikację tak jak pojedyncze elementy. Oznacza to, iż przelewy w jednej paczce mają jeden rachunek obciążany, mogą być przesunięte do podpisu tylko razem (jako paczka, a nie osobno) oraz mają wspólną datę wykonania. Przelewy oczywiście nie muszą znajdować się w paczce. Wówczas są traktowane przez system tak, jak paczka z pojedynczą dyspozycją przelewu wewnątrz (podobnie jak dyspozycje dotyczące zleceń stałych i lokat).

#### 9.1 Paczki

W celu dodania nowej paczki, należy wybrac opcję **Dodaj paczkę** z paska operacji. Wyświetlony zostanie następujący dialog:

|                | Paczka                                                                                 | × |
|----------------|----------------------------------------------------------------------------------------|---|
|                |                                                                                        |   |
| Nazwa paczki   | wypłaty 04.2014                                                                        |   |
| Data wykonania | 2014-04-28                                                                             |   |
| Płacowa        |                                                                                        |   |
| Obciążenie     |                                                                                        |   |
|                | 97 11402004 0000 3502 4451 5585, Softnet 4444444hhhhhhhhhhhhhhhhh RACHUNEK_GLOWNY, PLN | - |
|                |                                                                                        |   |
| 🤌 Anuluj       | Wyczyść 🥪 Zapis                                                                        | z |

Rysunek 9.2: Dialog dodawania paczki

W dialogu tym użytkownik podaje nazwę paczki, datę wykonania dyspozycji przelewów z paczki oraz rachunek obciążany. Nazwa paczki pełni funkcję tylko informacyjną, co znaczy, że można wprowadzić dowolną wartość, gdyż nie zmieni to w żaden sposób zachowania aplikacji. Zaleca się jednak wprowadzenie takiej nazwy, która sugeruje jej zawartość.

#### 9.1.1 Paczki płacowe

**Ostrzeżenie** Tworzenie i importowanie paczek płacowych to funkncjonalność dodatkowa a jej obecność zależy od konfiguracji w danym banku. Jest dostępna od wersji 1.7.0 systemu eCorpoNet

Opcja paczek płacowych jest dostępna dla użytkowników posiadających dostęp do rachunku głównego i/lub technicznego oraz odpowiednie uprawnienie (nadawane w banku). Użytkownik z dostępem do rachunku technicznego może tworzyć i importować paczki płacowe, natomiast użytkownik z dostępem TYLKO do rachunku głównego może je jedynie importować. Paczka płacowa szczegółowa (wraz ze szczegółową listą dyspozycji) tworzona jest wraz z domknięciem, czyli drugą paczką płacową wirtualną zawierającą pojedynczą dyspozycję z kwotą równą sumie dyspozycji z paczki płacowej szczegółowej. W zależności od dostępu do rachunków użytkownik może widzieć obie paczki lub też jedną z nich. Możliwe są nastepujące warianty:

- użytkownik z dostępem do rachunku głównego i technicznego widzi paczkę płacową szczegółową oraz jej domknięcie
- użytkownik z dostępem tylko do rachunku technicznego widzi paczkę płacową szczegółową
- użytkownik z dostępem tylko do rachunku głównego widzi tylko domknięcie paczki płacowej

Paczki te są traktowane jako całość co oznacza, że nie możemy edytować domknięcia paczki płacowej. Dodatkowo, podpisanie, realizacja lub wycofanie do realizacji/podpisu jednej z nich powoduje przeniesienie również drugiej. Wybranie opcji paczki płacowej powoduje brak możliwości zmiany obciążanego rachunku, gdyż jest on automatycznie uzupełniany przez system.

#### 9.2 Przelewy

Dodawanie nowych dyspozycji przelewów odbywa się poprzez wybranie opcji Dodaj przelew z paska operacyjnego, a następnie wybranie odpowiedniej opcji określającej typ tworzonego przelewu. Dostępne opcje: Zwykły, US/CŁO, Zagraniczny, Własny, Zwykły+sorbnet, Natychmiastowy, Faktura VAT, Przekazanie VAT. Po wyborze opcji na ekranie pokaże się stosowny do wybranego typu dyspozycji dialog. Zatwierdzenie danych wprowadzonych do dialogu doda dyspozycję do widoku. Dyspozycja ta zostanie dodana do paczki (gdy aktualnie zaznaczona jest paczka lub dyspozycja do niej należąca) lub osobno (gdy nic nie jest zaznaczone).

Szczegóły okien dialogowych dla poszczególnych typów przelewu omówione są w kolejnych podrozdziałach. Opcja Zwykły+sorbnet otwiera okno tworzenia przelewu zwykłego z automatycznie zaznaczoną opcją sorbnet.

**Ostrzeżenie** Od wersji 1.8.0 systemu został zmieniony zestaw skrótów służących do tworzenia nowego przelewu. Zamiast kombinacji klawiszy od Ctrl

```
+ F1 do Ctrl + F7 będzie to Ctrl + 1 do Ctrl + 7.
```

**Ostrzeżenie** Od wersji 1.7.25 systemu dodana została możliwość zablokowania edycji rachunku odbiorcy po utworzeniu przelewu.

#### 9.2.1 Przelewy zwykłe

W celu dodania nowej dyspozycji przelewu zwykłego, należy wybrać opcję **Dodaj przelew** z paska operacji, a następnie wybrać pod-opcję **Obciąże**nie. Zostanie wyświetlony następujący dialog. Białe znaki jak np. spacja nie są uznawane jako wypełnienie pól.

|                                   | Przelew zwykły 2                                              | < |
|-----------------------------------|---------------------------------------------------------------|---|
| Beneficjent                       |                                                               |   |
| Rachunek                          | 11 1140 2004 0000 3902 5216 5871                              |   |
| BRE Wydz.Bankowości Elektroniczne | i —                                                           |   |
| Nazwa                             | Wielka Orkiestra Świątecznej Pomocy                           |   |
| Adres                             |                                                               |   |
| Treść                             |                                                               |   |
| Kwota                             | 100 000,00 Waluta PLN 🔻 Data wykonania 2010-10-04 💌 Sorbnet 🗌 |   |
| Tytułem                           | Darowizna                                                     |   |
| Obciążenie z rachunku             |                                                               |   |
|                                   | 97 11402004 0000 3502 4451 5584, Softnet, Konto rozliczeniowe |   |
| Automatycznie stwórz kontrahenta  |                                                               |   |
| Identyfikator kontrahenta         | wosp                                                          |   |
|                                   |                                                               |   |
| 🧭 Anuluj                          | Wyczyść 🥪 Zapisz                                              |   |

Rysunek 9.3: Dialog przelewu zwykłego

**Ostrzeżenie** Jeżeli przelew ma znaleźć się w paczce, elementy **Data płatności** oraz **Obciążenie z rachunku** nie będą aktywne, gdyż są wspólne dla wszystkich dyspozycji w danej paczce. Reguła ta dotyczy dyspozycji przelewów wszystkich typów Tworząc przelew można automatycznie utworzyć na jego podstawie kontrahenta. Aby to zrobić, należy zaznaczyć opcję **Automatycznie stwórz kontrahenta**, a następnie wprowadzić dla niego identyfikator.

**Ostrzeżenie** Od wersji 1.6.31 oraz 1.7.14 dostępna jest opcja, która wymusza autoryzację przy zmianie danych kontrahenta (dodawanie, edycja, import).

**Ostrzeżenie** Przycisk **Wyczyść** w oknie dialogowym przywraca ostatni zapisany stan edytowanego elementu. W przypadku edycji wcześniej utworzonej dyspozycji mogą to być niepuste wartości. Analogicznie działa przycisk **Wyczyść** we wszystkich dialogach edycji.

Warto zauważyć, że dane do przelewu można pobrać z listy kontrahentów. Jeżeli użytkownik naciśnie przycisk ... znajdujący się po prawej stronie pola **Rachunek**, wyświetlony zostanie dialog z wyborem kontrahenta.

Poprzez zaznaczenie jednego z dostępnych kontrahentów oraz naciśnięcie przycisku **Wybierz**, dane kontrahenta zostaną wstawione do tworzonej dyspozycji przelewu. Warto zaznaczyć, że dialog ten, jeżeli został wywołany przy tworzeniu nowego przelewu zwykłego, wyświetla tylko kontrahentów krajowych. Gdy tworzymy przelew zagraniczny (korzystając z opcji omówionej później) dialog można wyświetlić w identyczny sposób, jednakże wówczas zawierać będzie tylko kontrahentów zagranicznych.

**Ostrzeżenie** Dialog wygląda i zachowuje się identycznie, jak zakładka z listą kontrahentów. Zachowanie tej zakładki zostanie omówione w rozdziale Kontrahenci.

#### 9.2.2 Przelewy US

W celu dodania nowej dyspozycji przelewu do urzędu skarbowego należy wybrać opcję **Dodaj przelew** z paska operacyjnego, a następnie wybrać pod-opcję **US**. Zostanie wyświetlony następujący dialog:

Warto zauważyć, że dane urzędu skarbowego można pobrać z listy. Jeżeli użytkownik naciśnie przycisk ... znajdujący się po prawej stronie pola **Rachunek**,

| Lista kontrahentów  - Wyszukiwanie  Skrót nazwa  Rachunek   Szuka]  Wyczyść   Skrót nazwy Nazwa Grupa  Nazwa kontrahenta:  Skrót nazwy Nazwa Grupa  Nazwa kontrahenta:  Skrót nazwy Nazwa Grupa  Nazwa kontrahenta:  BiIC: Bank kontrahenta:  BiIC: Bank kontrahenta:  Rachunek  11 2222333 4444 5555 6666 7777  NIP: Peset Renor:                                                                                                    |                                          | Wybierz kontrahenta   |                    | ×                               |
|----------------------------------------------------------------------------------------------------|------------------------------------------|-----------------------|--------------------|---------------------------------|
| - Wyszukiwanie<br>Skrót nazwy Peha nazwa Grupa Rachunek    Szukaj Wyczyść                                                                                                    | Lista kontrahentów                       |                       |                    |                                 |
| Skrót nazwa Grupa Rachunek  Szukal Usuń Stwórz przelew Wyświetl pierwszych 100 kontrahentów Escort Import  Skrót nazwy Nazwa Grupa Marek: Guzowski Marek: Guzowski Marek: Guzowski BIC: Bank kontrahenta: I1 22223333 4444 5555 6666 7777 NIP: Peset: Renom:                                                                                                    | - Wyszukiwanie                           |                       |                    |                                 |
| Peha nazwa<br>Grupa<br>Rachunek<br>Sakaj Wyczyść<br>Strót nazwy Nazwa Grupa<br>Marek Guzowski<br>Marek Guzowski<br>Marek Guzowski<br>100 € Kontrahentów E Eksport i Import<br>Nazwa kontrahenta:<br>Bank kontrahenta:<br>Bank kont | Skrót nazwy                              |                       |                    |                                 |
| Grupa Rachunek  Strót nazwy Nazwa Grupa Marek Guzowski Marek Guzowski BIC: Bank kontrahenta:  Rachunek: 11 22223333 4444 5555 6666 7777  NIP: Peset: Renon:                                                                                                    | Pełna nazwa                              |                       |                    |                                 |
| Rachunek           Wyczyść         Import         Import         Skrót nazwy       Nazwa         Marek Guzowski       Marek Guzowski         Marek Guzowski       Marek Guzowski         BIC:       BIC:         Bank kontrahenta:       Rachunek:         Peset:       Rerkore:         Rerkore:       Rerkore:                                                                                                    | Grupa                                    |                       |                    |                                 |
| Wyczyść     Odaj   Edsport      Skrót nazwy     Nazwa     Grupa     Nazwa kontrahenta:     Marek Guzowski     BIC:   Bank kontrahenta::     Rachunek:     11 22223333 4444 5555 6666 7777     NIP:   Peset:   Rertor:                                                                                                    | Rachunek                                 |                       |                    |                                 |
| Szukaj Wyczyść Odaj S Edytuj O Usuń S Stwórz przelew Wyświetl pierwszych 100 ♦ Kontrahentów E Eksport I Import Skrót nazwy Nazwa Grupa Marek Guzowski Marek Guzowski Bank kontrahenta: Bank kontrahenta: Rachunek: 11 22223333 4444 5555 6666 7777 NIP: Peset: Renon:                                                                                                    |                                          |                       |                    |                                 |
| Skrót nazwy Nazwa   Marek Guzowski     Marek Guzowski     Marek Guzowski     Nazwa kontrahenta:     Nazwa kontrahenta:     Bank kontrahenta:     Rachunek:   NIP:   Peset:   Renon:                                                                                                    | Szukaj Wyczyść                           |                       |                    |                                 |
| Skrót nazwy       Nazwa       Grupa       Nazwa kontrahenta:       Marek Guzowski         Marek Guzowski       Marek Guzowski       BIC:       Bank kontrahenta:       BIC:         Bank kontrahenta:       Rachunek:       11 22223333 4444 5555 6666 7777       NIP:         Peset:       Renon:       Renon:       Renon:                                                                                                    | 😌 Dodaj 🔇 Edytuj 🤤 Usuń 🔮 Stwórz przelev | w Wyświetl pierwszych | 100 🛓 Kontrahentów | 💾 Eksport 🧻 Import              |
| Marek Guzowski Marek Guzowski BIC:<br>Bank kontrahenta:<br>Rachunek:<br>NIP:<br>Pesek:<br>Renon:                                                                                                    | Skrót nazwy Nazwa                        | Grupa                 | Nazwa kontrahenta: | Marek Guzowski                  |
| BIC:<br>Bank kontrahenta:<br>Bank kontrahenta:<br>Rachunek:<br>NIP:<br>Pesei:<br>Renon:                                                                                                    | Marek Guzowski Marek Guzowski            |                       | <u>+</u>           |                                 |
| BIC:<br>Bank kontrahenta:<br>Rachunek:<br>NIP:<br>Pesel:<br>Renon:                                                                                                    |                                          |                       |                    |                                 |
| BIC:<br>Bank kontrahenta:<br>Rachunek:<br>NIP:<br>Pesel:<br>Renon:                                                                                                    |                                          |                       |                    |                                 |
| Bank kontrahenta:<br>Rachunek:<br>NIP:<br>Pesel:<br>Renon:                                                                                                    |                                          |                       | BIC:               |                                 |
| Rachunek:       11 22223333 4444 5555 6666 7777         NIP:       Pesel:         Renon:       Renon:                                                                                                    |                                          |                       | Bank kontrahenta:  |                                 |
| Rachunek:       11 22223333 4444 5555 6666 7777         NIP:       Pesel:         Renon:       Renon:                                                                                                    |                                          |                       |                    |                                 |
| Rachunek:         11 22223333 4444 5555 6666 7777           NIP:         Pesel:           Renon:         Renon:                                                                                                    |                                          |                       |                    |                                 |
| Rachunek:         11 22223333 4444 5555 6666 7777           NIP:         Pesel:           Renom:         Renom:                                                                                                    |                                          |                       |                    |                                 |
| NIP:<br>Pesel:<br>Renon:                                                                                                    |                                          |                       | Rachunek           | 11 22223333 4444 5555 6666 7777 |
| Pesel:<br>Renon:                                                                                                    |                                          |                       | NTD-               |                                 |
| Renon:                                                                                                    |                                          |                       | Pocole             |                                 |
| Refuir:                                                                                                    |                                          |                       | Perop              |                                 |
| Wybierz 💋 Anului                                                                                                    | Wybierz 🔗 Anului                         |                       | Kenon:             |                                 |

Rysunek 9.4: Dialog wyboru kontrahenta

Poprzez zaznaczenie jednego z dostępnych urzędów skarbowych oraz naciśnięcie przycisku **Wybierz** dane urzędu zostaną wstawione do tworzonej dyspozycji przelewu.

**Ostrzeżenie** Dialog wygląda i zachowuje się identycznie, jak zakładka z listą urzędów skarbowych. Zachowanie tej zakładki zostanie omówione w rozdziale Urzędy skarbowe.

W przelewie do US z listy kontrahentów można uzupełnić identyfikator uzupełniający. Po wybraniu przycisku ... znajdującego się na prawo od pola zatytułowanego **Identyfikator uzupełniający**, wyświetli się dialog wyboru kontrahenta. Identyfikator zostanie uzupełniony, jeżeli wskazany przez użytkownika kontrahent będzie go posiadał. Jeżeli nie wybrany jest typ identyfikatora z listy i użytkownik wybierze kontrahenta, to w polu **Identyfikator uzupełniający** wybierze się:

• pesel, zawsze jeżeli jest uzupełniony

|                                     | Przelew US                            |
|-------------------------------------|---------------------------------------|
| Organ podatkowy                     |                                       |
| Rachunek                            | 32101017040045902227000000            |
| Nazwa                               | Urząd Skarbowy                        |
| Adres                               | Międzyrzecz                           |
| Treść                               |                                       |
| Kwota                               | 1 000,00 Data płatności 2010-10-04    |
| Symbol formularza lub płatności     | GK                                    |
| Okres rozliczenia (rok, typ, numer) |                                       |
| Typ identyfikatora uzupełniającego  | N - NIP 💌 Identyfikator uzupełniający |
| Identyfikacja zobowiązania          |                                       |
| Obciążenie z rachunku               |                                       |
|                                     |                                       |
|                                     |                                       |
|                                     |                                       |
| 🧭 Anuluj                            | Wyczyść Zapisz                        |

Rysunek 9.5: Dialog przelewu US

- regon, jeżeli kontrahent nie ma pesel
- nip, tylko w przypadku gdy kontrahent nie ma pesel i regon

#### 9.2.3 Przelew ZUS

**Ostrzeżenie** Znowelizowane przepisy ustawy o systemie ubezpieczeń społecznych umożliwią regulowanie zobowiązań na rzecz ZUS jednym przelewem. Od dnia 01.01.2018 dyspozycja ma być kierowana na indywidualny rachunek płatnika z wykorzystaniem opcji przelew zwykły.

#### 9.2.4 Przelew zagraniczny

W celu dodania nowej dyspozycji przelewu zagranicznego należy wybrać opcję **Dodaj przelew** z paska operacyjnego, a następnie wybrać pod-opcję **Zagraniczny**. Zostanie wyświetlony następujący dialog:

Dialog ten jest bardzo podobny do tego odpowiadającego za tworzenie przelewu zwykłego. Z powodu specyfiki przelewów zagranicznych musi on jednak pobierać większą ilość danych od użytkownika.

Warto zauważyć, że dane banku zagranicznego można pobrać z listy (opcja

|                                  |               |                         | ×                   |
|----------------------------------|---------------|-------------------------|---------------------|
| Urzędy skarbowe                  |               |                         |                     |
| - Wyszukiwanie                   |               |                         |                     |
| Numer rachunku                   |               |                         |                     |
| Nazwa urzędu                     |               |                         |                     |
| Adres                            |               |                         |                     |
| Dokument                         |               |                         |                     |
| Na dzień (dokument)              | 🔻 Na dzień (u | rząd)                   |                     |
|                                  |               |                         |                     |
| Szukaj 🔄 Wyczyść                 |               |                         |                     |
| Dodaj przelew LIS Wyświetł pieri | wszych        | web                     |                     |
|                                  |               | , si                    |                     |
| Numer rachunku                   | Typ rachunku  | Nazwa urzędu            | Adres               |
| 32 10101704 0023 8122 2300 0000  | 2             | Urząd Skarbowy          | Gorzów Wielkopolski |
| 32 10101704 0045 9022 2700 0000  | 5             | Urząd Skarbowy          | Międzyrzecz         |
| 32 10101528 0057 8622 2100 0000  | 1             | Urzd Skarbowy           | Przeworsk           |
| 32 10101599 0039 5522 2300 0000  | 3             | Drugi Urząd Skarbowy    | Szczecin            |
| 32 10101674 0005 5022 2700 0000  | 5             | Urząd Skarbowy Wrocław- | Wrocław             |
| 32 10101704 0059 5922 2500 0000  | 4             | Lubuski Urząd Skarbowy  | Zielona Góra        |
|                                  |               |                         |                     |
|                                  |               |                         |                     |
|                                  |               |                         |                     |
|                                  |               |                         |                     |
|                                  |               |                         |                     |
|                                  |               |                         |                     |
| Wubiova 🔗 čevilu i               |               |                         |                     |
|                                  |               |                         |                     |

Rysunek 9.6: Dialog wyboru urzędu skarbowego

ta musi być włączona w konfiguracji). Jeżeli użytkownik naciśnie przycisk ... znajdujący się po prawej stronie pola **Kod BIC**, wyświetlony zostanie dialog z listą banków zagranicznych posortowany po kodzie BIC.

Poprzez zaznaczenie jednego z dostępnych wierszy oraz naciśnięcie przycisku **Wybierz** dane banku zagranicznego (kod BIC, nazwa i adres banku) zostaną wstawione do tworzonej dyspozycji przelewu zagranicznego.

#### 9.2.5 Przelew wewnętrzny

Opcja ta umożliwia zrobienie przelewu na rachunek należący do klienta na, którego obecnie zalogowany jest użytkownik. Okno przelewu wygląda analogicznie do okna przelewu zwykłego, zamiast standardowego okna uzupełniania rachunku odbiorcy jest lista rachunków własnych klienta.

|                                  | Przelew zagraniczny                         |
|----------------------------------|---------------------------------------------|
| Beneficjent                      |                                             |
| Rachunek                         | 222222222222222222222222222222222222222     |
| Kod BIC                          | Numer banku (SortCode, BLZ)                 |
| Nazwa                            |                                             |
| Adres                            |                                             |
| Nazwa banku                      |                                             |
| Adres banku                      |                                             |
| Treść                            |                                             |
| Kwota                            | Data platności 2012-02-17                   |
| Tytułem                          |                                             |
| Rachunek prowizji                |                                             |
| Prowizję pokrywa                 | 💌 Data waluty 🛛 Dziś 🐨 Kurs preferencyjny 📝 |
| Obciążenie z rachunku            |                                             |
|                                  |                                             |
| Automatycznie stwórz kontrahenta |                                             |
| Identyfikator kontrahenta        |                                             |
|                                  |                                             |
| 🧭 Anuluj                         | Wyczyść 🛛 💞 Zapis                           |

Rysunek 9.7: Dialog przelewu zagranicznego

#### 9.2.6 Przelew - faktura VAT

W celu dodania nowej dyspozycji przelewu za fakturę VAT należy wybrać opcję **Dodaj przelew** z paska operacyjnego, a następnie wybrać pod-opcję **Faktura VAT**. Zostanie wyświetlony następujący dialog 9.8

Warto zauważyć, że dane do przelewu za fakturę VAT można pobrać z listy kontrahentów przy użyciu przycisku ... znajdującego się po prawej stronie pola **Rachunek**. Do przelewu za fakturę VAT może zostać użyty zarówno kontrahent dedykowany typu **Faktura VAT** jak i zwykły kontrahent krajowy. Przy czym, w przypadku kontrahenta zwykłego, dane specyficzne dla przelewu za fakturę VAT (niezapisane w definicji kontrahenta) nie zostaną automatycznie uzupełnione w dyspozycji przelewu.

W przelewie za fakturę VAT obciążany może być tylko rachunek posiadający przypisany rachunek VAT.

|                                  | Faktura VAT                                                     |          |
|----------------------------------|-----------------------------------------------------------------|----------|
| Beneficjent                      |                                                                 |          |
| Rachunek                         |                                                                 |          |
| Nazwa                            |                                                                 |          |
| Adres                            |                                                                 |          |
| Treść                            |                                                                 |          |
| Kwota netto                      |                                                                 |          |
| Kwota VAT                        |                                                                 |          |
| Kwota brutto                     | Waluta PLN 🔻 Data wykonania 2018-05-29 💌 Data ostat. realizacji |          |
| Identyfikator (NIP / PESEL )     |                                                                 |          |
| Numer faktury                    |                                                                 |          |
| Dodatkowa treść                  |                                                                 |          |
| Obciążenie                       |                                                                 |          |
|                                  |                                                                 | -        |
|                                  |                                                                 |          |
| Automatycznie stwórz kontrahenta |                                                                 |          |
| Skrót nazwy kontrahenta          |                                                                 |          |
|                                  |                                                                 |          |
|                                  |                                                                 |          |
| 🥝 Anuluj 👽 Zapisz i dodaj        | następny Wyczyść                                                | V Zapisz |

Rysunek 9.8: Dialog przelewu za fakturę VAT

#### 9.2.7 Przekazanie VAT

W celu dodania nowej dyspozycji przekazania VAT należy wybrać opcję **Dodaj przelew** z paska operacyjnego, a następnie wybrać pod-opcję **Przekazanie VAT**. Zostanie wyświetlony dialog 9.9.

Opcja ta umożliwia wykonanie przelewu pomiędzy dwoma rachunkami VAT klienta do którego obecnie zalogowany jest użytkownik. Okno przelewu wygląda podobnie do okna faktury VAT, przy czym częć danych uzupełniona jest automatycznie przez system zgodnie z zasadami przekazania własnego VAT. Zamiast standardowego okna uzupełniania rachunku odbiorcy jest lista rachunków własnych klienta, które mają przypisane rachunki VAT.

W przekazaniu VAT obciążany może być tylko rachunek posiadający przypisany rachunek VAT.

|                               | Przekazanie VAT                                                     |    |
|-------------------------------|---------------------------------------------------------------------|----|
| Beneficjent                   |                                                                     |    |
| Rachunek                      | ▼                                                                   |    |
|                               |                                                                     |    |
| Nazwa                         | Facio do Testu                                                      |    |
| Adres                         | któraś tam 23-233 Samłer                                            |    |
| Treść                         |                                                                     |    |
| Kwota                         | Waluta PLN 💌 Data wykonania 2018-05-29 💌 Data ostat. realizacji 💽 💌 |    |
| Identyfikator ( NIP / PESEL ) | 82061232835                                                         |    |
| Numer faktury                 | przekazanie własne                                                  |    |
| Dodatkowa treść               |                                                                     |    |
| Obciążenie                    |                                                                     |    |
|                               |                                                                     | ÷  |
|                               |                                                                     |    |
|                               |                                                                     |    |
|                               |                                                                     |    |
| 🧭 Anuluj 💜 Zapisz i (         | dodaj następny Wyczyść 💙 Zapi                                       | sz |

Rysunek 9.9: Dialog przekazania VAT

### 9.3 Przenoszenie dyspozycji

Raz utworzone dyspozycje można następnie dołączać do paczek, przenosić pomiędzy nimi, a także przesuwać je na zewnątrz paczek. Przenoszenie dyspozycji można wykonać na dwa sposoby:

- poprzez zaznaczenie odpowiednich dyspozycji i wykorzystanie opcji
   Wytnij oraz Wklej z menu podręcznego dostępnego pod prawym przyciskiem myszy,
- poprzez przeciąganie myszą dyspozycji do odpowiednich paczek lub na puste pole w tabeli.

| 😍 Dodaj przelew 😵 Dodaj paczkę 🤤 Usuń 🔞 Edytuj                            | Do podpisu 🔹 Sz. r       | ealizacja 🏼 🍶 Wydruk   | 📋 Import                     |
|---------------------------------------------------------------------------|--------------------------|------------------------|------------------------------|
| Nazwa                                                                     | Rachunek beneficjenta    | Tytułem                | Kwota                        |
| 🔻 🕕 KUS (1 pozycja)                                                       |                          |                        | 2 242,08 PLN                 |
| 📋 KUS PRZETWORSTWO MIESNE MALGORZATA KUS                                  | 10 10501331 1000 0010    | F. 14886 196.85 F. 1   | 2 242,08 PLN                 |
| Finne Margines (Consider (O pozycii)<br>KUS PRZETWORSTWO MIESNE MALGORZAT | A KUS 10 10501331 1000 0 | l<br>010 F.14886 196.8 | 0,00 PLN<br>5 F.1 2 242,08 F |

Rysunek 9.10: Przeciąganie dyspozycji do paczki

Dodatkowo wprowadzone dyspozycje można kopiować dzięki wykorzystaniu opcji **Kopiuj** z menu podręcznego dostępnego pod prawym przyciskiem myszy. Opcje **Wytnij**, **Kopiuj** oraz **Wklej** zachowują się podobnie jak schowek w systemie operacyjnym: raz skopiowany element może być wklejany wielokrotnie, a opcja zawsze wstawia ostatnio kopiowaną (lub wycinaną) dyspozycję.

### 9.4 Drukowanie paczek i przelewów

Wprowadzone paczki i przelewy można wydrukować poprzez wybranie opcji **Drukuj** z paska operacji. Przykładowy wydruk

Wydruk paczki dostępny jest również w widokach **Podpisy** oraz **Reali**zacja.

|                                                                                                    | WYDRUK PACZKI                                                               |            |
|----------------------------------------------------------------------------------------------------|-----------------------------------------------------------------------------|------------|
|                                                                                                    | Bank Spóldzielczy SoftNet sp. z o. o.<br>ul. Pana Tadeusza 8, 30-727 Kraków |            |
|                                                                                                    | Informacje o paczce                                                         |            |
| Nazwa użytkownika:                                                                                      | PREZES JAN Polowa 33 33-333 Kraków                                          |            |
| Nazwa paczki:                                                                                           | testowa paczka                                                              |            |
| Status paczki:                                                                                          | Nowa                                                                        |            |
| Data wykonania:                                                                                         | 2018-03-01                                                                  |            |
| Rachunek obciążany:                                                                                     | 64 22222222 0000 0319 0000 0001                                             |            |
| Nazwa rachunku:                                                                                         | ROR WSZYSTKIE GRUPY                                                         |            |
| llość dyspozycji:                                                                                       | 2                                                                           |            |
| Suma w PLN:                                                                                             | 161,00 PLN                                                                  |            |
|                                                                                                    | Zawartość paczki - dyspozycje                                               |            |
| Opis dyspozycji                                                                                         |                                                                             | Kwota      |
| Przelew zwykły<br>17 95841034 3004 0404 4011 0001<br>Firma X 33-333 Kraków Finansowa<br>sorbnet         | l<br>333                                                                    | 105,00 PLN |
| Przelew zwykły<br>58 2222222 0000 0077 1000 0138<br>Smsowy JAn ul. Komórkowa 22 99<br>opłata za telefon | 3<br>I-99 Warszawa                                                          | 56,00 PLN  |

Data wystawienia

Powyższy dokument stanowi informację o wydaniu dyspozycji

2016-03-01

Strona 1 z 1

Rysunek 9.11: Wydruk paczki

### 9.5 Pozostałe operacje widoku Przelewy

Raz wprowadzone w tej zakładce dyspozycje i paczki, tak długo, jak nie zostaną przeniesione do podpisu, mogą być zmieniane (poprzez wybór opcji **Edytuj**) lub usunięte (**Usuń**).

W celu przeniesienia dyspozycji lub paczki do podpisu wybieramy opcję **Do podpisu** z paska operacji. Przeniesiony element przestaje być widoczny na danej zakładce.

Do widoku przelewów można również importować przelewy z zewnętrznych plików. Obsługiwane są 3 formaty plików:

- Elixir,
- Videotel,
- Format wewnętrzny przelew zagraniczny.

W celu dokonania importu przelewów, należy wybrać opcję **Import** z paska operacji, a następnie z dostępnych formatów (wyświetlonych w podmenu) wybrać jeden. Zostanie wyświetlony następujący dialog:

|                | Import przelewów                 | ×              |
|----------------|----------------------------------|----------------|
| Wybierz tryb:  |                                  |                |
|                | 🔘 do nowej paczki                |                |
| Nazwa paczki   |                                  |                |
| Data wykonania | 2018-05-25 🔍 Data ost.realizacji |                |
|                |                                  | •              |
|                | 🔘 do istniejącej paczki z listy  |                |
| Nazwa paczki   | ▼                                |                |
|                | 🔵 bez paczki                     |                |
|                |                                  |                |
| 🧭 Anuluj       |                                  | Wyczyść Vortuj |

Rysunek 9.12: Dialog importu przelewów

W dialogu tym można podać, w jaki sposób przelewy mają zostać za<br/>importowane. Dostępne są3możliwości:

• do nowej paczki - przelewy zostaną dodane do nowej paczki o nazwie podanej w dialogu,

- do istniejącej paczki przelewy zostaną dodane do stworzonej wcześniej paczki, użytkownik musi ją wskazać,
- bez paczki przelewy zostaną dodane osobno.

Po wybraniu odpowiedniej opcji i naciśnięciu przycisku **Importuj** w dolnej części dialogu, użytkownik zostanie poproszony o podanie pliku z przelewami. Jeżeli podany plik jest prawidłowy, przelewy zostaną dodane do zakładki, w przeciwnym razie wyświetli się dialog umożliwiający poprawienie danych.

|                                                                                   | Nazwa beneficj   | Rachunek bene | Tytuł           | Kwota       | Rachunek Źródł | Тур            |
|-----------------------------------------------------------------------------------|------------------|---------------|-----------------|-------------|----------------|----------------|
|                                                                                   |                  |               |                 |             |                |                |
| +<br>5                                                                            |                  |               |                 |             |                |                |
| 6                                                                                 | JANPOL SP ZOO 05 | 00 00         | PŁATNOŚĆ ZA USŁ | 653, 18 PLN |                | Przelew zwykły |
|                                                                                   |                  |               |                 |             |                |                |
| - Szczegóły                                                                       |                  |               |                 |             |                |                |
| - <b>Szczegóły</b><br>Razem dyspozycji:                                           | 6                |               |                 |             |                |                |
| - <b>Szczegóły</b><br>Razem dyspozycji:<br>Ilość prawidłowych:                    | 6<br>2           |               |                 |             |                |                |
| - <b>Szczegóły</b><br>Razem dyspozycji:<br>Ilość prawidłowych:<br>Ilość błędnych: | 6<br>2<br>1      |               |                 |             |                |                |

Rysunek 9.13: Poprawienie danych importu

Na dialogu poprawy danych importu widoczne są trzy typy importowanych dyspozycji:

- prawidłowe zaznaczone na biało dyspozycje prawidłowo odczytane przez aplikację i nie zawierające błędów,
- błędne zaznaczone na żółto dyspozycje prawidłowo odczytane przez aplikację, lecz zawierające błędy,
- nieprawidłowe zaznaczone na czerwono puste linie informujące, że nie udało się odczytać danej dyspozycji z pliku.

W dialogu tym można poprawiać dyspozycje błędne. Dodatkowo użytkownik widzi, które linie pliku importowanego zawierały błędy, co umożliwi poprawienie go ręcznie. **Ostrzeżenie** Od wersji 1.7.25 w związku z poprawą bezpieczeństwa zablokowana została możliwość dodawania nowych dyspozycji do paczki zaimportowanej.

**Ostrzeżenie** W przypadku importu z pliku Videotel zawierającego nadmiarowe pola w rekordzie, wyświetlane jest ostrzeżenie o możliwości niepoprawnego importu dyspozycji. Niepoprawnie mogą zostać zaimportowane rekordy niezgodne ze specyfikacją formatu.

W widoku przelewów, podobnie jak w przypadku pozostałych widoków edycyjnych, dostępna jest opcja **Szybka realizacja**. Jest to opcja mająca za zadaniu skrócenie czasu przetwarzania paczki w aplikacji. Wybranie tej opcji spowoduje uruchomienie następujących po sobie zdarzeń:

- przekazanie do podpisu,
- podpisanie przez użytkownika,
- przekazanie do realizacji.

W trakcie działania szybkiej realizacji mogą pojawić się następujące przypadki:

- część z zaznaczonych dyspozycji jest nieprawidłowych (np. brak rachunku obciążanego lub też data wykonania dla paczki jest nieprawidłowa),
- użytkownik rezygnuje z podpisywania.

Wykrycie nieprawidłowej daty wykonania (daty z przeszłości lub daty nieustawionej) spowoduje pojawienie się dodatkowego komunikatu dla użytkownika informującego, że w przypadku kontynuowania operacji szybkiej realizacji data wykonania danej dyspozycji zostanie ustawiona na dzisiaj. W przypadku braku rachunku obciążanego wybrane dyspozycje pozostaną na widoku edycyjnym. Dodatkowo, jeżeli dyspozycje nie mogą zostać przekazane do realizacji ze względu na brak wymaganych podpisów, pozostaną one na widoku podpisów, a użytkownik otrzyma odpowiedni komunikat.

Możliwy jest również import przelewów do paczki płacowej w takich samych formatach jak zwykły import. W zależności od właściowości ustawionych dla klienta możliwy jest import z pliku lokalnego który wybiera użytkownik lub z

lokalizacji sieciowej zdefiniowanej dla klienta. W przypadku ustawienia lokalizacji sieciowej z każdego pliku znajdującego się w podanym folderze robiona jest nowa osobna paczka płacowa.

| Import przelewów płacowych |                     |   |  |  |
|----------------------------|---------------------|---|--|--|
| Import z lok               | alizacji sieciowej. |   |  |  |
| Nazwa paczki               | wypłaty             |   |  |  |
|                            |                     |   |  |  |
| 🧭 Anuluj                   | Wyczyść 💜 Importuj  | ) |  |  |

Rysunek 9.14: Dialog importu przelewów płacowych

**Młynek płynnościowy - funkcjonalność opcjonalna** Opcja młynek płynnościowy dostępna jest dla przelewów zwykłych (bez Sorbnet), US, ZUS. Ilość dni oczekiwania na realizację ustalana jest przez Bank. Podczas sprawdzania poprawności wprowadzonych danych, w oknie **data ostat. realizacji** sprawdzane jest:

- czy przelew nie jest wykonywany na rachunek wewnętrzny Banku,
- czy data realizacji nie jest wcześniejsza niż data wykonania,
- czy ilość dni roboczych pomiędzy datą realizacji, a datą wykonania, jest mniejsza lub równa od ustalonej przez Bank.

### Podpisy

Po wybraniu opcji **Podpisy** z grupy **Operacje** wyświetlona zostaje zakładka z listą dyspozycji do podpisania. W zależności od wprowadzonych przez użytkownika danych w zakładkach edycyjnych (**Zlecenia stałe**, **Lokaty** oraz **Przelewy**) dyspozycje wyświetlane są osobno, lub w paczkach, podobnie jak w zakładce **Przelewy**.

W tabelce paczki i dyspozycje mają przyporządkowany stan ( w drugiej kolumnie od lewej). Znaczenie widocznych tam stanów jest następujące:

- Do podpisu nie wszystkie wymagane podpisy zostały złożone, użytkownik może daną paczkę/dyspozycję podpisać,
- W trakcie podpisywania nie wszystkie wymagane podpisy zostały złożone, użytkownik nie podpisał i nie może podpisać danej paczki/dyspozycji,
- Podpisana nie wszystkie wymagane podpisy zostały złożone, użytkownik (lub osoba znajdująca się w tej samej grupie) złożył już podpis,
- Do realizacji wszystkie wymagane podpisy zostały złożone, paczkę/dyspozycję można przekazać do realizacji.

W oknie tym nie można zmieniać danych wprowadzonych do dyspozycji lub paczki (poza datą wykonania). Jednakże można wycofać dostępne tu elementy do widoków edycyjnych (poprzez wybranie opcji **Wycofaj do edycji** z paska operacyjnego.

**Ostrzeżenie** Dyspozycja lub paczka dyspozycji może zostać wycofana do widoków edycyjnych tylko wtedy, gdy nie została jeszcze przez nikogo podpisana. Od wersji 1.7.25 eCorpoNet wycofanie paczki do edycji wymaga au-

| Lista rachunkow Podpisy 🛛                                                 |                      |                                   |                  |                 |                     |  |  |  |
|---------------------------------------------------------------------------|----------------------|-----------------------------------|------------------|-----------------|---------------------|--|--|--|
| Lista transakcji do podpisu                                               |                      |                                   |                  |                 |                     |  |  |  |
| - Wyszukiwanie                                                            |                      |                                   |                  |                 |                     |  |  |  |
| yp Zlecenia Lokaty Przelewy                                               |                      |                                   |                  |                 |                     |  |  |  |
| itan 💿 Bez podpisów 💿 W trakcie podpisywania 💿 Podpisana przez wszystkich |                      |                                   |                  |                 |                     |  |  |  |
| tachunek źródłowy Wszystkie                                               |                      |                                   |                  |                 |                     |  |  |  |
| Szukaj 📃 Wyczyść                                                          | 🕵 Szukaj 📃 Wyczyść   |                                   |                  |                 |                     |  |  |  |
| 〕 Wycofaj do edycji 🛛 着                                                   | Podpisz              | <b>z i realizuj 🛛 💿</b> Wycofaj p | odpis 🔹 Realizuj | 💐 Pokaż podpisy | 嬦 Wydruk            |  |  |  |
| Тур                                                                       | Nazwa                | Stan                              | Rachunek         | Kwota/Suma      | Data wykonania      |  |  |  |
| Przelew zwykły                                                            | test                 | 🎺 Podpisana, Gotowa               | 97 11402004 0000 | 1,00 PLN        | 🛕 2011-02-28        |  |  |  |
| Przelew zwykły a                                                          | аа                   | 🎺 Podpisana, Gotowa               | 97 11402004 0000 | 11,00 PLN       | 🛕 2011-02-15        |  |  |  |
| Przelew zwykły                                                            | 1                    | 🎺 Podpisana, Gotowa               | 97 11402004 0000 | 1,00 PLN        | 🛕 2011-02-16        |  |  |  |
| Przelew zwykły a                                                          | аа                   | 🌳 Podpisana, Gotowa               | 97 11402004 0000 | 1,00 PLN        | 🛕 2011-02-23        |  |  |  |
| 💭 Lokata - zało                                                           | -                    | 🎺 Podpisana, Gotowa               | 97 11402004 0000 | 1 000,00 PLN    | 🛕 2011-03-15        |  |  |  |
| Przelew zwykły                                                            | sre                  | 🎺 Podpisana, Gotowa               | 97 11402004 0000 | 1,00 PLN        | 🛕 2011-02-28        |  |  |  |
| Przelew US I                                                              | Drugi Urząd Skarbowy | 🎺 Podpisana, Gotowa               | 97 11402004 0000 | 111,00 PLN      | 🛕 2011-02-28        |  |  |  |
| Przelew zwykły                                                            | test                 | 🖕 Do podpisu                      | 97 11402004 0000 | 1,00 PLN        | <u>A</u> 2011-03-21 |  |  |  |
| 📋 Przelew zwykły                                                          | 12                   | 🛧 Do podpisu                      | 97 11402004 0000 | 1,00 PLN        | 2011-03-23          |  |  |  |
|                                                                           |                      |                                   |                  |                 |                     |  |  |  |
| - Szczegóły                                                               |                      |                                   |                  |                 |                     |  |  |  |
| Rachunek beneficjenta:                                                    | 112222333344445555   | 66667777                          |                  |                 |                     |  |  |  |
| Utworzony przez:                                                          | MGUZOWSKI Data       | utworzenia: 2011-03-23            | 12:09:54         |                 |                     |  |  |  |
| Zmodyfikowany przez:                                                      | MGUZOWSKI Data       | modyfikacji: 2011-03-23           | 12:09:54         |                 |                     |  |  |  |
| Treść:                                                                    | 1                    |                                   |                  |                 |                     |  |  |  |
| 11030                                                                     |                      |                                   |                  |                 |                     |  |  |  |

Rysunek 10.1: Widok podpisów

toryzacji (podanie hasła z listy TAN, hasła z wiadomości SMS itd.).

**Ostrzeżenie** Od wersji 1.8.0 eCorpoNet widok **Podpisy** uległ zmianie. Szczegóły dyspozycji i paczek widoczne są **tylko** w osobnym oknie po wybraniu opcji **Pokaż szczegóły** lub podwójnym kliknięciu - rysunek Nowy widok podpisów.

Tak długo, jak paczka/dyspozycja nie zostanie przekazana do realizacji, użytkownik może wycofać swój podpis, co oznacza wycofanie jego zgody na realizację danej dyspozycji lub paczki z dyspozycjami. Można wycofać podpis tylko wówczas, gdy dany użytkownik złożył podpis lub gdy został złożony podpis z grupy, do której użytkownik należy. Wycofywanie podpisu odbywa się poprzez zaznaczenie odpowiedniej paczki/dyspozycji, a następnie wybranie opcji **Wycofaj podpis** z paska operacji. Procedura wycofywania podpisu jest identyczna jak procedura podpisywania.

| Lista przelewó    | w do podpisu                   |             |                         |                    |              |                                                                    |                      |                |
|-------------------|--------------------------------|-------------|-------------------------|--------------------|--------------|--------------------------------------------------------------------|----------------------|----------------|
| - Wyszukiwanie    |                                |             |                         |                    |              |                                                                    |                      |                |
| Тур               | Lokaty Doładowania GSM Zlece   | enia Przele | ewy                     |                    |              |                                                                    |                      |                |
| Stan              | 🗾 Bez podpisów 🛛 🛛 W trakcie p | oodpisywani | ia 🛛 Podpisana przez    | wszystkich         |              |                                                                    |                      |                |
| Rachunek źródłowy | Wszystkie                      |             |                         |                    |              |                                                                    |                      |                |
| 🔍 Szukaj 📃        | Wyczyść                        |             |                         |                    |              |                                                                    |                      |                |
| 🕗 Odśwież 🍳       | 🕻 Pokaż szczegóły 🕹 Podpis     | sz 👗 Po     | odpisz i realizuj  🛞 Re | alizuj 设 Wycofa    | i podpis 📗 W | ycofaj do edycji 🛛 🗾 I                                             | Pokaż podpisy 🛛 🛃 Wy | rdruk          |
| Typ               | Lista przelewów do p           | odpisu      |                         |                    |              |                                                                    |                      | Data wykonania |
| 🗐 Lokata - za     | łoże Typ I                     | Rachunek b  | eneficj Kwota/Su        | ma Nazwa           | 3            | Stan                                                               | Data wykonania       | 2017-09-19     |
| 🗐 Przelew zw      | ykły PACZKA (1                 | 71 6000000  | 2,0261                  | 23,00 PLN -        | nur theater  | <ul> <li>Podpisana, Gotowa.</li> <li>Podpisana, Gotowa.</li> </ul> | 🛕 2017-09-14         | ✓ 2017-09-22   |
|                   |                                |             |                         | 20,00121 1.011,    |              |                                                                    |                      |                |
|                   |                                |             |                         |                    |              |                                                                    |                      |                |
|                   |                                |             |                         |                    |              |                                                                    |                      |                |
|                   |                                |             |                         |                    |              |                                                                    |                      |                |
|                   |                                |             |                         |                    |              |                                                                    |                      |                |
|                   |                                |             |                         |                    |              |                                                                    |                      |                |
|                   |                                |             |                         |                    |              |                                                                    |                      |                |
|                   |                                |             |                         |                    |              |                                                                    |                      |                |
|                   |                                |             |                         |                    |              |                                                                    |                      |                |
|                   |                                |             |                         |                    |              |                                                                    |                      |                |
|                   |                                |             |                         |                    |              |                                                                    |                      |                |
|                   |                                |             |                         |                    |              |                                                                    |                      |                |
|                   |                                |             |                         |                    |              |                                                                    |                      |                |
|                   |                                |             |                         |                    |              |                                                                    |                      |                |
|                   |                                |             |                         |                    |              |                                                                    |                      |                |
|                   | - Szczegóły                    |             |                         |                    |              |                                                                    |                      |                |
|                   | Rachunek źródłowy:             | 11 22222    | 2222 0000 0543 1000 00  | 01                 |              |                                                                    |                      |                |
|                   | Data wykonania:                | 2017-09-    | -14                     |                    |              |                                                                    |                      |                |
|                   | Utworzony przez:               | MULTI1      | Data utworzenia:        | 2017-09-14 10:54:1 | 2            |                                                                    |                      |                |
|                   | Zmodyfikowany przez:           | MULTI1      | Data modyfikacji:       | 2017-09-15 14:21:4 | 3            |                                                                    |                      |                |
|                   |                                |             |                         |                    |              |                                                                    |                      |                |
|                   |                                |             |                         |                    |              |                                                                    |                      |                |

Rysunek 10.2: Nowy widok podpisów

**Ostrzeżenie** Wycofanie jednego podpisu powoduje automatycznie skasowanie wszystkich podpisów złożonych na danej paczce/dyspozycji, niezależnie od tego, kto je złożył.

**Notatka** Jeżeli podpis został wycofany, paczka/dyspozycja może zostać wycofana do widoków edycyjnych (gdyż nie ma już żadnych podpisów).

Głównym zadaniem zakładki **Podpisy** jest umożliwienie składania podpisów na paczce/dyspozycji. Każdy podpisywany element ma swój wzorzec podpisu, wymagany, aby paczka mogła zostać przekazana do realizacji. Wzorzec ten jest zależny od rachunku obciążanego przez dany element. Do każdego rachunku przydzielane są grupy osób. Paczka lub dyspozycja obciążająca dany rachunek musi zostać podpisana przez jedną osobę z każdej z tych grup. Oznacza to, iż wystarczy zgoda tylko jednej osoby z danej grupy osób w celu realizacji dyspozycji, ale jednocześnie musi być zgoda każdej z grup osób (jednej osoby z każdej grupy).

Podpisywanie realizowane jest poprzez wybranie opcji **Podpisz** z paska operacji. Po wykonaniu tej operacji pokazuje się dialog z wyszczególnieniem podpisywanych elementów, oraz elementami odpowiedzialnymi za zebranie danych identyfikujących użytkownika.

|           |                    | Autor           | yzacja   | ×               |
|-----------|--------------------|-----------------|----------|-----------------|
| Lista pao | zek i dyspozycji   | :               |          |                 |
| Тур       |                    | Adresat         | Kwota    | Treść           |
|           | Zlecenie           | Przedsiębiorstw | 1000 PLN | Zlecenie 2010\0 |
|           | Przelew z          | Firma handlowa  | 3000 PLN | ааа             |
|           |                    |                 |          |                 |
|           |                    |                 |          |                 |
|           |                    |                 |          |                 |
|           |                    |                 |          |                 |
|           |                    |                 |          |                 |
| Wprowa    | dź hasło nr 8 z li | sty haseł nr 8: |          |                 |
| 🥪 o       | K 🧭 Anuluj         |                 |          |                 |

Rysunek 10.3: Podpisywanie hasłem jednorazowym

Aplikacja obsługuje 4 typy podpisów:

- listy haseł jednorazowych (TAN),
- hasła SMS,
- certyfikaty kwalifikowane,
- tokeny.

Sposób, w jaki dany użytkownik będzie podpisywał paczki i dyspozycje zależny jest od konfiguracji systemu. W każdym jednak przypadku użytkownik będzie musiał podać pojedynczą daną sprawdzającą, czy dany użytkownik ma uprawnienia do podpisywania:

- kolejne hasło z listy haseł jednorazowych;
- hasło otrzymane poprzez wiadomość SMS,
- podanie numeru PIN do klucza prywatnego na karcie kryptograficznej (skojarzonego z certyfikatem w systemie eCorpoNet),
- podanie numeru podanego przez token.

Dodatkowo jest dostępna opcja **Podpisz i realizuj**. Jeżeli użytkownik może podpisać zaznaczone dyspozycje, oraz ich daty wykonania nie są przeszłe, po wybraniu tej opcji zaraz po podpisaniu dyspozycji, zostanie wykonana próba przekazania do realizacji. Może ona zostać zablokowana, np w sytuacji, gdy nie wszystkie wymagane podpisy zostały złożone. Użytkownik jest o tym informowany poprzez odpowiednie podsumowanie operacji.

W celu obejrzenia wszystkich oddanych już podpisów, należy wybrać odpowiedni element w tabeli a następnie skorzystać z opcji **Pokaż podpisy** z paska operacji. Na ekranie pojawi się dialog zawierający wszystkie złożone na danym elemencie podpisy. Podpisy te są ułożone chronologicznie, od najstarszego do najnowszego.

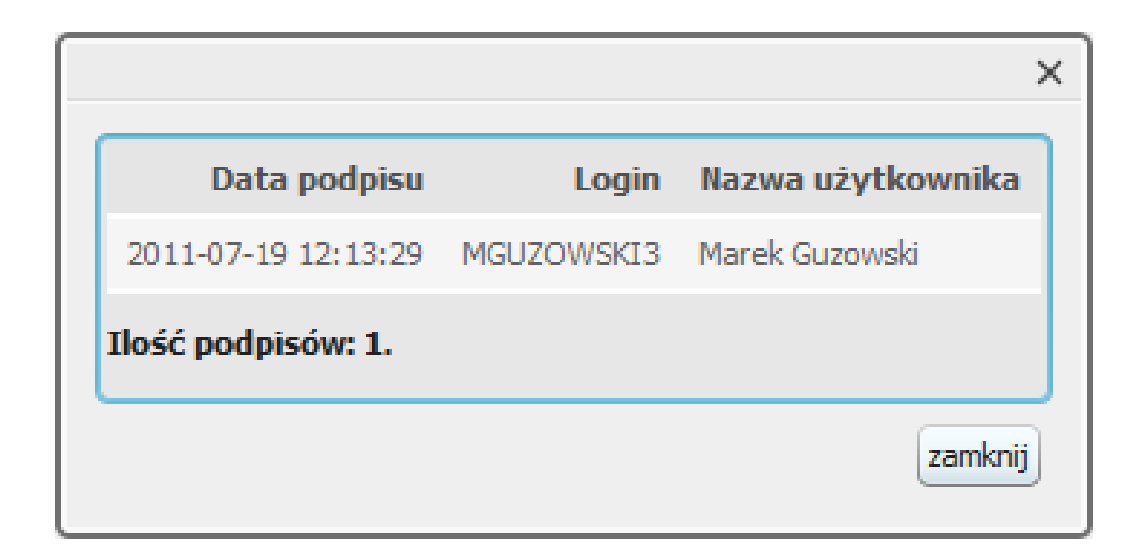

Rysunek 10.4: Lista podpisów

Po prawidłowym podaniu danych identyfikujących paczki/dyspozycje zostaną podpisane. Jeżeli wszystkie wymagane podpisy zostały złożone, element ten będzie gotowy do realizacji.

Aby przekazać paczkę lub dyspozycję do realizacji, należy wybrać opcję **Realizuj** z paska operacji. Po jego naciśnięciu wybrane paczki przekazywane

są do realizacji z datami wykonania ustawionymi w trakcie edycji. W przypadku, kiedy którakolwiek z paczek ma datę wykonania z przeszłości zostanie wyświetlony następujący dialog:

| Uwaga! Sp                                                                                         | oraw <mark>dź datę</mark> w <mark>ykonania</mark> | × |
|---------------------------------------------------------------------------------------------------|---------------------------------------------------|---|
| Niektóre paczki mają datę wykonania z przeszłości.<br>Proszę wybrać dla nich nową datę wykonania. |                                                   |   |
| Data wykonania:                                                                                   | 2015-12-08                                        |   |
|                                                                                                   |                                                   |   |
| 🧭 Anuluj                                                                                          | Reset 💞 OK                                        |   |

Rysunek 10.5: Przekazanie do realizacji

Dialog uzupełniany jest datą bieżącą. Użytkownik ma możliwość jej zmiany. Zmiana daty wykonania nastąpi tylko dla paczek z datą z przeszłości. Dla ułatwienia, w głównym widoku wszystkie elementy z przeszłą datą realizacji oznaczone są ikoną  $\bigtriangleup$  w ostatniej kolumnie.

### Podpis kwalifikowany

**Notatka** W przypadku używania podpisów kwalifikowanych, zalecaną formą uruchomienia aplikacji eCorpoNet jest Java Web Start.

Aby skorzystać z własnego podpisu, konieczne jest umieszczenie karty ze swoim kluczem w czytniku kart i podłączenie go do portu USB w komputerze (tak samo postępujemy z tokenem USB), przed uruchomienie aplikacji eCorpoNet. W niektórych przypadkach może okazać się konieczne wskazanie lokalizacji sterownika do kart kryptograficznej. Aby tego uniknąć, zaleca się instalowanie oprogramowania do obsługi karty w domyślnych lokalizacjach.

**Ostrzeżenie** Ze względów bezpieczeństwa czytnik wraz z kartą należy podłączać do komputera jedynie na czas składnia podpisu. Czytnik wraz z kartą nie powinien być podłączony do komputera jeśli nie składamy podpisu!

**Obsługiwane platformy** Możliwe są trzy platformy konfiguracyjne, dla których podpis elektroniczny będzie funkcjonował:

- System Windows 32-bit i Java 32-bit,
- System Windows 64-bit i Java 64-bit,
- System Windows 64-bit i Java 32-bit

**Instalacja** W przypadku używania certyfikatów kwalifikowanych, należy zainstalować:

• sterowniki do czytnika (w wielu przypadkach system Windows wykrywa go automatycznie - informacje na stronie dostawcy),
- sterowniki do karty kryptograficznej dostosowane do 32-bitowej lub 64bitowej wersji systemu Windows - instalowane są najczęściej razem z aplikacją do obsługi karty (informacje w instrukcji od dostawcy),
- sterownik pkcs11wrapper.dll tylko w przypadku korzystania z systemu eCorpoNet w formie Java Web Start na środowiska Java 32-bit w 64-bitowym systemie instalator pobiera się sam ma komputer użyt-kownika (należy go tylko uruchomić i kliknąć przycisk dalej),

**Eksport klucza publicznego** Przed wykorzystaniem naszego nowego podpisu kwalifikowanego konieczny jest eksport klucza publicznego (certyfikatu) do pliku i dostarczenie go do banku, celem wczytania do systemu eCorpoNet. Zakładając, że zaimportowaliśmy własny certyfikat do systemu operacyjnego, eksport wykonujemy tak:

Start ->Ustawienia ->Panel sterowania->Opcje internetowe->(Zakładka) Zawartość ->(Przycisk) Certyfikaty ->(Zakładka) Osobisty -> Wybieramy odpowiednią pozycję (swój certyfikat kwalifikowany) i klikamy (Przycisk)Eksportuj. Uruchamia się kreator, pozostawiamy opcje jako domyślne, przy wyborze formatu wybieramy Certyfikat X.509 szyfrowany binarnie algorytmem DER (.CER) lub Certyfikat X.509 szyfrowany algorytmem Base-64 (.CER). Nazwa pliku dowolna. Wygenerowany plik przekazujemy do banku.

**Ostrzeżenie** W przypadku korzystania z apletu, należy zaimportować własny certyfikat kwalifikowany do systemu operacyjnego (ściślej mówiąc do schowka certyfikatów osobistych przeglądarki).

## Realizacja

Po wybraniu opcji **Realizacja** z grupy **Operacje** wyświetlona zostaje zakładka z listą realizowanych paczek i dyspozycji.

**Ostrzeżenie** Od wersji 1.8.0 eCorpoNet widok **Realizacja** uległ zmianie. Szczegóły dyspozycji i paczek widoczne są **tylko** w osobnym oknie po wybraniu opcji **Pokaż szczegóły** lub podwójnym kliknięciu - rysunek Nowy widok realizacji.

| Podnicy Przelew                                  | w Realiz                                                                                                    | acia 🕥             |                        |                          |              |                |  |  |  |
|--------------------------------------------------|----------------------------------------------------------------------------------------------------|--------------------|------------------------|--------------------------|--------------|----------------|--|--|--|
| Stan realizacii tran                             | i operio i reservo a conservo a conservo |                    |                        |                          |              |                |  |  |  |
| star i realizacji u anisakuji                    |                                                                                                    |                    |                        |                          |              |                |  |  |  |
| - wyszukiwanie                                   | Wyszukiwanie                                                                                                    |                    |                        |                          |              |                |  |  |  |
| Typ Zi                                           | YP 🖉 Zrealizowane 🖾 Odrzucone 🖾 Cz. zrealizowane 🖾 Księgowane 🖾 Realizowane                                                                                                    |                    |                        |                          |              |                |  |  |  |
| Rachunek źródłowy Wszy                           | stkie                                                                                                    |                    |                        |                          |              | •              |  |  |  |
| 🔍 Szukaj 📃 Wycz                                  | yść                                                                                                    |                    |                        |                          |              |                |  |  |  |
| 💐 Pokaż podpisy 🛛                                | Wycofaj do pod                                                                                                    | pisu 🧿 Wykonaj po  | nownie 🏼 🍶 Wydruk      |                          |              |                |  |  |  |
| Тур                                              | Nazwa                                                                                                    |                    | Stan                   | Rachunek                 | Kwota/Suma   | Data wykonania |  |  |  |
| 🔻 🧻 wypłaty 01.2010                              | . (1                                                                                                    |                    | 📱 W realizacji         | 97 11402004 0000 3502 44 | 2 000,00 PLN | 2010-10-04     |  |  |  |
| Przelew zwyk                                     | ły Firma h                                                                                                    | andlowa 'Kowalski' | 🧵 W trakcie realizacji | 97 11402004 0000 3502 44 | 2 000,00 PLN | 2010-10-04     |  |  |  |
| Przelew zwykły                                   | Firma h                                                                                                    | andlowa            | 🧵 W trakcie realizacji | 97 11402004 0000 3502 44 | 3 000,00 PLN | 2010-10-04     |  |  |  |
|                                                  |                                                                                                    |                    |                        |                          |              |                |  |  |  |
|                                                  |                                                                                                    |                    |                        |                          |              |                |  |  |  |
|                                                  |                                                                                                    |                    |                        |                          |              |                |  |  |  |
|                                                  |                                                                                                    |                    |                        |                          |              |                |  |  |  |
|                                                  |                                                                                                    |                    |                        |                          |              |                |  |  |  |
|                                                  |                                                                                                    |                    |                        |                          |              |                |  |  |  |
|                                                  |                                                                                                    |                    |                        |                          |              |                |  |  |  |
|                                                  |                                                                                                    |                    |                        |                          |              |                |  |  |  |
|                                                  |                                                                                                    |                    |                        |                          |              |                |  |  |  |
|                                                  |                                                                                                    |                    |                        |                          |              |                |  |  |  |
|                                                  |                                                                                                    |                    |                        |                          |              |                |  |  |  |
| - Szczegóły                                      |                                                                                                    |                    |                        |                          |              |                |  |  |  |
| - Szczegóły<br>Data wykonania                    | x 2010-10-04                                                                                                    |                    |                        |                          |              |                |  |  |  |
| - Szczegóły<br>Data wykonania<br>Utworzony przez | # 2010-10-04<br># MGUZOWSKI                                                                                                    | Data utworzenia:   | 2010-10-04 10:43:42    |                          |              |                |  |  |  |

Rysunek 12.1: Widok realizacji

| Lista rachunków Komunikaty  | Podpisy Realiz           | acja 💿                                 |                                         |                              |                        |              |             |        |           |                |
|-----------------------------|--------------------------|----------------------------------------|-----------------------------------------|------------------------------|------------------------|--------------|-------------|--------|-----------|----------------|
| Stan realizacji przelewów   |                          |                                        |                                         |                              |                        |              |             |        |           |                |
| - Wyszukiwanie              |                          |                                        |                                         |                              |                        |              |             |        |           |                |
| Typ 🔀 Zrealizowane          | 🖸 Odrzucone 🔣 Cz. zreali | zowane 🔣 Księgowane                    | 🖾 W trakcie realizacji 🚦                | 🖉 W trakcie realizacji (zawi | ieszona) 🔣 Oczekuje (m | hmek)        |             |        |           |                |
| Rachunek źródłowy Wszystkie |                          |                                        |                                         |                              |                        |              |             |        |           |                |
| Zakres dat 2017-10-02 🔻 -   | 2017-11-02 🔻             |                                        |                                         |                              |                        |              |             |        |           |                |
| 🔍 Szukaj 📃 Wyczyść          |                          |                                        |                                         |                              |                        |              |             |        |           |                |
| 🧿 Odówież 🔍 Pokaż szczegóły | Wycofaj do podpisu       | Wykonaj ponownie                       | 🔊 Pokaż podpisy 🤌                       | 💑 Wydruk                     |                        |              |             |        |           |                |
| Тур                         | Rachune                  | k beneficjenta                         | Kw                                      | ota/Suma                     |                        | Nazwa        |             | Stan   |           | Data wykonania |
| Przelew zwykły              |                          |                                        |                                         |                              |                        |              |             |        | ×         | 2017-10-03     |
| Przelew do Dealing BPS      | Stan realizacji przele   | wów                                    |                                         |                              |                        |              |             |        |           | 2017-10-02     |
| Przelew do Dealing BPS      | Тур                      | Rachunek ber                           | neficjenta K                            | lwota/Suma                   | Nazwa                  |              | Stan        | Data v | vykonania | 2017-10-03     |
| () Hitter to bearg of 5     | Przelew zwykły           | 84 19293147                            | 7 5767 2657 4447 7                      | 1                            | 34,00 PLN WWWWWW       | www.www      | 🔕 Odrzucona | 2017-: | 10-03     | 2017 10 03     |
|                             |                          |                                        |                                         |                              |                        |              |             |        |           |                |
|                             |                          |                                        |                                         |                              |                        |              |             |        |           |                |
|                             |                          |                                        |                                         |                              |                        |              |             |        |           |                |
|                             |                          |                                        |                                         |                              |                        |              |             |        |           |                |
|                             |                          |                                        |                                         |                              |                        |              |             |        |           |                |
|                             |                          |                                        |                                         |                              |                        |              |             |        |           |                |
|                             |                          |                                        |                                         |                              |                        |              |             |        |           |                |
|                             |                          |                                        |                                         |                              |                        |              |             |        |           |                |
|                             |                          |                                        |                                         |                              |                        |              |             |        |           |                |
|                             |                          |                                        |                                         |                              |                        |              |             |        |           |                |
|                             |                          |                                        |                                         |                              |                        |              |             |        |           |                |
|                             |                          |                                        |                                         |                              |                        |              |             |        |           |                |
|                             |                          |                                        |                                         |                              |                        |              |             |        |           |                |
|                             |                          |                                        |                                         |                              |                        |              |             |        |           |                |
|                             |                          |                                        |                                         |                              |                        |              |             |        |           |                |
|                             |                          |                                        |                                         |                              |                        |              |             |        |           |                |
|                             |                          |                                        |                                         |                              |                        |              |             |        |           |                |
|                             |                          |                                        |                                         |                              |                        |              |             |        |           |                |
|                             | - Szczegóły              |                                        |                                         |                              |                        |              |             |        |           |                |
|                             | Rachunek źródłowy:       | 11 2222222 0000 0543                   | 3 1000 0001                             |                              |                        |              |             |        |           |                |
|                             | Utworzony przez:         | MULTI1                                 |                                         | Data utworzenia:             | 2017-09-22 17:00:02    |              |             |        |           |                |
|                             | Zmodyfikowany przez:     | MULTI1                                 |                                         | Data modyfikacji:            | 2017-10-03 13:08:47    |              |             |        |           |                |
|                             | Treść:                   | x0000000000000000000000000000000000000 | *****                                   | ~~~~~                        |                        | www.x0000000 |             |        |           |                |
|                             |                          | *********                              | 000000000000000000000000000000000000000 |                              | 0000000000 WWWW        |              |             |        |           |                |
|                             | David a dome             | Participante advector 1                | 0202147                                 |                              |                        |              |             |        |           |                |
|                             | Powou odrzucenia:        | brak banku adresata: 15                | 353214/                                 |                              |                        |              |             |        |           |                |

Rysunek 12.2: Nowy widok realizacji

Zakładka ta zawiera dyspozycje o stanie (widocznym w 2 kolumnie):

- W trakcie realizacji np. gdy data realizacji jeszcze nie nastąpiła,
- Zrealizowana.
- Odrzucona.

Dodatkowo paczki mają zbiorczy stan w zależności od stanu zawartych w niej dyspozycji:

- W realizacji gdy nie wszystkie dyspozycje zostały zrealizowane,
- Księgowana w trakcie realizacji przez system księgowy,
- Zrealizowana częściowo gdy część dyspozycji w paczce zostało zrealizowanych, a reszta odrzucona,
- Zrealizowana gdy wszystkie dyspozycje w paczce zostały zrealizowane.

Dane zawarte w tej zakładce mają charakter wyłącznie informacyjny użytkownik wie, które dyspozycje zostały wykonane poprawnie, ile z nich oczekuje na realizację itp. Najważniejszą operacją, którą można wykonać, jest ponowne wykonanie dyspozycji lub paczki (poprzez wykorzystanie opcji **Wykonaj ponownie** z paska operacji). Po wykorzystaniu tej opcji zostanie wykonana dokładna kopia zaznaczonego elementu, która zostanie umieszczona w odpowiednim widoku edycyjnym.

Dodatkowo można wyświetlić podpisy złożone na wyświetlanych elementach (poprzez zaznaczenie jednego z nich oraz wybranie opcji Pokaż podpisy). Opcja ta została szerzej opisana w rozdziale Podpisy.

Tak długo, jak paczka (lub dyspozycja) nie zostaną zrealizowane (lub odrzucone), można wycofać ją do podpisu poprzez wybranie opcji **Wycofaj do podpisu** z paska operacji. Tak wycofana paczka zachowuje wszystkie wcześniej złożone podpisy.

## Kontrahenci

Po wybraniu opcji **Kontrahenci** z grupy **Tabele pomocnicze** wyświetlona zostaje zakładka z listą kontrahentów.

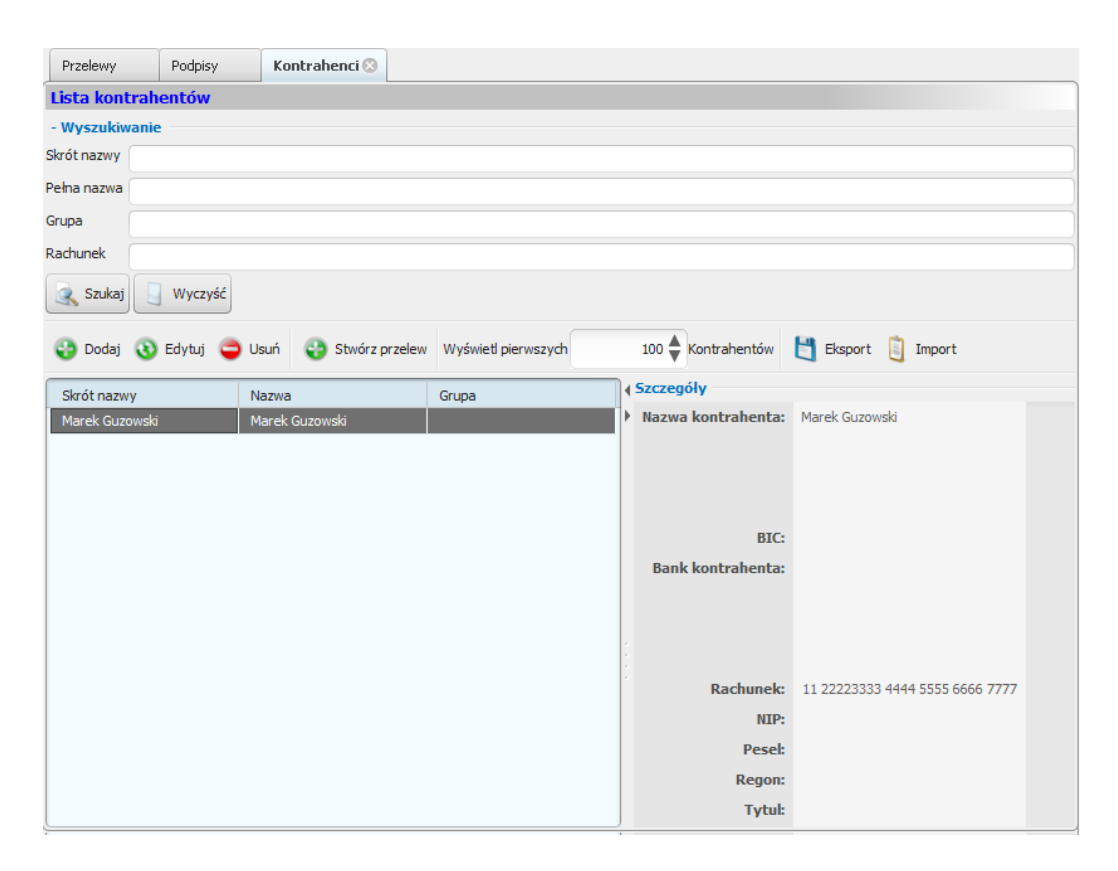

Rysunek 13.1: Zakładka z listą kontrahentów

Zakładka ta zawiera listę kontrahentów dostępnych dla danego modulo,

oraz umożliwia zarządzanie nimi. Standardowo na widoku wyświetlanych jest pierwszych 100 kontrahentów odpowiadających podanym kryteriom wyszukiwania. Ustawienie to można zmienić, zmieniając wartość **Wyświetl pierw-szych ... Kontrahentów.** 

Warto zauważyć, że tabela i widok szczegółów kontrahenta przedzielone są separatorem. Można go przesuwać, zmieniając rozmiar obu tych elementów. Dodatkowo, klikając na strzałki znajdujące się w górnej części separatora powoduje całkowite zniknięcie jednego z elementów (w zależności od naciśniętej strzałki).

Aby dodać nowego kontrahenta, należy kliknąć opcję **Dodaj** z paska operacji a następnie wybrać jego typ (Zwykły, Zagraniczny, US, ZUS). Wówczas pokaże się następujący dialog:

|                   | Dodaj kontrahenta       | :               | × |
|-------------------|-------------------------|-----------------|---|
| Skrót nazwy       | oracle K                | lient krajowy 🔽 |   |
| Nazwa             | Oracle                  |                 |   |
| Adres             |                         |                 |   |
| Bank kontrahe     | nta                     |                 |   |
| Rachunek          |                         |                 |   |
| Kod BIC banku     |                         |                 |   |
| Nazwa banku       |                         |                 |   |
| Miejscowość, kraj |                         |                 |   |
| Dane dodatkov     | ve                      |                 |   |
| Nip               | Regon                   |                 |   |
| Pesel             | Grupa                   |                 |   |
| Kwota             | 1 000,00 Waluta 🔷       |                 |   |
|                   | zamowienie oracle db 11 |                 |   |
| Tytuł             |                         |                 |   |
|                   |                         |                 |   |
|                   |                         |                 |   |
| 🧭 Anuluj          |                         | Wyczyść Zapisz  |   |

Rysunek 13.2: Dodawanie kontrahenta

**Ostrzeżenie** Obecna wersja systemu posiada opcję, która wymusza autoryzację przy zmianie danych kontrahenta. Tym samym login, który dodaje, zmienia lub importuje dane kontrahenta musi posiadać przypisany środek autoryzacji (lista TAN, hasła SMS, certyfikat kwalifikowany lub token).

W celu usunięcia kontrahenta z listy, należy go zaznaczyć na liście, a następnie wybrać opcję **Usuń** z paska operacji. Raz stworzonego kontrahenta można później zmodyfikować poprzez skorzystanie z opcji **Edytuj**. W zakładce istnieje możliwość eksportu listy kontrahentu oraz późniejszego ich ponownego importu. Obsługiwane są formaty plików XML oraz CSV. Do eksportu oraz importu listy służą odpowiednio opcje **Eksport** oraz **Import** z paska operacji. Po wybraniu operacji oraz rodzaju pliku użytkownik zostanie poproszony o wskazanie pliku docelowego lub źródłowego (w zależności czy wybrano eksport, czy import).

**Ostrzeżenie** W obecnej wersji systemu import oraz eksport działa poprawnie tylko w przypadku kontrahentów krajowych.

Przy imporcie listy użytkownik zostanie dodatkowo zapytany o walidację importowanych danych.

|          | Import                                                                                                    | ×     |
|----------|----------------------------------------------------------------------------------------------------|-------|
| 2        | Czy chcesz dokonać pełnej walidacji importowanych kontrahentów?                                                                                                    |       |
| <u>•</u> | Plik importu może zawierać niepoprane znaki lub błędne numery rachunków.<br>Jeśli chcesz, aby import pominął kontrahentów zawierających nieprawidłowe dane wybierz 'l | Nie'. |
|          | Tak                                                                                                    |       |

Rysunek 13.3: Import kontrahentów

Dzięki tej opcji użytkownik może sam zadecydować, czy chce, aby aplikacja dokonała pełnej walidacji importowanych kontrahentów. Opcja ta jest przydatna w sytuacji, gdy użytkownik nie jest pewny co do poprawności importowanych plików, jednocześnie jednak ilość zawartych w nich danych jest na tyle duża, że łatwiej poprawić zaimportowane dane, niż wpisywać ręcznie całą ich treść.

**Notatka** Od wersji 1.7.29 eCorpoNet wprowadzona została możliwość wyboru grupy dla importowanych kontrahentów. Przed wyborem pliku do importu pojawia się dialog, który pozwala na wybór istniejącej grupy lub dodanie nowej. Grupa zostanie przypisana do wszystkich zaimportowanych klientów.

#### Banki

Po wybraniu opcji **Banki** z grupy **Tabele pomocnicze** wyświetlona zostaje zakładka z listą banków krajowych.

|                                                       | eCorpoNet _ C                                                  |                            |                                      |  |  |  |  |  |
|-------------------------------------------------------|----------------------------------------------------------------|----------------------------|--------------------------------------|--|--|--|--|--|
| <u>Plik R</u> achunki <u>O</u> peracje <u>T</u> abele | jik <u>R</u> achunki Operacje <u>T</u> abele pomocnicze Profil |                            |                                      |  |  |  |  |  |
| Witamy w systemie Softne                              | et                                                             |                            |                                      |  |  |  |  |  |
| Rachunki                                              | Realizacja Banki 🛇                                             |                            |                                      |  |  |  |  |  |
| Operacje                                              | Banki krajowe                                                  |                            |                                      |  |  |  |  |  |
| Tabele pomocnicze                                     | - Wyszukiwanie                                                 |                            |                                      |  |  |  |  |  |
| <u>a</u>                                              | Numer rozliczeniowy                                            |                            |                                      |  |  |  |  |  |
| Kontrahenci                                           | Nazwa banku                                                    |                            |                                      |  |  |  |  |  |
| Rapki                                                 | Adres                                                          |                            |                                      |  |  |  |  |  |
| <b>B</b>                                              | Wyświetl pierwszych 100 🗢 banków                               |                            |                                      |  |  |  |  |  |
| Urzędy skarbowe                                       | Numer rozliczeniowy                                            | Nazwa banku                | Adres                                |  |  |  |  |  |
| <b>()</b>                                             | 11112222                                                       | Bank testowy               | Adres 1<br>Adres 2                   |  |  |  |  |  |
| Kursy walut                                           | 80001029                                                       | BPHSA O. w Kielcach        | ul.Paderewskiego 31<br>25-004 Kielce |  |  |  |  |  |
| <b>%</b>                                              | 86020000                                                       | Bank Spółdzielczy Dobczyce | Ul. Kilińskiego 2<br>32-410 Dobczyce |  |  |  |  |  |
| Oprocentowanie lokat                                  |                                                                |                            |                                      |  |  |  |  |  |
| Profil                                                |                                                                |                            |                                      |  |  |  |  |  |
|                                                       |                                                                |                            |                                      |  |  |  |  |  |
|                                                       |                                                                |                            |                                      |  |  |  |  |  |
|                                                       |                                                                |                            |                                      |  |  |  |  |  |
| l                                                     |                                                                |                            |                                      |  |  |  |  |  |

Rysunek 14.1: Widok zakładki banków krajowych

Zakładka ma jedynie charakter informacyjny, użytkownik może jedynie wyszukiwać pośród dostępnych banków, ale nie może ich modyfikować. Standardowo wyświetlanych jest 100 pierwszych banków spełniających zadane kryteria wyszukiwania. Użytkownik może zmienić to ustawienie poprzez zwiększenie wartości liczbowej w opcji **Wyświetl pierwszych ... banków**.

#### Banki zagraniczne

Po wybraniu opcji **Banki zagraniczne** z grupy **Tabele pomocnicze** wyświetlona zostaje zakładka z listą banków zagranicznych posortowana po kodzie BIC.

Zakładka ma jedynie charakter informacyjny, użytkownik może jedynie wyszukiwać pośród dostępnych banków zagranicznych, ale nie może ich modyfikować. Standardowo wyświetlanych jest 100 pierwszych banków spełniających zadane kryteria wyszukiwania. Użytkownik może zmienić to ustawienie poprzez zwiększenie wartości liczbowej w opcji **Wyświetl pierwszych** ... banków.

|                                                    |                       | eCorpoNet                      | _ 0                                                | ) × |
|----------------------------------------------------|-----------------------|--------------------------------|----------------------------------------------------|-----|
| Plik Rachunki Operacje Tabe                        | ele pomocnicze Profil |                                |                                                    |     |
| Firma: Softnet, Softnet D                          | ział finansowy, zalog | Jowany: MGUZOWSKI              |                                                    |     |
| Rachunki                                           | Banki zagraniczne     | 3                              |                                                    |     |
| Operacje                                           | Banki zagraniczne     | e                              |                                                    |     |
| Tabele pomocnicze                                  | - Wyszukiwanie        |                                |                                                    |     |
| <u> </u>                                           | Numer BIC             |                                |                                                    |     |
| Kontrahenci                                        | Nazwa banku           |                                |                                                    |     |
|                                                    | Adres                 |                                |                                                    |     |
| Banki                                              | 🔍 Szukaj 📃 Wy         | rczyść                         |                                                    |     |
|                                                    |                       |                                |                                                    |     |
|                                                    | Wyświetl pierwszych   | 100 🌩 banków                   |                                                    |     |
| Banki zagraniczne                                  | Numer BIC             | Nazwa banku                    | Adres                                              |     |
| Ø                                                  | HARPAU61              | HARTLEYS LIMITED               | 141 ST. GEORGE'S TERRACE<br>PERTH AUSTRALIA        | 1   |
| Urzędy skarbowe                                    | HARSUS41              | HARRIS FUTURES CORPORATION     | 111 WEST MONROE STREET<br>CHICAGO,IL UNITED STATES |     |
| ۲                                                  | HARVHKH1              | HARVESTER STOCK INVESTMENT CO. | CONNAUGHT BUILDING<br>HONG KONG HONG KONG          |     |
| Kursy <u>w</u> alut                                | HASBNO21              | HARSTAD SPAREBANK              | HARSTAD NORWAY                                     |     |
|                                                    | HASCHKH1              | HANG SENG SECURITIES LTD       | HANG SENG BANK BUILDING<br>HONG KONG HONG KONG     |     |
| Opro <u>c</u> entowanie lokat<br>Profil            | HASEBSN 1             | HANG SENG BANK (BAHAMAS) LTD.  | EURO-CANADIAN CENTRE<br>NASSAU BAHAMAS             |     |
|                                                    | HASECNSHBEJ           | HANG SENG BANK LTD             | SOUTH OFFICE TOWER LOBBY<br>BEIJING CHINA          |     |
|                                                    | HASECNSHDON           | HANG SENG BANK LTD             | KINGDOM PLAZA<br>DONGGUAN CHINA                    |     |
|                                                    | HASECNSHFUZ           | HANG SENG BANK LTD             | FUJIAN FOREIGN TRADE CENTRE HOTEL<br>FUZHOU CHINA  |     |
|                                                    | HASECNSHGZU           | HANG SENG BANK LTD             | SHOPPING ARCADE, CITIC PLAZA<br>GUANGZHOU CHINA    |     |
|                                                    | HASECNSHNAJ           | HANG SENG BANK LTD             | RAMADA PLAZA YIHUA HOTEL<br>NANJING CHINA          |     |
|                                                    | HASECNSHSZH           | HANG SENG BANK LTD             | SHENZHEN KERRY CENTRE<br>SHENZHEN CHINA            |     |
| Wyloguj                                            | HASEHKHHCLS           | HANG SENG BANK LIMITED         | HONG KONG                                          |     |
| Data poprzedniego logowania<br>2012-02-17 14:36:05 | HASEHKHHSEC           | HANG SENG BANK LIMITED         | HONG KONG                                          |     |
| Data Diçulleyo loyoWdlild                          |                       |                                | CENTRAL PLAZA                                      |     |

Rysunek 15.1: Widok zakładki banków zagranicznych

## Urzędy skarbowe

Po wybraniu opcji **Urzędy skarbowe** z grupy **Tabele pomocnicze** wyświetlona zostaje zakładka z listą urzędów skarbowych.

| eCorpoNet                                             |                                                                        |            |              |       |             |                         |                     | _ 🗆 × |  |
|-------------------------------------------------------|------------------------------------------------------------------------|------------|--------------|-------|-------------|-------------------------|---------------------|-------|--|
| <u>Plik R</u> achunki <u>O</u> peracje <u>T</u> abele | <u>Plik R</u> achunki <u>O</u> peracje <u>T</u> abele pomocnicze Profi |            |              |       |             |                         |                     |       |  |
| Witamy w systemie Softne                              | Witamy w systemie Softnet                                              |            |              |       |             |                         |                     |       |  |
| Rachunki                                              | Realizacja                                                             | Banki      | Urzędy 📀     |       |             |                         |                     |       |  |
| Operacje                                              | Urzędy skarbow                                                         | е          |              |       |             |                         |                     |       |  |
| Tabele pomocnicze                                     | - Wyszukiwanie                                                         |            |              |       |             |                         |                     |       |  |
| <u></u>                                               | Numer rachunku                                                         |            |              |       |             |                         |                     |       |  |
| Kontrahenci                                           | Nazwa urzedu                                                           |            |              |       |             |                         |                     |       |  |
| Koncrahenci                                           | Adres                                                                  |            |              |       |             |                         |                     |       |  |
|                                                       | Autos                                                                  |            |              |       |             |                         |                     |       |  |
| Banki                                                 | Dokument                                                               |            |              |       |             |                         |                     |       |  |
|                                                       | Na dzień (dokument)                                                    |            |              |       | Na dzień (i | urząd)                  |                     |       |  |
|                                                       | 🔍 Szukaj 📃 V                                                           | Vyczyść    |              |       |             |                         |                     |       |  |
| Urzędy skarbowe                                       |                                                                        |            |              |       |             |                         |                     |       |  |
| <u>@</u>                                              | 😮 Dodaj przelew L                                                      | JS Wyświet | l pierwszych | 100   | urzędów ska | rbowych                 |                     |       |  |
| Kursy walut                                           | Numer rachunku                                                         |            | Typ rac      | hunku |             | Nazwa urzędu            | Adres               |       |  |
|                                                       | 32 10101704 0023                                                       | 8122 2300  | . 2          |       |             | Urząd Skarbowy          | Gorzów Wielkopolski |       |  |
|                                                       | 32 10101704 0045                                                       | 9022 2700  | . 5          |       |             | Urząd Skarbowy          | Międzyrzecz         |       |  |
| Oprocentowanie lokat                                  | 32 10101528 0057                                                       | 8622 2100  | . 1          |       |             | Urzd Skarbowy           | Przeworsk           |       |  |
| Profil                                                | 32 10101599 0039                                                       | 5522 2300  | . 3          |       |             | Drugi Urząd Skarbowy    | Szczecin            |       |  |
|                                                       | 32 10101674 0005                                                       | 5022 2700  | . 5          |       |             | Urząd Skarbowy Wrocław- | Wrocław             |       |  |
|                                                       | 32 10101704 0059                                                       | 5922 2500  | . 4          |       |             | Lubuski Urząd Skarbowy  | Zielona Góra        |       |  |
|                                                       |                                                                        |            |              |       |             |                         |                     |       |  |
|                                                       |                                                                        |            |              |       |             |                         |                     |       |  |

Rysunek 16.1: Widok zakładki urzędów skarbowych

Zakładka ma jedynie charakter informacyjny, użytkownik może jedynie wyszukiwać pośród dostępnych urzędów skarbowych. Standardowo wyświetlanych jest 100 pierwszych urzędów skarbowych spełniających zadane kryteria wyszukiwania. Użytkownik może zmienić to ustawienie poprzez zwiększenie wartości liczbowej w opcji **Wyświetl pierwszych … urzędów skarbowych**.

Dodatkową opcją dostępną z tej zakładki jest dodanie nowego przelewu do Urzędu skarbowego. Aby tego dokonać, należy zaznaczyć odpowiedni urząd a następnie wybrać opcję **Dodaj przelew US** z paska operacji. Dodawanie przelewów do urzędu skarbowego zostało szerzej opisane w rozdziale Przelewy.

## Kursy walut

Po wybraniu opcji **Kursy walut** z grupy **Tabele pomocnicze** wyświetlona zostaje zakładka z kursami walut banku.

| Kursy 🛞             |                        |         |          |          |             |                |  |  |
|---------------------|------------------------|---------|----------|----------|-------------|----------------|--|--|
| Kursy walut         | ursy walut             |         |          |          |             |                |  |  |
| Data ostatniej aktu | alizacji: 2009-06-20 1 | 2:00:00 |          |          |             |                |  |  |
| Kraj                | Waluta                 | Kupno   | Sprzedaż | Kurs NBP | Kupno dewiz | Sprzedaż dewiz |  |  |
| Szwajcaria          | CHF                    | 2,4000  | 2,7000   | 2,5500   | 2,5000      | 2,6000         |  |  |
| EU                  | EUR                    | 4,9000  | 4,2000   | 4,0500   | 4,0000      | 4,1000         |  |  |
| USA                 | USD                    | 2,9000  | 3,2000   | 3,0500   | 3,0000      | 3,1000         |  |  |
|                     |                        |         |          |          |             |                |  |  |
|                     |                        |         |          |          |             |                |  |  |
|                     |                        |         |          |          |             |                |  |  |
|                     |                        |         |          |          |             |                |  |  |
|                     |                        |         |          |          |             |                |  |  |
|                     |                        |         |          |          |             |                |  |  |
|                     |                        |         |          |          |             |                |  |  |
|                     |                        |         |          |          |             |                |  |  |
|                     |                        |         |          |          |             |                |  |  |
|                     |                        |         |          |          |             |                |  |  |
|                     |                        |         |          |          |             |                |  |  |
|                     |                        |         |          |          |             |                |  |  |
|                     |                        |         |          |          |             |                |  |  |

Rysunek 17.1: Widok zakładki kursów walut

Zakładka ma charakter jedynie informacyjny i zawsze wyświetla wszystkie kursy walut banku. W górnej części zakładki znajduje się data ostatniej aktualizacji kursów walut. Częstotliwość aktualizowania kursów walut zależna jest od banku.

## **Oprocentowanie** lokat

Po wybraniu opcji **Oprocentowanie lokat** z grupy **Tabele pomocnicze** wyświetlona zostaje zakładka z listą lokat aktualnie znajdujących się w ofercie banku i dostępnych dla danego klienta.

| Opr. lokat 📀                     |            |                  |                 |  |  |  |  |  |
|----------------------------------|------------|------------------|-----------------|--|--|--|--|--|
| Oprocentowanie lokat terminowych |            |                  |                 |  |  |  |  |  |
| Okres lokaty                     | Typ lokaty | Stopa procentowa | Kwota minimalna |  |  |  |  |  |
| 1 miesiąc                        | Odnawialna | 5,05%            | 1500            |  |  |  |  |  |
| 1 miesiąc                        | Odnawialna | 6,66%            | 100             |  |  |  |  |  |
|                                  |            |                  |                 |  |  |  |  |  |
|                                  |            |                  |                 |  |  |  |  |  |
|                                  |            |                  |                 |  |  |  |  |  |
|                                  |            |                  |                 |  |  |  |  |  |
|                                  |            |                  |                 |  |  |  |  |  |
|                                  |            |                  |                 |  |  |  |  |  |
|                                  |            |                  |                 |  |  |  |  |  |
|                                  |            |                  |                 |  |  |  |  |  |

Rysunek 18.1: Widok zakładki z oprocentowaniem lokat

## Komunikaty

Po wybraniu opcji **Komunikaty** z grupy **Profil** wyświetlona zostaje zakładka z komunikatami od banku.

| Komunikaty                                                                                                    |            |            |           |               |
|----------------------------------------------------------------------------------------------------|------------|------------|-----------|---------------|
| Komunikaty                                                                                                    |            |            |           |               |
| Contraction Contraction Contra |            |            |           |               |
| Tytuł                                                                                                    | Ważne od   | Ważne do   | Priorytet | Przeznaczenie |
| Przykładowy komunikat dla klienta                                                                                                    | 2010-11-18 | 2010-11-25 | Normalny  | Dla klienta   |
| Przykładowy komunikat dla loginu                                                                                                    | 2010-11-18 | 2010-11-25 | Normalny  | Dla loginu    |
|                                                                                                    |            |            |           |               |
| - Szczegóły                                                                                                    |            |            |           |               |
| Przykładowy komunikat dla klienta<br>Treść przykładowego komunikatu                                                                                                    |            |            |           |               |

#### Rysunek 19.1: Widok komunikatów

Widok zawiera komunikaty wysłane przez bank. Komunikaty mogą być przeznaczone dla:

- wszystkich loginów,
- wybranego loginu,

- wybranego klienta (jego loginów),
- wybranego typu klienta (ich loginów).

Komunikaty, których użytkownik nie widział, oznaczone są pogrubioną czcionką. Po kliknięciu na komunikat, oznaczany jest on jako przeczytany.

**Ostrzeżenie** Jeżeli zaraz po zalogowaniu użytkownik będzie miał jakieś nieprzeczytane komunikaty, widok komunikatów zostanie automatycznie otwo-rzony.

**Ostrzeżenie** W przypadku, gdy przeznaczenie komunikatu to typ klienta, dany komunikat jest na początku oznaczany jako nieprzeczytany dla każdego klienta z osobna.

W celu usunięcia komunikatów należy zaznaczyć interesujący nasz element w tabeli, a następnie wybrać opcję Usuń z paska operacji.

## Listy haseł jednorazowych

Po wybraniu opcji **Listy haseł** z grupy **Profil** wyświetlona zostaje zakładka z listami haseł jednorazowych.

| Opr. lokat      | Listy TAN 🔇 | 3                   |                       |            |
|-----------------|-------------|---------------------|-----------------------|------------|
| Listy TAN       |             | L                   |                       |            |
| 🔆 Aktywuj listę | 🤤 Usuń list | ę 😜 Nowe zamówienie | 🤤 Usuń zamówienie     |            |
| Numer           |             | Data utworzenia     | Data ostatniej zmiany | Status     |
|                 | 341         | 2010-01-07          | 2010-01-07 13:11:53   | Aktywna    |
|                 | 342         | 2010-01-07          | 2010-01-07 13:12:25   | Nieaktywna |
|                 | 343         | 2010-01-07          | 2010-01-07 13:12:25   | Nieaktywna |
|                 |             |                     |                       |            |
|                 |             |                     |                       |            |
| Zamówienia      |             |                     |                       |            |
| Data zamówienia |             |                     | Ilość                 |            |
| 2010-01-07      |             |                     |                       | 1          |
| 2010-01-07      |             |                     |                       | 2          |
|                 |             |                     |                       |            |
|                 |             |                     |                       |            |
|                 |             |                     |                       |            |
|                 |             |                     |                       |            |
| l               |             |                     |                       |            |

Rysunek 20.1: Widok zakładki z listami haseł

**Ostrzeżenie** Opcja ta jest widoczna tylko i wyłącznie dla użytkowników wykorzystujących listy haseł jednorazowych do podpisywania dyspozycji. W zakładce tej użytkownik może zarządzać własnymi listami haseł jednorazowych (listami TAN). W górnej części okna znajduje się tabela zawierająca

listy użytkownika. Listy haseł mogą mieć następujące stany (ostatnia kolumna tabeli):

- nieaktywna lista jeszcze nie była wykorzystywana przez użytkownika,
- aktywna lista obecnie wykorzystywana przez użytkownika,
- wykorzystana lista wykorzystana przez użytkownika.

W danym momencie użytkownik może mieć co najwyżej jedną listę haseł jednorazowych o stanie aktywnym. Ilość kart o pozostałym stanie może być dowolna. Każda lista składa się z haseł służących do autoryzacji użytkownika (np. przy podpisywaniu dyspozycji). Każde z tych haseł może być wykorzystane tylko raz.

**Ostrzeżenie** Jeżeli aktywna lista TAN zawiera dokładnie jedno niewykorzystane hasło (ostatnie z listy), użytkownik nie może przy jego pomocy autoryzować innej operacji, niż aktywacja kolejnej listy haseł.

W celu aktywacji listy, należy zaznaczyć odpowiedni element w górnej tabeli, a następnie wybrać opcję **Aktywuj listę** z paska operacji. Użytkownik następnie zostanie poproszony o podanie ostatniego hasła z obecnie aktywnej listy haseł, oraz pierwszego hasła z aktywowanej.

Po prawidłowym wykonaniu procesu aktywacji, wybrana lista przejdzie w stan **Aktywna**, natomiast stara lista w stan **Wykorzystana**.

W celu usunięcia listy haseł jednorazowych, należy zaznaczyć odpowiedni element w górnej tabeli oraz wybrać opcję **Usuń listę** z paska operacji. Użytkownik zostanie poproszony o podanie swojego hasła.

Po prawidłowym wykonaniu procesu usuwania, usuwana lista zniknie z górnej tabeli.

W dolnej części zakładki znajduje się tabela z listą zamówień haseł. Umożliwia ona zarządzanie zamówieniami: dodawanie nowych oraz usuwanie istniejących.

W celu dodania nowego zamówienia, należy wybrać opcję **Nowe zamówienie** z paska operacji. Użytkownik zostanie poproszony o

**Ostrzeżenie** W zależności od polityki banku, użytkownik może zamówić maksymalnie tylko określoną ilość kart w jednym zamówieniu. Suma wszystkich zamówionych list również jest ograniczana przez bank maksymalną jej

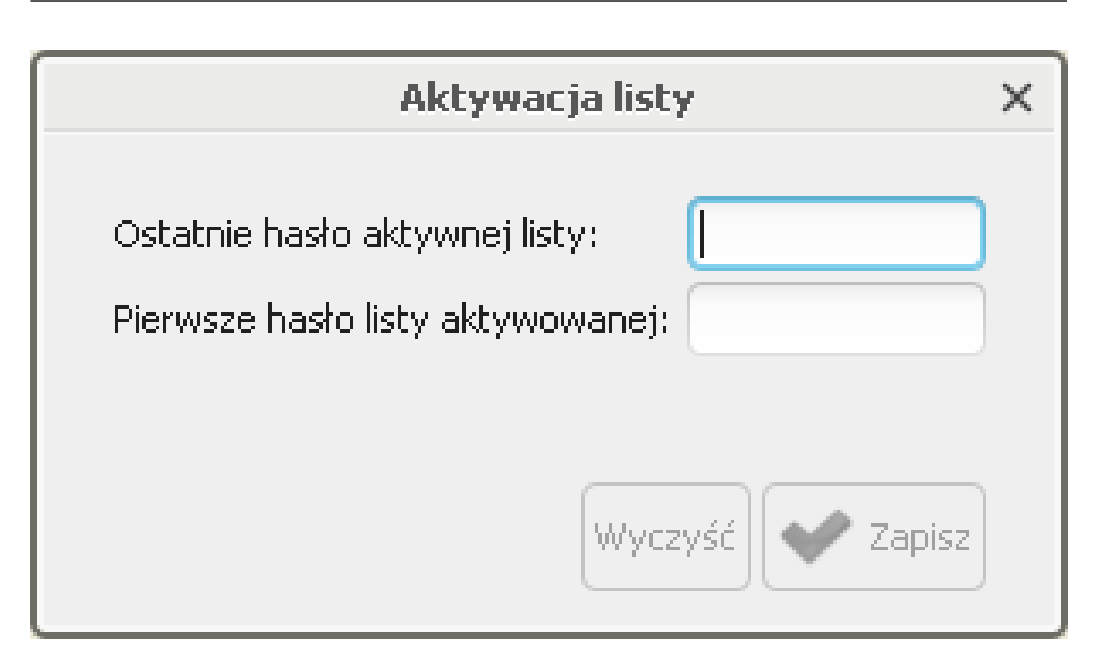

Rysunek 20.2: Aktywacja listy haseł

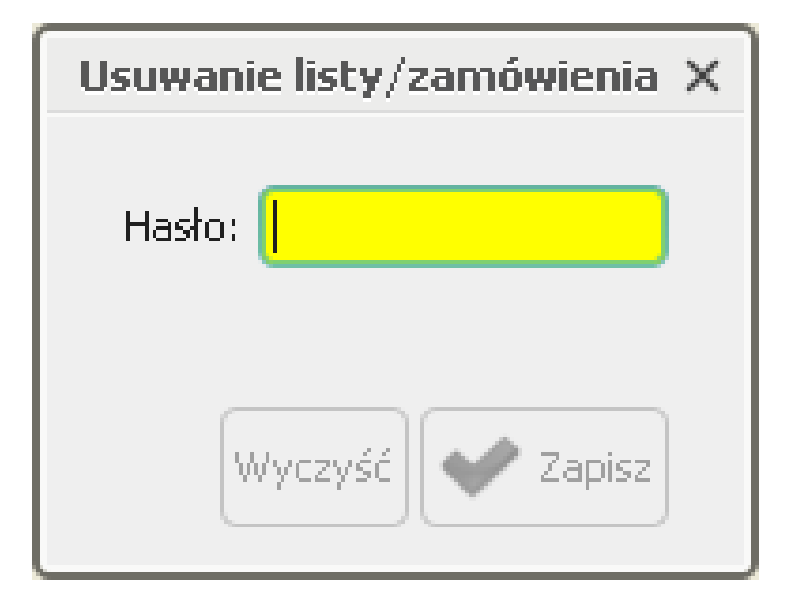

Rysunek 20.3: Usuwanie listy haseł

wartością.

W celu usunięcia istniejącego zamówienia, należy zaznaczyć odpowiedni element w dolnej tabeli, a następnie wybrać opcję **Usuń zamówienie** z paska operacji. Użytkownik, podobnie jak w przypadku usuwania listy haseł, zostanie poproszony o podanie swojego hasła. W tym celu zostanie wyświetlone

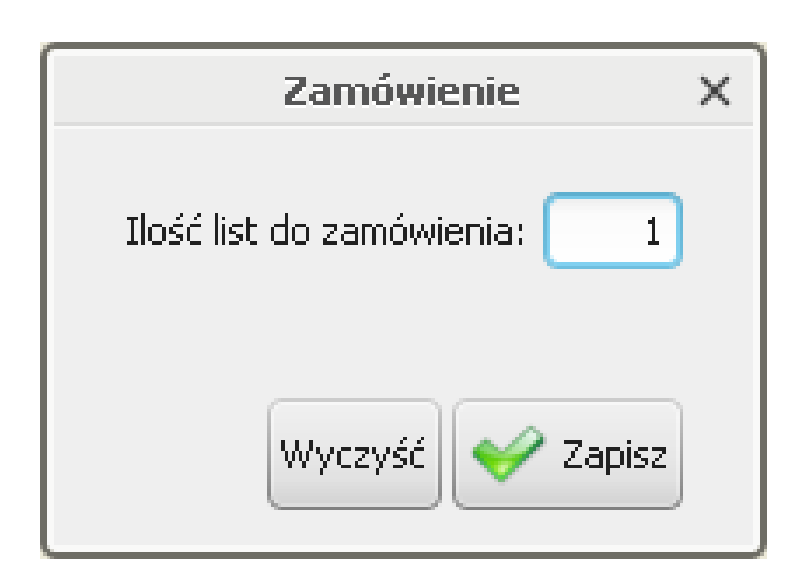

Rysunek 20.4: Zamawianie list haseł jednorazowych

dokładnie takie samo okienko, jak w przypadku usuwania listy.

## Zmiana statycznego PIN tokena

Aby zmienić statyczny PIN tokena należy wybrać opcję  ${\bf Zmień}~{\bf PIN}$ z grupy  ${\bf Profil}.$ 

| Zmień statyczny PIN | × |
|---------------------|---|
| Nowy PIN:           |   |
| Powtórz PIN:        |   |
| Kod autoryzacji:    |   |
|                     |   |
| Anuluj Reset V OK   |   |

Rysunek 21.1: Zmiana statycznego PINu

### Wybierz firmę

Po wybraniu opcji **Wybierz firmę** z grupy **Profil** główne okno aplikacji zostanie zamknięte oraz wyświetlony zostanie dialog zmiany aktualnego klienta. Dialog ten jest identyczny, jak ten widoczny przy uruchamianiu aplikacji. Jednakże po wybraniu tej opcji dialog pokaże się zawsze, nawet jeżeli użytkownik posiada dostęp tylko do jednego klienta oraz jeżeli skorzystał z opcji **Zapamiętaj mój wybór**. Użytkownik może odznaczyć tą opcję (kasując w ten sposób domyślne wybieranie danego klienta przez użytkownika) lub zaznaczyć ją przy innym kliencie.

Wykonanie tej operacji umożliwia szybką zmianę klienta bez konieczności wylogowywania użytkownika. Po wybraniu klienta ponownie uruchamiane jest główne okno aplikacji i użytkownik może pracować na danych nowego klienta.

## Zmień hasło

Po wybraniu opcji **Zmień hasło** z grupy **Profil** wyświetlony zostaje dialog zmiany hasła użytkownika.

| Zmiana hasła   |            |  |
|----------------|------------|--|
| Obecne hasło:  | ****       |  |
| Nowe hasło:    | ****       |  |
| Powtórz hasło: | ****       |  |
|                |            |  |
| 🧭 Anuluj       | Reset 候 OK |  |

Rysunek 23.1: Dialog zmiany hasła użytkownika

Użytkownik korzystający z tej opcji musi podać swoje obecne hasło, a

następnie dwukrotnie wpisać nowe hasło. Nowe hasło musi być zgodne z polityką banku odnośnie haseł użytkowników. Polityka ta może wymagać m.in.:

- odpowiedniej długości hasła,
- odpowiedniej ilości cyfr w haśle,
- odpowiedniej ilości dużych lub małych liter w haśle,

Należy również pamiętać, że aplikacja nie zaakceptuje zmiany hasła, jeżeli stare i nowe hasło będą identyczne. Bank również może wymagać, aby nowe hasło było inne, niż jakiekolwiek wcześniejsze hasło użytkownika do danej aplikacji.

## Kolejność rachunków obciążanych

W aplikacji umożliwia się ustalanie kolejności wyświetlania rachunków obciążanych. Po wybraniu opcji **Kolejność rachunków** z grupy **Profil** wyświetlony zostaje dialog zmiany kolejności wyświetlanych rachunków obciążanych użytkownika.

Użytkownik korzystający z tej opcji ustala kolejność, w jakiej chce, aby były wyświetlane rachunki obciążane.

| Wybierz kolejność rachunków     | × |
|---------------------------------|---|
| Lista rachunków                 |   |
| 👕 W górę 👃 W dół                |   |
| Numer rachunku                  |   |
| 97 11402004 0000 3502 4451 5584 |   |
| 97 11402004 0000 3502 4451 5585 |   |
|                                 |   |
| Vybierz 🖉 Anuluj                |   |

Rysunek 24.1: Dialog zmiany kolejności rachunków obciążanych

|                                  | Przelew zwykły                                                                   | >        |  |
|----------------------------------|----------------------------------------------------------------------------------|----------|--|
| Beneficjent                      |                                                                                  |          |  |
| Rachunek                         |                                                                                  |          |  |
| Nazwa                            |                                                                                  |          |  |
| Adres                            |                                                                                  |          |  |
| Tresc                            |                                                                                  |          |  |
| Kwota                            | Waluta PLN 🔻 Data wykonania 2014-03-21 🔻                                         | Sorbnet  |  |
| Tytułem                          |                                                                                  |          |  |
| Obciazenie                       |                                                                                  |          |  |
|                                  |                                                                                  | •        |  |
| Automatycznie stwórz kontrahenta |                                                                                  |          |  |
| Identyfikator kontrahenta        | 97 11402004 0000 3502 4451 5584, Softnet hhhhhhhh44444, RACHUNEK_TECHNICZNY, PLN |          |  |
|                                  | 97 11402004 0000 3502 4451 5585, Softnet hhhhhhhhh44444, RACHUNEK_GLOWNY, PLN    |          |  |
| 🧭 Anuluj                         | Wyczyść                                                                          | V Zapisz |  |

Rysunek 24.2: Dialog przelewu z ustaloną kolejnością wy<br/>świetlania rachunków obciążanych  $% \left( {{{\bf{x}}_{i}}} \right)$ 

# Opcje logowania

Po wybraniu opcji **Opcje logowania** z grupy **Profil** wyświetlony zostaje dialog umożliwiający eydcję dozwolonych adresów IP z których dany login może logować się do aplikacji klienckiej.

|          | Dozwolone adresy IP |                   |       |  |
|----------|---------------------|-------------------|-------|--|
| Ostatnio | używane adresy IP:  | 91.90.191.217 🔻 候 | Dodaj |  |
| Adres 1: | 193.22.28.4         | Adres 6:          |       |  |
| Adres 2: | 193.106.247.66      | Adres 7:          |       |  |
| Adres 3: |                     | Adres 8:          |       |  |
| Adres 4: |                     | Adres 9:          |       |  |
| Adres 5: |                     | Adres 10:         |       |  |
|          |                     |                   |       |  |
| 🥥 An     | uluj                | Reset             | ؇ ок  |  |

Rysunek 25.1: Dialog edycji dozwolonych adresów IP

Użytkownik korzystający z tej opcji może wybrać adresy z listy adresów, które dotąd były używane do logowania, a także wpisać je ręcznie. Każdy

adres jest walidowany tak, aby zapobiec wpisaniu adresu, który jest niepoprawny lub lokalny (np. 127.0.0.1, 192.168.\*.\*).

#### Zakończenie pracy

W celu zakończenia pracy wykorzystujemy jedną z dwóch

- **Wyloguj** w celu wylogowania użytkownika, ale nie zamykania aplikacji (dostępne w grupie **Profil**),
- Zamknij w celu wylogowania użytkownika i zamknięcia aplikacji (dostępne w menu Plik).

| <u>P</u> lik | <u>R</u> ac | hunki | 0  | pei |
|--------------|-------------|-------|----|-----|
| Zan          | nknij       | Ctrl+ | -Q | e   |

Rysunek 26.1: Kończenie pracy

**Ostrzeżenie** Naciśnięcie krzyżyka w prawym górnym rogu aplikacji jest równoznaczne z wykonaniem opcji **Zamknij**. W przypadku uruchomienia aplikacji jako aplet w przeglądarce zaleca się wykorzystywanie opcji **Zamknij** przed zamknięciem przeglądarki lub jej zakładki.

Aplikacji nie da się wyłączyć w sytuacji, gdy uruchomiony jest jakikolwiek dialog informacyjny lub służący do wprowadzania danych. W związku z tym użytkownikowi nie grozi utrata istotnych danych przy wyłączaniu aplikacji. Po wybraniu opcji **Wyloguj** lub **Zamknij**, użytkownikowi może pokazać się następujący dialog:

Podczas pracy z aplikacją mogą powstawać pliki tymczasowe, powstałe poprzez wykorzystanie opcji otwarcia wydruku. Pliki takie są zapisywane

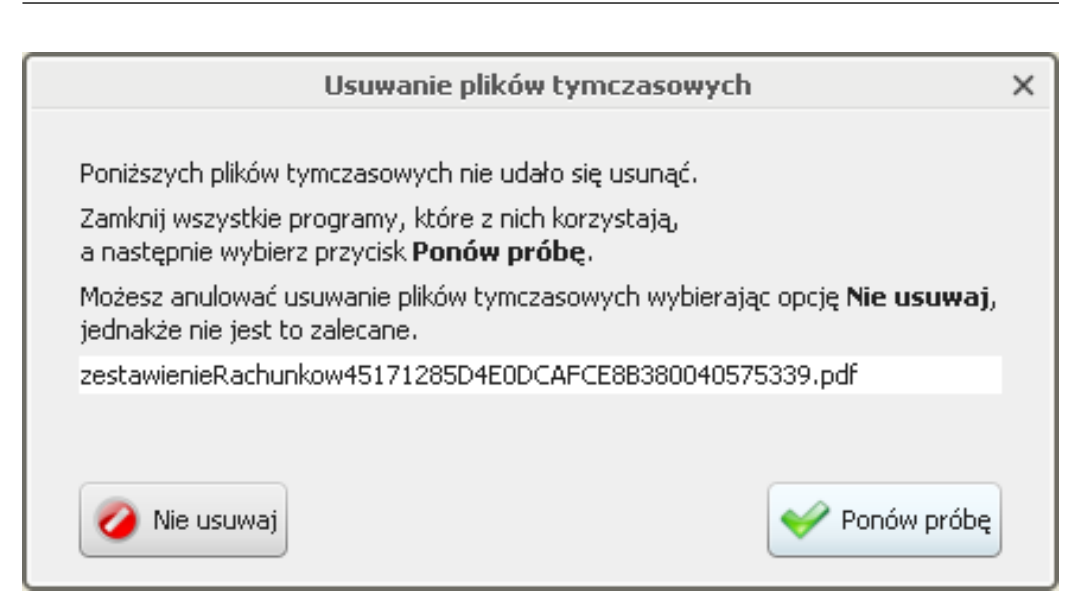

Rysunek 26.2: Pytanie o pliki tymczasowe

w specjalnej lokalizacji. Aplikacja przy zamykaniu głównego okna próbuje usunąć wszystkie tego typu pliki. Jeżeli nie jest to możliwe (np. otwarte programy z nich korzystają), wyświetlony zostanie powyższy komunikat, zawierający listę nieusuniętych plików. Użytkownik może wówczas zamknąć wszystkie aplikacje korzystające z wymienionych plików, a następnie wybrać opcję **Ponów próbę**. Po wybraniu opcji **Nie usuwaj** główne okno zostanie zamknięte, ale pliki pozostaną na dysku. Pliki te zostaną usunięte przy następnym prawidłowym zamknięciu aplikacji (przy założeniu, że nie będą używane).

#### Dodatek A

## Specyfikacja plików importu przelewów

W chwili obecnej aplikacja obsługuje cztery formaty plików z przelewami: Elixir, Videotel, DBF oraz wewnętrzy format dla przelewów zagranicznych. Limit wielkościowy pojedyńczego importowanego pliku to obecnie 5 MB. Formaty te zostały opisane poniżej. W opisach tych zastosowano następujące oznaczenia:

- E / W występowanie pól (E -ewentualne, W wymagane,
- a / n / d- format pola (a alfanumeryczne, n numeryczne, d data w formacie RRRRMMDD),
- F / V F pole stałej długości (fixed), V pole zmiennej długości (variable).

#### A.1 Format pliku Elixir

Plik z przelewami w formacie Elixir:

- nie zawiera nagłówka,
- każdy wiersz pliku (rekord) jest oddzielnym poleceniem przelewu,
- poszczególne pola rekordu oddzielone są przecinkami,
- jeżeli pole składa się z kilku wierszy, to poszczególne wiersze są oddzielone kreską (|),

- pola tekstowe zawsze znajdują się w cudzysłowiach,
- wymaganym kodowaniem plików jest Windows 1250 (CP1250).
- białe znaki jak np. spacja nie są uznawane jako wypełnienie pól.

W obecnej wersji aplikacji importowane mogą być przelewy zwykłe, przelewy do US oraz przelewy do ZUS.

| Opis pola                                                             | E / W | Format pola        |  |
|-----------------------------------------------------------------------|-------|--------------------|--|
| Typ polecenia:                                                        |       |                    |  |
| 110, 111, 112 - przelew zwykły,                                       |       |                    |  |
| $110^*, 111^*, 112^*$ - przelew faktura VAT,                          | W     | 2 m F              |  |
| $110^{**}$ , $111^{**}$ , $112^{**}$ , $113$ , $114$ - przelew do US. |       | 5 11 1             |  |
| * poprawny z polem klasyfikacja polecenia 53                          |       |                    |  |
| ** poprawny z polem klasyfikacja polecenia 71                         |       |                    |  |
| Data płatności RRRRMMDD                                               | W     | 8 d F              |  |
| Kwota do zapłaty ( w groszach bez przecinka i                         | W     | 15 n V             |  |
| sepraratorów)                                                         |       |                    |  |
| Numer Rozliczeniowy Banku zleceniodawcy                               | W     | 8 n F              |  |
| Niewykorzystane, wartość 0                                            | W     | 8 n W              |  |
| Nr rachunku zleceniodawcy                                             | W     | 34 a V             |  |
| Nr rachunku odbiorcy                                                  | W     | 34 a V             |  |
| Nazwa i adres zleceniodawcy                                           | W     | 4*34 a V           |  |
| Nazwa i adres odbiorcy                                                | W     | 4*35 a V           |  |
| Niewykorzystane, wartość 0                                            | W     | 8 n V              |  |
| Numer Rozliczeniowy Banku odbiorcy                                    | W     | 8 n F              |  |
| Szczegóły płatności*                                                  | W     | 4*45 a V           |  |
| * pole TXT musi posiadać wartość                                      | vv    |                    |  |
| Pole puste - puste cudzysłowy                                         | Ε     | 2 a F              |  |
| Pole puste - puste cudzysłowy                                         | Ε     | 2 a F              |  |
| Klasyfikacja polecenia (51 - przelew zwykły, 53                       | Ε     | 2 a F              |  |
| - faktura VAT, 71 - US)                                               |       |                    |  |
| Informacje międzybankowe                                              | Е     | 6*35 a F           |  |
| Koniec rekordu                                                        | W     | <cr><lf></lf></cr> |  |

Tablica A.1: Specyfikacja Elixir

Przykładowy wiersz w pliku w formacie Elixir:

110,21000110,123456789012345,10501214,0,"86105012141000000700084420", "37105010251000000700084410","JAN\_KOWALSKI|SATURN\_S.A.|UL.\_MODRZEWIOWA\_ 15/43|40-77\_KATOWICE","LEON\_BOGDANOWSKI|CENTRUM\_SA|UL.\_GRZYBOWSKA| 02-778\_WARSZAWA",0,10501025,"SZCZEGÓLY\_PLATNOSCI\_1|SZCZEGÓLY\_PLATNOSCI\_2 |SZCZEGÓLY\_PLATNOSCI\_3|SZCZEGÓLY\_PLATNOSCI\_4","", "","51",""

Przykładowy wiersz w pliku w formacie Elixir z przelewem do urzędu skarbowego:

114,20140319,5108700,80060000,0,"92114020040000330256764253", "32101015990039552223000000","JAN\_KOWALSKI|SATURN\_S.A.|UL.\_ MODRZEWIOWA\_15/43|40-770\_KATOWICE","URZAD\_SKARBOWY|UL.\_GRZYBOWSKA| 02-778\_WARSZAWA",0,10101010,"/TI/N1234563218/OKR/14M02/SFP/PIT28|/ TXT/podatek dochodowy|","",""

**Ostrzeżenie** Jeśli w pliku w polu 12 "Szczegóły płatności" wystąpi /TXT/ po pole to musi mieć wartość. Tak jak w przykładzie powyżej po wpisie TXT występuje wartość: podatek dochodowy.

Przykładowy wiersz w pliku w formacie Elixir z przelewem faktura VAT:

```
110,20090113,110000,19100006,10101010,"88222222221000000001320022",
"02101010100165512227000000","BS Testowy (2222222)|BS TESTOWY UL.RYNEK 7",
"SOFTNET SP Z 00|30-727 WARSZAWA|TARNOWSKA 17",22222222,
10101010,"/VAT/200,00/IDC/45566777888888/INV/|FA/VAT/1/2018/TXT/TRESC",
"","","53",""
```

#### A.2 Format pliku Videotel

Plik z przelewami w formacie Videotel:

- zawiera nagłówek tylko w przypadku przelewów US,
- każdy wiersz w pliku (rekord) jest oddzielnym poleceniem przelewu,
- w przypadku pól tekstowych nie można używać znaków takich jak: cudzysłów ("), pipe (|), tylda (~),
- każdy rekord zawiera co najmniej 10 pól: BBen RBen NrBen REZ1 KW BNad RNad NrNad REF WAL

- każdy rekord może zawierać kolejne 4 pola nieobowiązkowe: NF DNN WL REZ2
- każdy rekord może zawierać również dodatkowe pola (na końcu), które są ignorowane podczas importu

| Nazwa pola | Opis pola                   | <b>E</b> / <b>W</b> | Format pola |
|------------|-----------------------------|---------------------|-------------|
| BBen       | Nazwa banku beneficjenta    | W                   | 35 a        |
| RBen       | Nazwa rachunku beneficjenta | W                   | 3*34 a      |
| NrBen      | Numer rachunku beneficjenta | W                   | 35 a        |
| REZ1       | Klucz                       | W                   | n           |
| KW         | Kwota przelewu              | W                   | n           |
| BNad       | Nazwa banku nadawcy         | Е                   | 35 a        |
| RNad       | Nazwa rachunku nadawcy      | Е                   | 3*34 a      |
| NrNad      | Numer rachunku nadawcy      | W                   | 35 a        |
| REF        | Referencja - tytuł przelewu | W                   | 4*35 a      |
| WAL        | Waluta przelewu (kod ISO)   | W                   | 3 a         |
| NF         | Nazwa firmy - odbiorcy      | Е                   | 35 a        |
| DNN        | Nazwa firmy - odbiorcy cd.  | Е                   | 3*34 a      |
| WL         | Rodzaj własności firmy: T - | Е                   | 1 a         |
|            | firma własna N - firma obca |                     |             |
| REZ2       | Nazwa systemu finansowego   | Е                   | 35 a        |
|            | dla przelewu                |                     |             |

• wymaganym kodowaniem plików jest Windows 1250 (CP1250).

Tablica A.2: Specyfikacja Videotel

Przykładowy wiersz pliku dla przelewu zwykłego w formacie Videotel:

"NBP O/Okr. w Warszawie" "Testowy Beneficjent" "861050121410000007000 84420" 1 14.22 "BOS SA" "Twoja Testowa Firma" "3710501025100000070008 4410" "To jest przykład przelewu zwyklego??? Pole referencji zawiera??? trzy linie" "PLN" "Testowy Beneficjent" "Testowy Beneficjent Spółka ZOO???Jan Kowalski???Andrzej Kowalski" "N" "N"

#### A.2.1 Import przelewów do US

Plik do importu przelewów do Urzędu Skarbowego musi posiadać nagłówek w postaci dwóch lini: w pierwszej znajduje się informacja, że jest to przelew

US. Kolejna linia to data wykonania przelewu w formacie: dd/mm/rrrr. Jeśli jest ona niepoprawna lub przeszła zostaje zastąpiona datą bieżącą.

W pliku może znajdować się wiele przelewów, ale wszystkie muszą być przelewami do US.

Przykład nagłówka:

```
"PUS" "1"
"21/12/2015"
```

Pola przelewu pozostają takie same.

- pole **Ref** składa się z 7-miu podpól składowych oddzielonych "???": IdZob???TypIdZob???OkrRok???OkrTyp???OkrNr???SF???TrZob
  - IdZob NIP lub identyfikator uzupełniający zobowiązanego.
  - TypIdZob typ identyfikatora
  - OkrRok rok zlecenia
  - OkrTyp typ okresu
  - OkrNr numer okresu
  - $-\,$  SF symbol formularza płatności
  - TrZob identyfikator zobowiązania

Przykładowy plik dla przelewu US w formacie Videotel:

```
"PUS" "1"
"21/12/2015"
"Narodowy Bank Polski" "URZAD_SKARBOWY???UL._GRZYBOWSKA???02-778_WARSZAWA"
"32101015990039552223000000" 1 9314.00 "Bank Spółdzielczy" "JAN_KOWALSKI???
SATURN_S.A.???UL._MODRZEWIOWA_15/43???40-770_KATOWICE" "9211402004000033025
6764253" "1234563218???N???2014???M???02???PIT28???podatek dochodowy" "PLN"
"Urząd Skarbowy" "URZAD_SKARBOWY???UL._GRZYBOWSKA???02-778_WARSZAWA" "N" ""
```

#### A.3 Format pliku DBF

Plik z przelewami w formacie DBF:

 zawiera nagłówek wraz z deskryptorami pól zgodny z ogólnym formatem pliku typu DBF,

- może zawierać dowolne dodatkowe pola, które nie będą brane pod uwagę podczas importu,
- kolejność pól jest dowolna (zgodna z zadeklarowaną w nagłówku),
- kolejne rekordy opisujące polecenia przelewu zapisane są jeden po drugim, oddzielone pojednczym bajtem spacji(0x20),
- poszczególne pola rekordu zapisane są kolejno bez separatora,
- koniec pliku oznaczony jest znacznikiem końca pliku(0x1A),
- wymaganym kodowaniem plików jest Windows 1250 (CP1250).

Używane typy pól DBF:

- C,x ciąg znaków uzupełniony z lewej strony spacjami do długości pola $\mathbf x$
- N,x,y ciąg znaków reprezentujący liczbę z y miejscami po przecinku, z lewej strony dopełniony spacjami do długości pola x. Separatorem dziesiętnym jest kropka.
- D data w formacie RRRRMMDD

W obecnej wersji aplikacji importowane mogą być przelewy zwykłe, przelewy do US.

Przykładowy rekord w pliku w formacie DBF:

11020151231 123.9086105012141000000700084420 37105010251000000700084410 JAN\_KOWALSKISATURN\_S.A. JAN\_KOWALSKI UL.\_MODRZEWIOWA\_15/43 40-770\_KATOWICE LEON\_BOGDANOWSKI CENTRUM\_SA UL.\_GRZYBOWSKA 02-778\_WARSZAWA SZCZEGÓLY\_PLATNOSCI\_1 SZCZEGÓLY\_PLATNOSCI\_2 SZCZEGÓLY\_PLATNOSCI\_3 SZCZEGÓLY\_PLATNOSCI\_4

Przykładowy rekord w pliku w formacie DBF z przelewem do urzędu skarbowego:

11420141231 567.5592114020040000330256764253 32101015990039552223000000 JAN\_KOWALSKISATURN\_S.A. JAN\_KOWALSKI UL.\_MODRZEWIOWA\_15/43 40-770\_KATOWICE URZAD\_SKARBOWY UL.\_GRZYBOWSKA 02-778\_WARSZAWA /TI/N1234563218/OKR/14M02/SFP/PIT28/TXT/podatek dochodowy
| Nazwa pola                                                                                                    | Opis pola                  | <b>E</b> / <b>W</b> | Typ DBF pola |
|----------------------------------------------------------------------------------------------------|----------------------------|---------------------|--------------|
| TYPKOM<br>TYPKOM<br>TYPKOM<br>TYPKOM<br>TUPKOM<br>TUPKOM<br>TUPKOM<br>TUPKOM<br>TUPKOM<br>TUPKOM<br>TUPKOM<br>TUPKOM<br>TUPKOM<br>TUPKOM<br>TUPKOM<br>TUPKOM<br>TUPKOM<br>TUPKOM<br>TUPKOM<br>TUPKOM<br>TUPKOM |                            | W                   | С,3          |
| DATAP                                                                                                    | Data płatności<br>RRRRMMDD | W                   | D            |
| KWOTA                                                                                                    | Kwota do zapłaty           | W                   | N,17,2       |
| RACHKLW                                                                                                    | Nr rachunku zleceniodawcy  | W                   | C,34         |
| RACHKLA                                                                                                    | Nr rachunku odbiorcy       | W                   | C,34         |
| NAZWAA                                                                                                    | Nazwa zleceniodawcy        | W                   | C,35         |
| NAZWAA1                                                                                                    | Nazwa zleceniodawcy cz. 2  | W                   | C,35         |
| ADRESA                                                                                                    | Adres zleceniodawcy        | W                   | C,35         |
| ADESA1                                                                                                    | Adres zleceniodawcy cz. 2  | W                   | C,35         |
| TYTUL1                                                                                                    | Szczegóły płatności        | W                   | C,35         |
| TYTUL2                                                                                                    | Szczegóły płatności cz. 2  | W                   | C,35         |
| TYTUL3                                                                                                    | Szczegóły płatności cz. 3  | W                   | C,35         |
| TYTUL4                                                                                                    | Szczegóły płatności cz. 4  | W                   | C,35         |

Tablica A.3: Specyfikacja DBF

## A.4 Wewnętrzy format pliku dla przelewów zagranicznych

Plik z przelewami zagranicznymi:

- nie zawiera nagłówka,
- każdy wiersz pliku (rekord) jest oddzielnym poleceniem przelewu zagranicznego,
- poszczególne pola rekordu oddzielone są przecinkami,
- jeżeli pole składa się z kilku wierszy, to poszczególne wiersze są oddzielone kreską (|),
- pola tekstowe zawsze znajdują się w cudzysłowiach,
- wymaganym kodowaniem plików jest Windows 1250 (CP1250).

Przykładowy wiersz w pliku w formacie wewnętrznym dla przelewów zagranicznych:

| Opis pola                     | $\mathbf{E} / \mathbf{W}$ | Format pola        |
|-------------------------------|---------------------------|--------------------|
| Nr rachunku zlecającego       | W                         | 34 a V             |
| Nr rachunku prowizji          | W                         | 34 a V             |
| Nr rachunku odbiorcy          | W                         | 34 a V             |
| Kwota do zapłaty (w groszach, | W                         | n V                |
| centach itd. bez przecinka i  |                           |                    |
| separatorów)                  |                           |                    |
| Numer BIC                     | W                         | 11 a F             |
| Waluta                        | W                         | 3 a F              |
| Nazwa i adres banku odbiorcy  | E / W (w zależności       | 4*35 a V           |
|                               | od konfiguracji           |                    |
|                               | programu)                 |                    |
| Nazwa i adres odbiorcy        | E / W (pierwsze pole      | 4*35 a V           |
|                               | wymagane, reszta          |                    |
|                               | nie)                      |                    |
| Tytuł                         | W                         | 140 a V            |
| Prowizja                      | W                         | 3 a F              |
| Numer banku                   | Е                         | 15 a V             |
| Data waluty                   | W                         | 1 a F              |
| Koniec rekordu                | W                         | <cr><lf></lf></cr> |

Tablica A.4: Specyfikacja pliku z przelewami zagranicznymi

## Dodatek B

# Specyfikacja plików importu/eksportu kontrahentów

## B.1 Format pliku CSV

W poniższej tabeli wykorzystane zostały podobne oznaczenia, jak w przypadku plików przelewów.

| L.p. | Opis pola               | Format pola |
|------|-------------------------|-------------|
| 1    | Skrót nazwy             | 20 a        |
| 2    | Nazwa kontrahenta       | 35 a        |
| 3    | Nazwa kontrahenta cz. 2 | 35 a        |
| 4    | Nazwa kontrahenta cz. 3 | 35 a        |
| 5    | Nazwa kontrahenta cz. 4 | 35 a        |
| 6    | Zagraniczny             | 1 a         |
| 7    | Rachunek kontrahenta    | 35 a        |
| 8    | BIC                     | 11 a        |
| 9    | Bank1                   | 35 a        |
| 10   | Bank2                   | 35 a        |
| 11   | Grupa                   | 10 a        |
| 12   | Nip                     | 10 a        |
| 13   | Regon                   | 14 a        |
| 14   | Pesel                   | 11 a        |

Tablica B.1: Specyfikacja pliku z kontrahentami - format CSV

Kodowanie polskich znaków w pliku w formacie Windows 1250 (CP1250). Przykładowy wiersz w pliku CSV z kontrahentami:

Skrót;nazwa1;nazwa2;nazwa3;nazwa4;T;BE32145231361515; BIC;bank1;bank2;abc;1234563218;123456785;74021834001

### B.2 Format pliku XML

Fragment pliku z kontrahentami w formacie XML:

```
<?xml version="1.0" encoding="UTF-8" standalone="yes"?>
<Kontrahenci>
<Kontrahent>
<Bank1>bank1</Bank1>
<Bank2>bank2</Bank2>
<Bic>BIC</Bic>
<Grupa>abc</Grupa>
<Zagraniczny>T</Zagraniczny>
<Nazwa1>nazwa1</Nazwa1>
<Nazwa2>nazwa2</Nazwa2>
<Nazwa3>nazwa3</Nazwa3>
<Nazwa4>nazwa4</Nazwa4>
<NazwaSkrot>nazwa skrot</NazwaSkrot>
<Pesel>74021834001</Pesel>
<Rach>BE32145231361515</Rach>
<Regon>123456785</Regon>
</Kontrahent>
<Kontrahent>
. . .
</Kontrahent>
. . .
</Kontrahenci>
```

| Opis pola   | $\mathbf{E} / \mathbf{W}$ | Format pola |
|-------------|---------------------------|-------------|
| Nazwa1      | Е                         | 35 a        |
| Nazwa2      | Е                         | 35 a        |
| Nazwa3      | Е                         | 35 a        |
| Nazwa4      | Е                         | 35 a        |
| NazwaSkrot  | W                         | 20 a        |
| Zagraniczny | W                         | 1 a         |
| BIC         | Е                         | 11 a        |
| Bank1       | Е                         | 35 a        |
| Bank2       | Е                         | 35 a        |
| Grupa       | Е                         | 10 a        |
| Nip         | Е                         | 10 a        |
| Rach        | W                         | 35 a        |
| Regon       | Е                         | 14 a        |
| Pesel       | Е                         | 11 a        |

Tablica B.2: Specyfikacja pliku z kontrahentami - format XML

## Dodatek C

# Specyfikacja plików eksportu wyciągów

### C.1 Format MT940

W specyfikacji formatu MT940 zostały wykorzystane oznaczenia identyczne jak w poprzednich specyfikacjach importu/eksportu.

W formacie MT940 każdy wyciąg składa się z nagłówka, bloku zawierającego poszczególne transakcje oraz bloku końcowego.

Kodowanie polskich znaków w pliku w formacie MAZOVIA.

| Nr     | Nazwa      | Format | Opis                                          | E/W |
|--------|------------|--------|-----------------------------------------------|-----|
| pola/  | pola       |        |                                               |     |
| znacz- |            |        |                                               |     |
| nik    |            |        |                                               |     |
| :20:   | Referencje | 16a    | Data wyciągu w formacie DDDHHMM, gdzie        | W   |
|        |            |        | DDD jest numerem dnia w roku, HHMM            |     |
|        |            |        | czasem generacji wyciągu                      |     |
| :25:   | Numer      | 2a26n  | Nr IBAN w formacie                            | W   |
|        | rachunku   |        | PLSSBBBBBBBBBRRRRRRRRRRRRRRRRR,               |     |
|        |            |        | gdzie:,PL - kod kraju (zawsze PL), SS - cyfra |     |
|        |            |        | kontrolna, BBBBBBBB - krajowy                 |     |
|        |            |        | identyfikator jednostki banku,                |     |
|        |            |        | RRRRRRRRRRRRRRRR - identyfikator              |     |
|        |            |        | rachunku w jednostce banku.                   |     |
| :28C:  | Numer      | 5n     | Numer wyciągu, np.: 28C:57                    | W   |
|        | wyciągu    |        |                                               |     |
| :NS:22 | Nazwa      | 35a    | Nazwa właściciela rachunku                    | W   |
|        | własci-    |        |                                               |     |
|        | ciela      |        |                                               |     |
|        | rachunku   |        |                                               |     |
| :NS:23 | Nazwa      | 35a    | Nazwa rachunku                                | Е   |
|        | rachunku   |        |                                               |     |
| :60F:  | Saldo      | 1a     | Typ salda, F=saldo początkowe                 | W   |
|        | otwarcia   |        |                                               |     |
|        | Debet/     | 1a     | C=kredyt (saldo kredytowe), D=debet (saldo    | W   |
|        | Kredyt     |        | debetowe)                                     |     |
|        | Data       | 6n     | Data księgowania w formacie YYYYMMDD          | W   |
|        | Waluta     | 3a     | Kod waluty ISO                                | W   |
|        | Kwota      | 15n    | Kwota z przecinkiem jako znak dziesiętny      | W   |

| Tablica C.1: | Nagłówek | w formad | eie MT940 |
|--------------|----------|----------|-----------|
|--------------|----------|----------|-----------|

| Nr     | Nazwa      | Format | Opis                                           | E/W         |
|--------|------------|--------|------------------------------------------------|-------------|
| pola/  | pola       |        |                                                |             |
| znacz- |            |        |                                                |             |
| nik    |            |        |                                                |             |
| :61:   | Linia      | *      |                                                | W           |
|        | operacji   |        |                                                |             |
|        | Data wa-   | 6n     | Data waluty w formacie YYMMDD                  | W           |
|        | luty       |        |                                                |             |
|        | Data       | 4n     | Data księgowania w formacie MMDD               | W           |
|        | księgowa-  |        |                                                |             |
|        | nia        |        |                                                |             |
|        | Debet/     | 2a     | C=Kredyt (uznanie), D=debet (obciążenie)       | W           |
|        | Kredyt     |        |                                                |             |
|        | 3-litera   | 1a     | 3-cia litera kodu waluty, np N dla PLN         | W           |
|        | kodu       |        |                                                |             |
|        | waluty     |        |                                                |             |
|        | Kwota      | 15d    | Kwota z przecinkiem jako znak dziesiętny       | W           |
|        | Kod        | N3a    | Stała N wraz z kodem transakcji wg. SWIFT      | W           |
|        | transak-   |        | (zawsze NTRF)                                  |             |
|        | cji wg.    |        |                                                |             |
|        | SWIF I     | 1.0    |                                                | <b>XX</b> 7 |
|        | Referencje | 16a    | Zawsze NOREF                                   |             |
|        | klienta    | 10     |                                                | ***         |
|        | Referencje | 16x    | Referencje banku w formacie                    |             |
|        | banku      |        | YYMMDDZAAAABBBBB, gdzie Z - zmiana             |             |
|        |            |        | księgowa, AAAA - numer zbiorówki               |             |
|        |            | 1.0    | uzupełniony z lewej strony zerami              |             |
|        | Referencje | 16x    | Opis kodu GVC - typ operacji. Druga linia      | W           |
| NC     | banku      |        | reterencji banku, np. Przelew Elixir           |             |
| :NS:19 | ~          | 4n     | Godzina księgowania w formacie HHMM            | W           |
| :86:   | Szczegóły  |        | Linia szczegółów operacji (patrz opis poniżej) | W           |
|        | operacji   |        |                                                |             |

Tablica C.2: Blok operacji w formacie MT940

| Nr<br>pola/<br>znacz-<br>nik | Nazwa pola                | Format | Opis                                                                                                    | E/W |
|------------------------------|---------------------------|--------|----------------------------------------------------------------------------------------------------|-----|
|                              | Początek pola             | 3n     | Kod operacji GVC, np. 020                                                                                                    | W   |
| <00                          | Typ operacji              | 27a    | Wypłata/przelew - jak opis księgowania w<br>EuroBankNet                                                                                                    | W   |
| <10                          | Numer referen-<br>cyjny   | 10n    | Kolejny numer operacji na rachunku w<br>formacie AAAABBBBB, gdzie AAAA to<br>numer zbiorówki, a BBBBB to numer<br>dokumentu w tej zbiorówce                | W   |
| <20                          | Szczegóły                 | 35a    | 1 linia szczegółów płatności                                                                                                    | Е   |
| <21                          | Szczegóły                 | 35a    | 2 linia szczegółów płatności                                                                                                    | Е   |
| <22                          | Szczegóły                 | 35a    | 3 linia szczegółów płatności                                                                                                    | Е   |
| <23                          | Szczegóły                 | 35a    | 4 linia szczegółów płatności                                                                                                    | Е   |
| <27                          | Nazwa kontra-<br>henta    | 35a    | Nazwa kontrahenta 1                                                                                                    | W   |
| <28                          | Nazwa kontra-<br>henta    | 35a    | Nazwa kontrahenta 2                                                                                                    | Е   |
| <29                          | Adres kontra-<br>henta    | 35a    | Adres kontrahenta 1 (ulica)                                                                                                    | Е   |
| <30                          | Identyfikator<br>banku    | 10a    | Identyfikator jednostki bankowej<br>kontrahenta, 8-cyfrowy numer rozliczeniowy<br>banku                                                                    | W   |
| <31                          | Rachunek kon-<br>trahenta | 24a    | Identyfikator rachunku kontrahenta w jego<br>banku, w przypadku rachunku NRB w tym<br>polu znaki od 11 do 26                                               | W   |
| <38                          | NRB kontra-<br>henta      | 34a    | NRB kontrahenta                                                                                                    | Е   |
| <63                          | Numer referen-<br>cyjny   | 35a    | Pełny numer referencyjny transakcji w<br>systemie EuroBankNet z przedimikiem<br>REF w formacie YYMMDDAAAABBBBB<br>( oznaczenia analogicznie jak wczesniej) | W   |

Tablica C.3: Linia szczegółów operacji w formacie MT940  $\,$ 

| Nr pola/ | Nazwa pola     | For- | Opis                     | E/W |
|----------|----------------|------|--------------------------|-----|
| znacznik |                | mat  |                          |     |
| :62F:    | Saldo końcowe  |      | Typ salda, F - saldo     | М   |
|          |                |      | końcowe                  |     |
|          | Debet/Kredyt   | 1a   | C=kredyt (saldo          | W   |
|          |                |      | kredytowe), D=debet      |     |
|          |                |      | (saldo debetowe)         |     |
|          | Data           | 6n   | Data księgowania w       | W   |
|          | księgowania    |      | formacie YYMMDD          |     |
|          | Waluta         | 3a   | kod waluty ISO           | W   |
|          | Kwota          | 15n  | Kwota z przecinkiem jako | W   |
|          |                |      | znak dziesiętny          |     |
| :64:     | Saldo dostępne | 34a  | Saldo dostępne           | W   |
|          | Debet/Kredyt   | 1a   | C=kredyt (saldo          | W   |
|          |                |      | kredytowe), D=debet      |     |
|          |                |      | (saldo debetowe)         |     |
|          | Data           | 6n   | Data księgowania w       | W   |
|          | księgowania    |      | formacie YYMMDD          |     |
|          | Waluta         | 3a   | kod waluty ISO           | W   |
|          | Kwota          | 15n  | Kwota z przecinkiem jako | W   |
|          |                |      | znak dziesiętny          |     |
| :86:     | Dodatkowe      | 71a  | Informacje dodatkowe z   |     |
|          | informacje z   |      | wyciągu                  |     |
|          | wyciągu        |      |                          |     |

Tablica C.4: Blok końca w formacie MT940

### C.2 Format HomeNet

W specyfikacji formatu HomeNet zostały wykorzystane oznaczenia identyczne jak w poprzednich specyfikacjach importu/eksportu.

Format HomeNet to format wykorzystujący XML. Hierarchia elementów jest następująca:

- WYCIAG element główny, występujący w pliku tylko raz. Zawiera on następujące elementy:
  - KONTO oznacza rachunek użytkownika. W aplikacji eCorpo-Net zawsze będzie tylko jeden taki element (mimo że specyfikacja formatu dopuszcza więcej). Element ten zawiera następujące elementy:
    - \* SALDO informacje o rachunku. Elementy składowe opisane są w tabeli poniżej,
    - \* OPERACJE spis operacji. Składa się z wielu elementów OPERACJA. Element typu OPERACJA jest opisany w tabeli poniżej.

| Nr     | Format | Opis                                                 | E/W |
|--------|--------|------------------------------------------------------|-----|
| pola/  |        |                                                      |     |
| znacz- |        |                                                      |     |
| nik    |        |                                                      |     |
| NRB    | 24n    | Numer rachunku w formacie NRB (IBAN)                 |     |
| WAL    | 3a     | Kod ISO waluty rachunku                              | W   |
| DS     | 12a    | Data sesji, której dotyczą informacje, w formacie    | W   |
|        |        | rrrr.mm.dd/X, czyli kolejno (rok, miesiąc, dzień,    |     |
|        |        | sesja(od 1 do Z))                                    |     |
| KN     | 7a     | Rachunek księgowy (modulo - konto)                   | W   |
| N1     | 32a    | Nazwa konta                                          | W   |
| N2     | 32a    | Nazwa konta cd.                                      | W   |
| OPISDW | a      | Opis dodatkowy do wyciągów (w eCorpoNet              | Е   |
|        |        | praktycznie nie występuje)                           |     |
| KL1    | 32a    | Nazwa klienta w systemie EuroBankNet                 | W   |
| KL2    | 32a    | Nazwa klienta w systemie EuroBankNet cd              | W   |
| KL3    | 64a    | Adres klienta w systemie EuroBankNet                 | W   |
| NW     | 3a     | Numer wyciągu w systemie EuroBankNet                 | W   |
| GENERA | a      | Pojawia się tylko gdy wyciąg jest generowany         | Е   |
| CJA    |        | ponownie przez bank. Zawiera informację o tym, kto i |     |
|        |        | kiedy zadysponował powtórną generację wyciągu        |     |
| SP     | 15n    | Saldo początkowe na rachunku (ta i inne kwoty z      | W   |
|        |        | kropką jako znakiem dziesiętnym)                     |     |
| OW     | 15n    | Obroty Wn na rachunku podczas sesji                  | W   |
| OM     | 15n    | Obroty Ma na rachunku podczas sesji                  | W   |
| SK     | 15n    | Saldo końcowe na rachunku na koniec sesji            | W   |
| WS     | 15n    | Wolne środki na rachunku na koniec sesji             | W   |

Tablica C.5: Element SALDO

| Nr pola/ | For- | Opis                                  | E/W |
|----------|------|---------------------------------------|-----|
| znacznik | mat  |                                       |     |
| DO       | 10a  | Data operacji (rrrr.mm.dd)            | W   |
| ND       | 10a  | Numer dokumentu w formacie: numer     | W   |
|          |      | zbiorówki/numer dokumentu w zbiorówce |     |
| TD       | a    | Typ dokumentu                         | W   |
| LO       | 35a  | Numer rachunku kontrahenta w formacie | W   |
|          |      | NRB (IBAN)                            |     |
| L1       | 35a  | Nazwa kontrahenta                     | W   |
| L2       | 35a  | Nazwa konrtahenta cz.2                | Е   |
| L3       | 35a  | Nazwa konrtahenta cz.3                | Е   |
| L4       | 35a  | Nazwa konrtahenta cz.4                | Е   |
| L5       | 35a  | Tytuł operacji                        | W   |
| L6       | 35a  | Tytuł operacji cz. 2                  | Е   |
| L7       | 35a  | Tytuł operacji cz. 3                  | Е   |
| L8       | 35a  | Tytuł operacji cz. 4                  | Е   |
| L9       | 35a  | Treść EuroBankNet                     | W   |
| KW       | 15n  | Kwota operacji                        | W   |
| IB       | 35a  | Identyfikator wpłaty                  | W   |

Tablica C.6: Element Operacja

## Dodatek D

# Specyfikacja pliku eksportu operacji

### D.1 Format pliku CSV

W opisach tych zastosowano następujące oznaczenia:

- E / W występowanie pól (E- ewentualne, W wymagane),
- $\bullet\,$ a / n / d format pola (a alfanumeryczne, n numeryczne, d data w formacie RRRR-MM-DD
- F / V F pole stałej długości (fixed), V pole zmiennej długości (variable).

Przykładowy wiersz w pliku CSV z operacjami:

2009-03-31,2009-03-31,M,,1122223333444455556666677778888,Bank Spółdzielczy,,,,,,,dop.% I kw.05,,,,0.09,EUR,130.07

| L.p | Opis pola            | Format                         |
|-----|----------------------|--------------------------------|
| 1   | Data operacji        | 10 d F                         |
| 2   | Data księgowania     | 10 d F                         |
| 3   | Strona               | 1 a F ('W' - winien, 'M' - ma) |
| 4   | Rachunek nadawcy     | 34 a V                         |
| 5   | Rachunek odbiorcy    | 34 a V                         |
| 6   | Nazwa nadawcy        | 34 a V                         |
| 7   | Nazwa nadawcy cz.2   | 34 a V                         |
| 8   | Nazwa nadawcy cz. 3  | 34 a V                         |
| 9   | Nazwa nadawcy cz. 4  | 34 a V                         |
| 10  | Nazwa odiorcy        | 34 a V                         |
| 11  | Nazwa odbiorcy cz.2  | 34 a V                         |
| 12  | Nazwa odbiorcy cz. 3 | 34 a V                         |
| 13  | Nazwa odbiorcy cz. 4 | 34 a V                         |
| 14  | Tytuł                | 34 a V                         |
| 15  | Tytuł cz. 2          | 34 a V                         |
| 16  | Tytuł cz.3           | 34 a V                         |
| 17  | Tytuł cz. 4          | 34 a V                         |
| 18  | Wartość operacji     | 15 n V                         |
| 19  | Waluta               | 3 a F                          |
| 20  | Saldo po operacji    | 15 n V                         |

Tablica D.1: Specyfikacja pliku eksportu operacji - format $\operatorname{CSV}$ 

### D.2 Format pliku Videotel

Plik z operacjami w formacie Videotel

- kodowaniy jest kodem Windows 1250 (CP1250),
- każdy wiersz w pliku (rekord) zawiera opis pojedynczej operacji,
- opis operacji składa się z 17 pól oddzielonych spacjami
- pola tekstowe otoczone są cudzysłowami (").

| Nazwa pola | Opis pola                   | Format pola |
|------------|-----------------------------|-------------|
| BNad       | Nazwa banku nadawcy         | 70 a V      |
| RBen       | Nazwa rachunku beneficjenta | 4*35 a V    |
| NrBen      | Numer rachunku beneficjenta | 35 a V      |
| REZ1       | Klucz                       | n V         |
| KW         | Kwota przelewu              | 17 n V      |
| BBen       | Nazwa banku beneficjenta    | 70 a V      |
| RNad       | Nazwa rachunku nadawcy      | 4*35 a V    |
| NrNad      | Numer rachunku nadawcy      | 35 a V      |
| REF        | Referencja - tytuł przelewu | 35 a V      |
| WAL        | Waluta przelewu (kod ISO)   | 3 a F       |
| NF         | pole nie wypełniane         | 0 a F       |
| DNN        | pole nie wypełniane         | 0 a F       |
| WL         | wartość stała 'N'           | 1 a F       |
| REZ2       | pole nie wypełniane         | 0 a F       |
| SOR        | wartość stała 'N'           | 1 a F       |
| RN         | pole nie wypełniane         | 0 a F       |
| PR         | wartość stała '0'           | 1 a F       |

Tablica D.2: Specyfikacja Videotel

Przykładowy wiersz pliku dla przelewu zwykłego w formacie Videotel:

"" "Jan Bobrowski " "8422222220000003110000001" 1 "1.00" "" "Rolpol sp. z o.o. 44-444 KrakówRolpolna 1" "" "PRZEL.ECO. 37355" "PLN" "" "" "N" "" "N" "" "0"

# Dodatek E

# Wykaz sterowników do kart kryptograficznych

| Dostawca | Nazwa           | Lokalizacja sterownika         | Lokalizacja           |
|----------|-----------------|--------------------------------|-----------------------|
|          | programu,       | PKCS#11 32-bit(w systemie      | sterownika            |
|          | który           | 32-bit / w systemie 64-bit)    | PKCS#11               |
|          | instaluje       |                                | 64-bit                |
|          | sterownik do    |                                |                       |
|          | karty           |                                |                       |
| KIR      | CryptoCard      | {\$ProgramFiles}\CryptoTech    | {\$ProgramFiles}      |
|          | Suite           | \CryptoCard\ccpkip11.dll /     | $\CryptoTech$         |
|          | 2.00.XXXXX      | {\$ProgramFiles                | $\CryptoCard$         |
|          |                 | (x86)}\CryptoTech              | Suite                 |
|          |                 | \CryptoCard \ccpkip11.dll      | \ccpkip11.dll         |
| SIGILLUM | CryptoCard      | {\$ProgramFiles}\CryptoTech    | {\$ProgramFiles}      |
|          | Suite           | \CryptoCard\ccpkip11.dll /     | $\CryptoTech$         |
|          | 2.00.XXXXX      | {\$ProgramFiles                | $\CryptoCard$         |
|          |                 | $(x86)$ CryptoTech\CryptoCard  | Suite                 |
|          |                 | \ccpkip11.dll                  | \ccpkip11.dll         |
| UNIZETO  | proCentrum      | {\$Windows}\System32           | {\$Windows}           |
|          | CardManager     | \cryptoCentrum3PKCS.dll /      | System 32             |
|          | 3.2.0.136       | {\$Windows}\SysWOW64           | $\cryptoCentrum$      |
|          |                 | \cryptoCentrum3PKCS.dll        | 3PKCS.dll             |
| EUROCERT | Charismathics   | {\$Windows}\System32           | {\$Windows}           |
|          | Smart Security  | \cmP11.dll /                   | System 32             |
|          | Interface 5.0.3 | {\$Windows}\SysWOW64\cmP11.dll | $\cmP1164.dll$        |
| CENCERT  | PEM-HEART       | {\$ProgramFiles}\ENCARD        | {\$ProgramFiles}      |
|          | Signature       | \enigmap11.dll /               | \ENCARD               |
|          | 3.9.9.20        | {\$ProgramFiles                | $\setminus$ enigmap11 |
|          |                 | (x86) \\ENCARD\enigmap11.dll   | -x64.dll              |

Tablica E.1: Wykaz sterowników do kart kryptograficznych dla poszczególnych dostawców podpisu kwalifikowanego

## Dodatek F

## Zmiany w systemie

### Wersja 1.9.1

• wydanie techniczne (brak zmian dla użytkownika)

#### Wersja 1.9.0

- przycisk "Wszystkie wyciągi" zostaje usunięty. Więcej szczegółów na stronie 24,
- informacja prezentowana po wejściu w przycisk Wyciągi+ w kolumnie "Nr wyciągu" będzie zawierała numer wyciągu,
- dodano możliwość ustalenia daty wykonania i daty ostatecznej realizacji paczki przy imporcie,
- usunięto pierwszą cześć w nazwie ścieżki księgowania dokumentu. Tak jest: "Polecenie przelewu / eCorp. zlec. st. własne", a tak było: "Uznanie / Polecenie przelewu / eCorp. zlec. st. własne",
- przeniesiono przycisk "Wykonaj ponownie" do widoku: "Operacje ->Realizacja ->Pokaż szczegóły",
- dodanie obsługi mechanizmu podzielonej płatności.
   Opcja będzie dostępna w czasie określonym przez ustawodawcę.

#### Wersja 1.8.6

• aktualizacja bilioteki jQuery do wersji 1.12.4

#### Wersja 1.8.5

• wymaganą oraz zalecaną wersją java jest aktualna wersja 1.8

### Wersja 1.8.4

- zmiany umożliwiające uruchomienie aplikacji na wersji java 1.9
- Podczas próby uruchomienia aplikacji na wersji java starszej niż 1.8 pojawi się komunikat z rekomendacją uruchomienia na wersji 1.8. Komunikat: "Warning - Unavaliable Version of Java Requested This application would like to use a version of Java (1.8+) that is not installed on your system. We recommended running the application with the latest version of Java on your computer."

### Wersja 1.8.3

• wyłączenie przycisku "Szczegóły" na widoku Wyciągów+. Widoczność opcji "Wyciągi+" zależna jest od konfiguracji systemu.

### Wersja 1.8.2

• poprawa walidacji pól we wszystkich przelewach (nie pozwalamy na wypełnienie pól tylko białymi znakami).

### Wersja 1.8.1

• usprawnienie eksportu do formatu MT940 na widoku "Wyciągi+". Widoczność opcji "Wyciągi+" zależna jest od konfiguracji systemu.

### Wersja 1.8.0

- producenci wiodących przeglądarek zaprzestali wsparcia technologii umożliwiającej uruchamianie aplikacji w oknie przeglądarki, dlatego zostaje usunięty przycisk "W Oknie Przeglądarki". Dodatkowo przycisk "Osobna Aplikacja" zmienia nazwę na: "Uruchom". Pozostaje, więc możliwość uruchomienia aplikacji jako osobna aplikacja za pomocą przycisku "Uruchom",
- nie jest dozwolone importowanie dyspozycji w których rachunek odbiorcy jest taki sam jak rachunek nadawcy. Wyjątkowo bank może dopuścić taką sytuację i wymaga to konsultacji z obsługą banku,
- nie będzie wyświetlany przycisk "Natychmiastowy" w menu dodawania przelewów. Bank będzie miał w przyszłości możliwość aktywowania tej funkcjonalności,

- zmiana w specyfikacji plików importu Elixir. Jeżeli w pliku importu w polu szczegóły płatności wystąpi wpis TXT to po nim musi wystąpić treść. Więcej szczegółów wraz z przykładem na stronie 102,
- poprawa szybkości działania aplikacji w zakładkach "Podpisy" i "Realizacja",
- szczegóły dotyczące paczek oraz dyspozycji w zakładkach "Podpisy" i "Realizacja" będzie można sprawdzić klikając przycisk: "Pokaż szczegóły",
- dodano przycisk "Odśwież" w widokach: "Przelewy", "Podpisy" i "Realizacja". Przycisk umożliwia odświeżenie widoku,
- zmiana działania skrótów klawiszowych w zakładce "Przelewy". Skrót: Ctrl+F1 zmiana na: Ctrl+1, skrót: Ctrl+F1 zmiana na: Ctrl+2 itd,
- zmiany dotyczące przelewów do ZUS w związku z nowelizacją ustawy,
- na widoku "Wyciągi+" dodano możliwość eksportu do formatu MT940 oraz HomeNet,
- ze względów bezpieczeństwa niedozwolone znaki: >, <lub ciągi znaków: http będą zastępowane spacją.

### Wersja 1.7.53

- przy wprowadzaniu wielu przelewów za pomocą przycisku "Zapisz i dodaj następny" aplikacja nie będzie sugerowała dodania nowego kontrahenta do listy odbiorców,
- po zaznaczeniu opcji "Automatycznie stwórz kontrahenta" przycisk "Zapisz i dodaj następny" będzie nieaktywny,
- dodatkowy, zależny od konfiguracji, opis na wyciągu dotyczący zasad gwarantowania depozytów określonych w ustawie o Bankowym Funduszu Gwarancyjnym,
- dodatkowa informacja o dyspozycji przelewu typu sorbnet na zakładce "Przelewy" w kolumnie typ oraz na wydruku.

### Wersja 1.7.52

- dodatkowy przycisk "Kopiuj" w oknie komunikatu o błędzie, umożliwiający skopiowanie szczegółów do schowka systemowego,
- włączenie możliwości sortowania w widoku historii rachunku.